Create Shipme

Create Shipment Bulk Upload

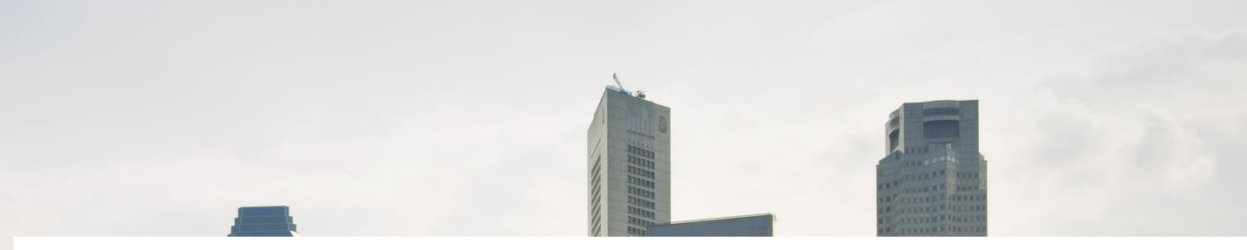

# WELCOME

Manage

Accounts

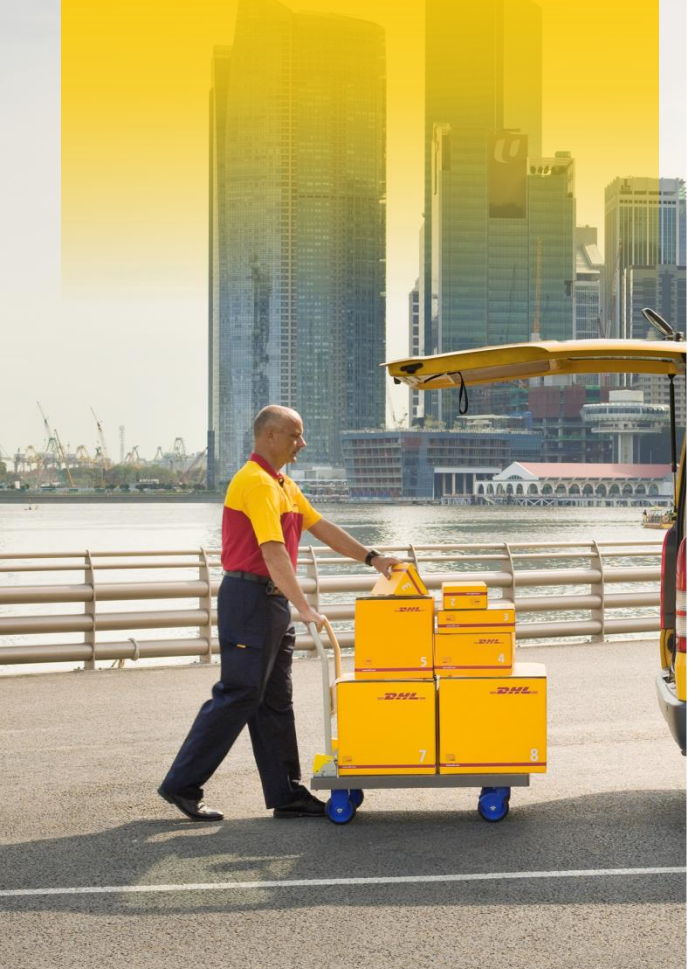

DHL eCommerce Portal gives you the ability to:

- Independently submit shipments and generate labels for Packet Standard, Packet Priority Manifest, Packet Economy, Packet Plus Standard, Packet Plus Priority Manifest, Parcel International Standard, Parcel International Direct, and Parcel International Direct Expedited shipping services
- Integrate with marketplaces (currently eBay and Amazon)
- Create and place pickup requests for shipments
- Track the status of Packet Plus Standard, Packet Plus Priority Manifest, Parcel International Standard and Parcel International Direct shipments
- Offer tracking visibility to consignee via our public tracking page
- Pay your DHL eCommerce invoices

 Generate shipment reports for all shipments using the portal reporting feature

Reports

 Download a Notice of Posting for every shipment submitted

Supported Browsers:

- Google Chrome
- Mozilla Firefox
- Safari
- Internet Explorer 11 or later

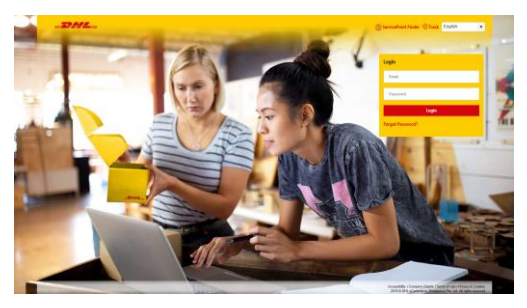

https://ecommerceportal.dhl.com/Portal/

Manage

Accounts

## **SHIPMENT OVERVIEW**

### When you first login you will be taken to the **SHIPMENT OVERVIEW** page.

| 🕞 SHIPMENTS              | Shipments > Shipment Overview | ERVIEW    |
|--------------------------|-------------------------------|-----------|
| Shipment Overview        | Search                        |           |
| New Shipments            | Shipment ID / Tracking ID / C | Consignee |
| Shipment Report          | SEARCH                        | RESET     |
| Advanced Report          |                               |           |
| ිම PICKUP                |                               |           |
| TRACKING                 | MY SHIPMENTS                  |           |
| ACCOUNTS &<br>양 SETTINGS | PRINT LABELS                  |           |
| GETTING<br>STARTED       | PICKUP NAME                   | Shipmei   |
| CUSTOMER<br>SERVICE      | No Records Found              |           |

### **Shipment Overview**

List of all shipments that have been submitted previously with their current tracking status.

### **New Shipments**

Create and print labels for shipments and view previously created shipments yet to be submitted for processing.

### Shipment Report & Advanced Report

Generate reports for submitted shipments.

### Tracking

Track up to 50 items using the Shipment or Tracking ID.

### Pickup

Create and place online pickup requests.

### Accounts & Settings

Manage users and access, pay Invoices, Manage integration channels, bulk upload template, and change your password.

### **Getting Started**

Getting started videos on Create Shipment & Pickup, Marketplace Integration and Tracking & Reports.

### **Customer Service**

FAQs and Customer service contact details for selected countries.

Welcome

Ship

Create Shipment

Bulk Upload

Channel Integration Pickup

Tracking

Reports

Contact Us

# MANAGE ACCOUNTS

Manage

Accounts

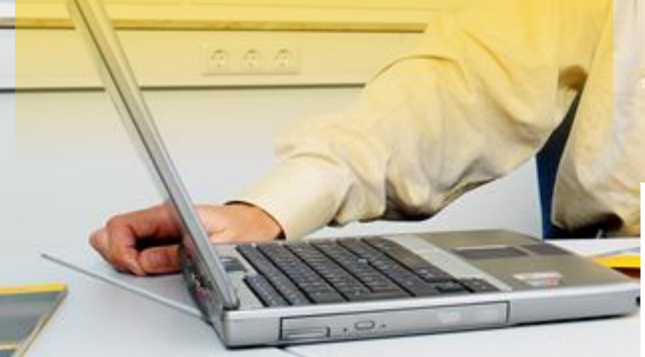

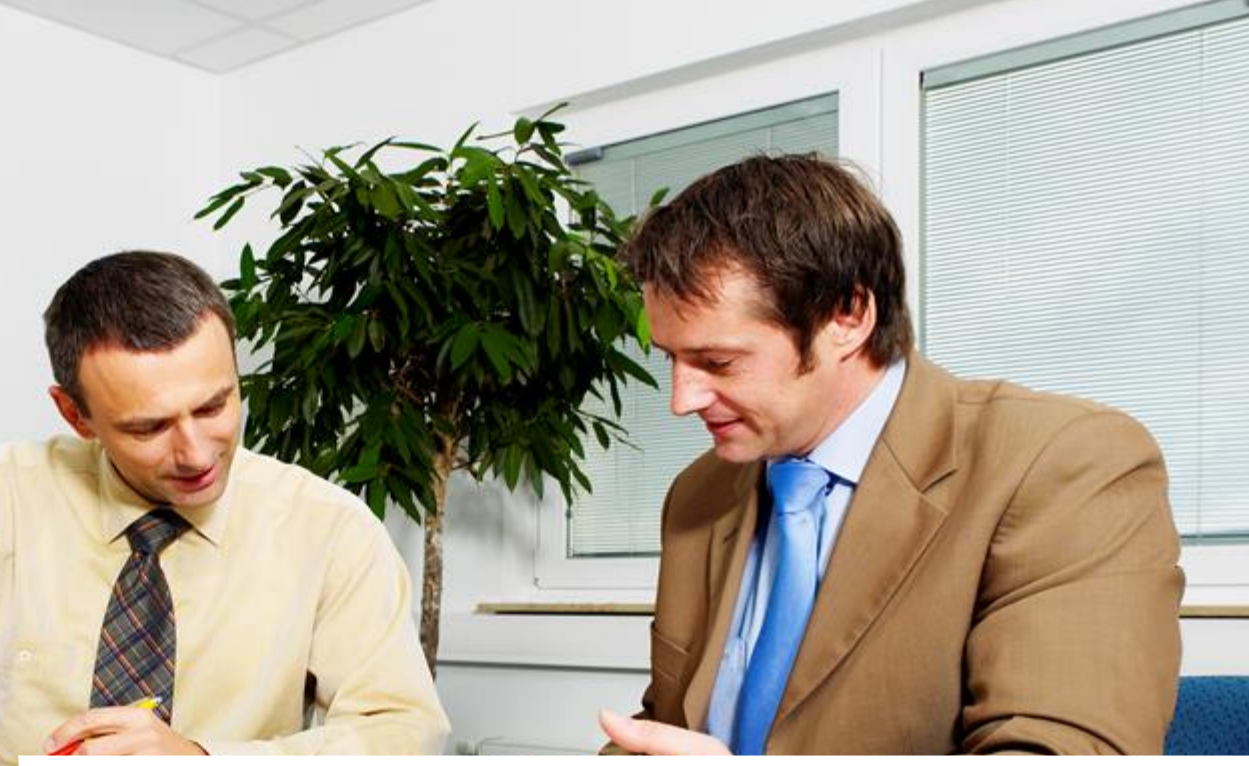

In this section, we will guide you on the following functions:

- A. <u>Create User</u> Creation of Customer Users
- B. <u>Create User Access Group</u> Creation of Access Groups for customer users

### C. Shipper Details

Changing information of Shipper Details

### D. Billing Details

- Pay any outstanding invoices
- Make an ad-hoc payment to your account
- Download your invoices from our billing system
- E. <u>Change Password</u> Change the login password

Manage

Accounts

## MANAGE ACCOUNTS Create User

|   | SHIPMENTS           | Accounts & Settings -> Manager Accounts -> Account Details<br>LUCKYMODEL.COM -> 880000264<br>USER ACCESS SHIPPER DETAILS BILLING DETAILS |   |                 |                      |             |
|---|---------------------|----------------------------------------------------------------------------------------------------|---|-----------------|----------------------|-------------|
|   |                     | USER ACCESS GROUP                                                                                                    |   | USERS           |                      |             |
|   | ACCOUNTS & SETTINGS | CREATE ACCESS GROUP                                                                                                    | 2 | ADD USER        | DISABLE USER         | DELETE USER |
| 1 | Manage Accounts     |                                                                                                    |   |                 |                      |             |
|   | Manage Channels     | GROUP NAME                                                                                                    |   | NAME            | ROLE                 | ACTIVE      |
|   | Change Password     | test                                                                                                    |   | user 005        | eShipping User       | N           |
|   |                     |                                                                                                    |   | user 006        | eShipping Super User | Y Y         |
|   | STARTED             |                                                                                                    |   | Testing Testing | eShipping Super User | Y           |
| _ | CUSTOMER<br>SERVICE |                                                                                                    |   | Janice Testing  | eShipping Super User | Y           |

|   | ADD USER DISABLE USER DELETE USER                                        |             |
|---|--------------------------------------------------------------------------|-------------|
| 3 | USER DETAILS<br>* denotes mandatory field                                | ACTIVE<br>Y |
|   | * First Name *Email Address                                              | Y           |
|   | *Last Name Contact Number                                                | Y<br>Y      |
|   | *ROLE                                                                    | Y           |
| 4 |                                                                          | Y<br>Y      |
|   | eShipping Super User<br>eShipping Tracking & Reporting<br>eShipping User | Y           |
|   | eShipping Finance User eShipping Supervisor User                         | N           |

### 1. Select Manage Accounts

- 2. You will see your account name and the super user details created for you by our onboarding team. Select **[Add User]** to create all users before creating an Access Group.
- An overlay will appear requesting for user information, fill in all mandatory fields marked with an asterisk (\*) and select the role of the user (click <u>here</u> to learn more about user roles) before clicking on the [Save] button. User/s added successfully will appear on the 'Users' list.
- 4. After the users in your organization are added, you may proceed to create user access by selecting [Create Access Group].

Back

| Welcome | Manage<br>Accounts | Create<br>Shipment | Bulk Upload | Channel<br>Integration | Pickup | Tracking | Reports | Contact Us |
|---------|--------------------|--------------------|-------------|------------------------|--------|----------|---------|------------|
|         |                    |                    |             |                        |        |          |         |            |

## **MANAGE ACCOUNTS** Create User Access Groups

| Pick-Up Accounts Users                                                                                                    | _      |                             |
|----------------------------------------------------------------------------------------------------|--------|-----------------------------|
| Pick-Up Accounts                                                                                                    |        | Selected Pick-up References |
| TEST6 CUSTOMER - TEST6 CUSTOMER - 500930                                                                                                    |        |                             |
| 5240199997                                                                                                    |        |                             |
|                                                                                                    | 1007   |                             |
|                                                                                                    | REMOVE |                             |
|                                                                                                    |        |                             |
|                                                                                                    |        |                             |
| SAVE CANCEL                                                                                                    |        |                             |
| SAVE CANCEL USER ACCESS GROUP derotes mandatory field 'Group NAME Test 1                                                                                                    |        |                             |
| SAVE CANCEL SER ACCESS GROUP Group NAME Test 1 Pick-Up Accounts Users Available Users                                                                                                    |        | * Selected likers           |
| SAVE CANCEL SERR ACCESS GROUP denotes mandatory field "Group NAME Test 1 Pick-Up Accounts Vers Available Users eshipping user1                                                                                                    |        | * Selected Users            |
| SAVE CANCEL  SER ACCESS GROUP  devolves mandatory feld  "Group NAME  Test  Pick-Up Accounts Users  Available Users  eshipping user1 eshipping user1 eshipping user2                                                                                                    |        | * Selected Users            |
| SAVE CANCEL  SERF ACCESS GROUP  Genotes mandatory feel  Group NAME  Test  Pick-Up Accounts  Available Users  eshipping user1 eshipping user1 e | ADD )  | * Selected Users            |
| SAVE CANCEL  CANCEL  DEER ACCESS GROUP  deroles mandatory field  "oroup NAME  Test  Pick-Up Accounts Users  Available Users  eshipping user1 eshipping user1 eshipping user2 eshipping user3 etacking user1                                                                                                    | ADD >  | * Selected Users            |

- 1. After assigning a group name in the pop-up window, select and add the Pick-Up Account/s you wish to have for this access group.
- 2. Next, click the **[Users]** tab to select and add the user/s from the Available Users list that you wish to grant access to the selected pick-up account/s before clicking on the **[Save]** button.
- 3. A 'Customer user access has been created successfully' notification will appear at the top of the page. Group/s successfully created will appear on the 'User Group Access' column.

| Accounts & Settings > Manage Accounts > Account Details |                 |                |            |
|---------------------------------------------------------|-----------------|----------------|------------|
| ACCOUNT DETAILS CUSTOMER USER ACCESS                    | SHIPPER DETAILS |                |            |
| USER ACCESS GROUP                                       | CUSTOMER USERS  |                |            |
| CREATE ACCESS GROUP                                     | ADD USER        | DISABLE USER   | DELETE USE |
| GROUP NAME                                              | NAME            | ROLE           | ACTI       |
| test                                                    | user 005        | eShipping User | Ν          |
|                                                         |                 |                |            |

Pickup

## **MANAGE ACCOUNTS** Shipper Details

- 1. You are able to edit your shipper details in our portal. Select the shipper you wish to update details for, click on the **[Edit]** button to make the changes.
- 2. The process is complete upon clicking the **[Update]** button.

Shipper details can be seen on the <u>Create</u> <u>Shipment page</u>. Alternately this address can be edited at the time of Shipment Creation.

### NOTE

Updating Shipper Details in our portal does **not** trigger an auto-update of your details in our Billing or Operations systems.

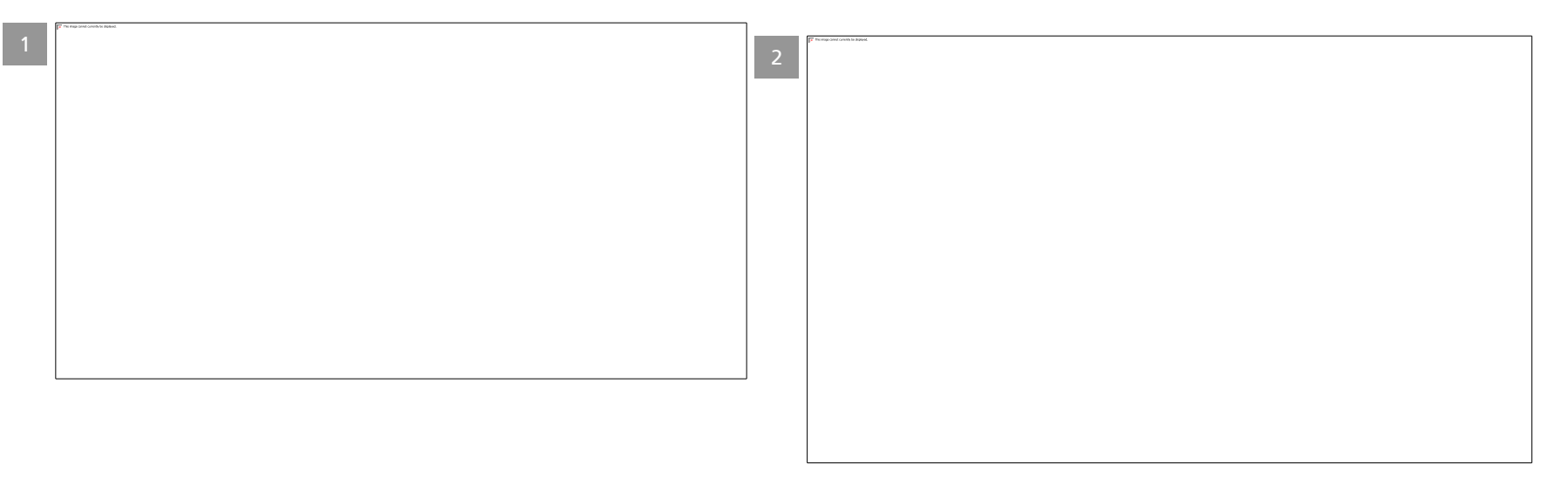

| Welcome | Manage<br>Accounts | Create<br>Shipment | Bulk Upload | Channel<br>Integration | Pickup | Tracking | Reports | Contact Us |
|---------|--------------------|--------------------|-------------|------------------------|--------|----------|---------|------------|
|         |                    |                    |             |                        |        |          |         |            |

## **MANAGE ACCOUNTS** Shipper Details - India

- 1. For eCommerce customers in India there are four fields available under shipper details section:
  - a) GSTIN
  - b) IEC Number
  - c) Logo
  - d) Digital Signature
  - The data in these four fields will used to populate the Consolidated and Shipper invoices / Export invoices
  - Invoices will be emailed to the email address present in the [Shipper Details] Email Address field at manifest
  - GSTIN is mandatory for shipment creation, as Blue Dart requires this to request a pickup
  - An IEC number is mandatory if you are setup to generate Export Invoices
- 2. Clicking on the **[EDIT]** button allows the user to add this information.
  - After the information has been updated, the new information will be reflected in the Consolidated and Shipper invoices

#### Accounts & Settings > Manage Accounts > Account Details IN70 TEST ACCOUNT - 990001414

| ) GST Same state - 5999999199 |                   |                            |                                                                                                    |
|-------------------------------|-------------------|----------------------------|----------------------------------------------------------------------------------------------------|
| e Default Pickup Details      | OFF               |                            | 1                                                                                                    |
| nipper Name                   | * City            | Company                    | GSTIN                                                                                                    |
| N70 Test Customer             | mumbai            | IN70 Test Customer 2_compa | 07AAQFR0274F1Z7                                                                                                    |
|                               |                   |                            |                                                                                                    |
| ddress Line 1                 | State             | Phone Number               | IEC Number                                                                                                    |
| oregaon                       | maharashtra       | 23234234234234234234       | 5566991234                                                                                                    |
| Idress Line 2                 | Postal Code       | Email Address              | Loco Upload Image                                                                                                    |
| numbai                        | 221092            | test@dhl.com               |                                                                                                    |
|                               |                   |                            | images.png                                                                                                    |
| ddress Line 3                 | * Shipper Country |                            | Digital Signature Upload Image                                                                                                    |
|                               | India (IN)        |                            | DS1.png                                                                                                    |
| 2                             |                   |                            | Note: Supported file formats are JPEG, JPG<br>PNG with a maximum size of 100KB. For ber<br>resolution 130mm Width x 60mm Height is<br>recommended. |

Back

## **MANAGE ACCOUNTS Billing Details**

The Billing Details allows you to pay your DHL eCommerce invoices online.

Manage

Accounts

1. At the top of the page, an adhoc payment can be made. The invoice field will be empty and any dollar amount can be entered.

Accounts & Settings > Manage Accounts > Account Details

- 2. Account Summary shows:
  - SOLDTO account name •
  - SOLDTO account #
  - Address (as configured in our billing ٠ system, not Shipper Details)
  - Credit Limit •
  - Billed Amount is the total of all invoices generated that are not yet paid.
  - Un-billed Amount is estimated • amount against all processed orders that are not yet invoiced
  - Last Updated On: the most recent time • the three fields above were updated

- 3. Invoice Details
  - All invoices in our system for the • last 6 months will show here
  - Clicking on the PDF link will download your invoice
  - Clicking on the **CSV** link will • download the invoice supporting document
  - **PAY NOW** button will show until full invoice amount is paid, multiple transactions per invoice is supported.
  - 4. Transaction History
    - Here you can view all payments • made through our Portal payment Gateway

| ACCOUNT DETAILS CU           | JSTOMER USER ACCESS | SHIPPER DETAILS BILLIN | IG DETAILS                                  |                |         |    |
|------------------------------|---------------------|------------------------|---------------------------------------------|----------------|---------|----|
| LLING DETAILS                | 1                   |                        |                                             |                |         |    |
| SOLDTO Account               |                     |                        |                                             |                |         |    |
| Test Account - 1234567890    | PAY NOW             |                        |                                             |                |         |    |
| ACCOUNT SUMMARY              |                     |                        |                                             |                |         |    |
| SOLDTO Account Name          | Test Account        |                        | Credit Limit#                               | THE            | 0.00    |    |
| SOLDTO Account ID            | 1234567890          |                        | Billed Amount* @                            | тне            | 5657.02 |    |
| Address                      | Bangkok, 1010       | at,<br>10, TH          | Un-billed Amount*                           | THE            | 127.71  |    |
|                              |                     |                        | i menori provinci na secondari<br>Secondari |                |         |    |
| Invoice Details Irai         | 4                   |                        |                                             |                |         |    |
| Displaying 1-2 out of 2 resu | Its                 |                        | ≪ < 1 > ≫                                   |                |         | 25 |
| INVOICE NUMBER               | INVOICE DATE        | INVOICE AMOUNT         | INVOICE PAID                                | DOWNLOADABLE Ø | ACTION  |    |
| 2610222011                   | 30 Apr 2018         | THB 1355.64            | THB 0.00                                    | 12 Martin      | PAY NOW |    |
|                              | 30 Apr 2018         | THB 4301.38            | THB 0.00                                    | 2              | PAY NOW |    |

Manage

Accounts

NEXT

CANCEL

## **MANAGE ACCOUNTS** Billing Details

- 1. To make a payment, select either the **PAY NOW** button
  - a. at the top of the page, for an Ad-hoc payment,

or

- b. next to an outstanding invoice.
- 2. Change or provide a payable amount
- 3. Tick to agree to our T&Cs (more information can be found by following the links shown)
- 4. Clicking on the **NEXT** button, which will open an overlay to make payment

Click <u>here</u> for Australia, Singapore, and Thailand payment Click <u>here</u> for China bill payment

Click <u>here</u> for Hong Kong and Japan payment Click <u>here</u> for Malaysia payment

### NOTE

Once the payment has been made the portal Transaction History will update with the latest payment status

| VOICE TEST                                       | - 990001965                                                     |                |                                                                                                    |                              |                                               |       |
|--------------------------------------------------|-----------------------------------------------------------------|----------------|----------------------------------------------------------------------------------------------------|------------------------------|-----------------------------------------------|-------|
| CCOUNT DETAILS                                   | CUSTOMER USER ACCESS S                                          | HIPPER DETAILS | G DETAILS                                                                                                    |                              |                                               |       |
| LING DETAILS                                     |                                                                 |                |                                                                                                    |                              |                                               |       |
| OLDTO Account<br>Test Account - 12345            | 67890 • PAY NOW                                                 | а              |                                                                                                    |                              |                                               |       |
| CCOUNT SUMM                                      | ARY                                                             |                |                                                                                                    |                              |                                               |       |
| OLDTO Account Name<br>OLDTO Account ID<br>ddress | Test Account<br>1234567890<br>123 Main Street<br>Bangkok, 10100 | і, тн          | Credit Limit <sup>e</sup><br>Billed Amount <sup>e</sup><br>Un-billed Amount <sup>e</sup><br>"Last Updated On | тнв<br>тнв<br>тнв<br>06 Ju   | 0.00<br>5657.02<br>127.71<br>in 2018 15:24:56 |       |
| Invoice Details                                  | Transaction History                                             |                |                                                                                                    |                              |                                               |       |
| Displaying 1-2 out of                            | 2 results                                                       |                | 《 〈 1 〉 》                                                                                                    |                              |                                               | 250 - |
| INVOICE NUMBER                                   | INVOICE DATE                                                    | INVOICE AMOUNT | INVOICE PAID                                                                                                 | DOWINLOADABLE 🚳              | ACTION                                        |       |
| 2610222011                                       | 30 Apr 2018                                                     | THB 1355.64    | THB 0.00                                                                                                    | 2                            | PAY NOW                                       | h     |
| 2610222012                                       | 30 Apr 2018                                                     | THB 4301.38    | THB 0.00                                                                                                    |                              | PAY NOW                                       | IJ    |
| 1                                                |                                                                 |                | b                                                                                                    |                              |                                               |       |
| PAYMEN<br>denotes mandato                        | T DETAILS                                                       |                | PAY<br>* denote                                                                                              | MENT DETAILS                 | 5                                             |       |
| Invoice Number                                   |                                                                 |                | Invoic                                                                                                    | e Number                     |                                               |       |
| -                                                |                                                                 |                | 2610                                                                                                    | 154111                       |                                               |       |
| Payable Amoun                                    | t                                                               |                | 2 Payab                                                                                                    | le Amount                    |                                               |       |
| SGD                                              |                                                                 |                | AUD                                                                                                    | 30.00                        |                                               |       |
| ✓ Following                                      | transaction is for                                              |                | 3 🗹                                                                                                    | Following transaction is for |                                               |       |

Back

NEXT

CANCEL

## **MANAGE ACCOUNTS** Make Payment – Australia, Singapore, and Thailand

| 1         |                                                    |                                     |
|-----------|----------------------------------------------------|-------------------------------------|
|           | Step 1: Please set                                 | lect your payment method            |
|           | MasterCar<br>VISA<br>VISA<br>RAIIPAY<br>III AIIPay | rd<br>SecurePay - All Cards         |
| _         | Ne                                                 | xt Step: Enter your Payment Details |
| 2 -27/12- |                                                    |                                     |
|           | Step 2: Enter your                                 | Payment Details                     |
|           | Card Number                                        |                                     |
|           | Card Holder Name                                   |                                     |
|           | Card Expiry Date                                   | •                                   |
|           | CVC                                                | What is CVC?                        |

- 1. Select a payment method from the available options see on the screen
- 2. Fill in all credit card details and click on **continue**

### NOTE

Available payment methods will differ depending on Sales Organization

Pickup

## **MANAGE ACCOUNTS** Make Payment – Australia, Singapore, and Thailand

| 3    | <b>772</b>                                                                                                    |
|------|----------------------------------------------------------------------------------------------------|
|      | Step 3: Please review and complete your payment                                                                                                    |
|      | You are paying AUD 65.00 with<br>Total payment amount AUD 65.00<br>Card Number XXXX XXXX 0010<br>Card Expiry Date 08/2018<br>Card Holder Name Test Payment                       |
| 4 -2 | previous pay                                                                                                    |
|      | Thank you for your payment. Your account will be<br>updated within 48 hours.<br>Note:You may proceed to minimize or close the browser<br>window to view the transaction details. |

| Invoice Details Trans         | saction History |                |                               |                    |                                                                                 |
|-------------------------------|-----------------|----------------|-------------------------------|--------------------|---------------------------------------------------------------------------------|
| isplaying 1-11 out of 11 resu | its             |                | $\ll$ $\langle$ 1 $\rangle$ » |                    | 250 *                                                                           |
| REFERENCE ID                  | AMOUNT PAID     | INVOICE NUMBER | TRANSACTION DATE              | TRANSACTION STATUS | STATUS DESCRIPTION                                                              |
| 1760                          | AUD 23.00       |                | 10 Jul 2017                   | AUTHORISED         | Thank you for your payment. Your<br>account will be updated within 48<br>hours. |
| 1710                          | AUD 70.00       | 2610153614     | 05 Jul 2017                   | AUTHORISED         | Thank you for your payment. Your<br>account will be updated within 48<br>hours. |

- 3. Review the details shown on the screen, if correct click on **Pay**
- A success or fail screen will be seen on the pop-up window, which can now be closed
- 5. The Transaction History on the Portal will update to show the status of the payment

The following status' can be seen:

AUTHORISED: the payment was completed successfully REFUSED: the payment was refused CANCELLED: the payment was cancelled, or the user returned to the Portal before completing the transaction PENDING: It is not possible to obtain the final status of the payment ERROR: an error occurred during the processing of your payment

## **MANAGE ACCOUNTS** Make Payment - China

| Payment Initiation   DHL eCommerce - Google Chrome      |                                                              |
|---------------------------------------------------------|--------------------------------------------------------------|
| Secure   https://preprod.dhlecommerce.dhl.com/Portal/pa | ages/customer/paymentInitiationLandingPage.xhtml             |
| 744                                                     |                                                              |
|                                                         |                                                              |
|                                                         |                                                              |
|                                                         |                                                              |
| logs in to WaChat application na                        | vigator to 'Discover' to 'Scan OP Code' and scans the OP cos |
|                                                         | vigates to Discover, to scall QK code and scalls the QK cot  |
|                                                         | Reference Id                                                 |
|                                                         | 7214                                                         |
|                                                         | Customar Account Id                                          |
|                                                         | 5248838883                                                   |
|                                                         |                                                              |
|                                                         | Customer Name<br>GZ Talgang Trading Co Ltd                   |
|                                                         | on raigang raang oo na                                       |
| 757,242,748,743,242                                     | Invoice Number                                               |
|                                                         |                                                              |
| 日1955日金 555                                             | Payable Amount                                               |
|                                                         | CNY 3.00                                                     |
|                                                         |                                                              |
|                                                         |                                                              |
| CLOSE                                                   |                                                              |

- 1. Scan the QR code with the We Chat app on your cellphone
- 2. Make the payment through the We Chat app, by following the instructions.

The following status' can be seen:

### **QR CODE GENERATED:** Pending transaction confirmation

AUTHORISED: Thank you for your payment. Your account will be updated within 48 hours REJECTED: Payment was rejected. Payment authorization was unsuccessful PENDING: Pending transaction confirmation EXPIRED: Transaction status not received

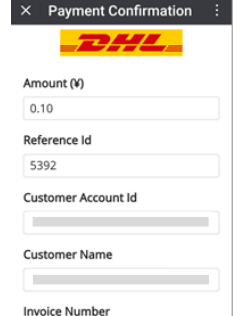

ľ

Ô

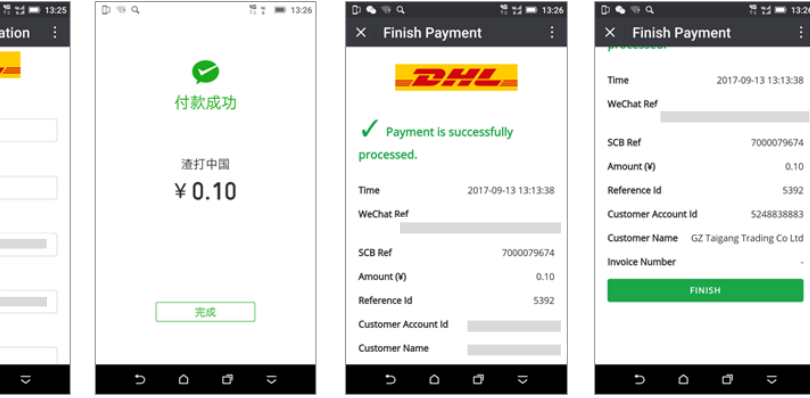

Pickup

## **MANAGE ACCOUNTS** Make Payment – Hong Kong and Japan

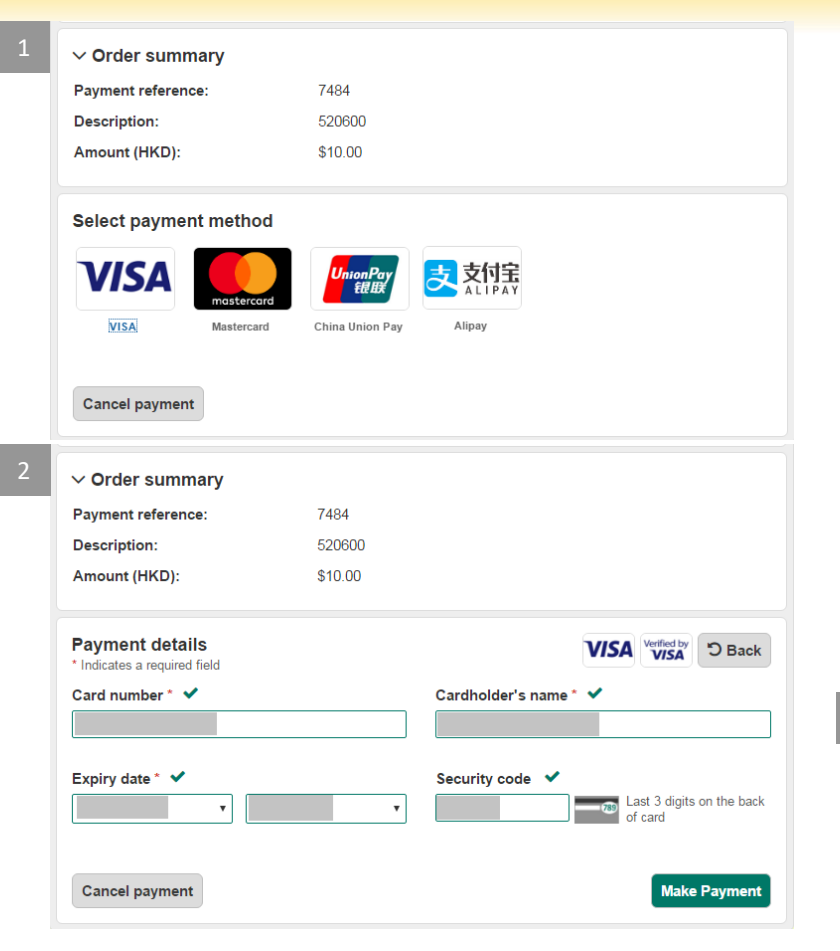

- 1. Select a payment method from the available options see on the screen
- 2. Fill in all credit card details and click on [Make Payment]
- 3. Observe the success or fail message

All active Payment methods are shown and user can select any payment method by clicking on it.

**AUTHORISED** - Thank you for your payment. Your account will be updated within 48 hours

**ERROR** - An error occurred during the payment processing

**CANCELLED** - The payment was cancelled by the shopper before completion, or the shopper returned to the merchant's site before completing the transaction.

**REFUSED** - The payment was rejected. Payment authorization was unsuccessful.

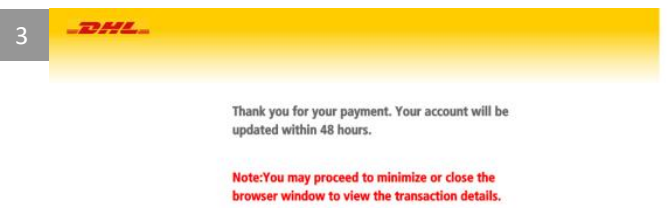

Pickup

## **MANAGE ACCOUNTS** Make Payment – Malaysia

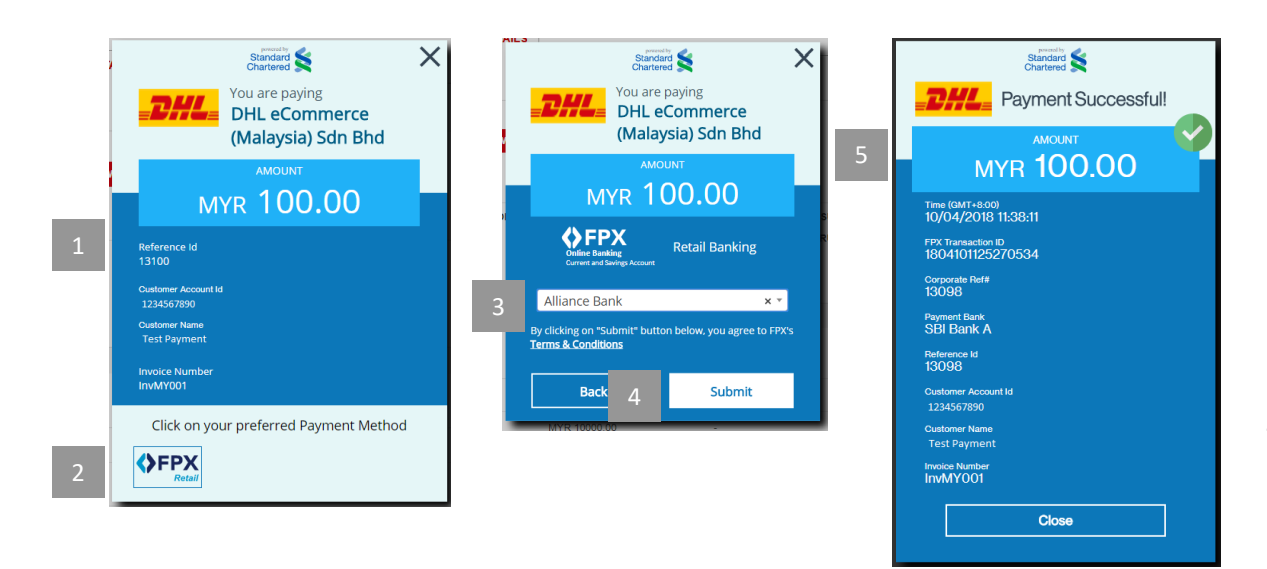

**AUTHORISED** - Thank you for your payment. Your account will be updated within 48 hours

**PENDING** - An error occurred during the payment processing

**REFUSED** - The payment was rejected. Payment authorization was unsuccessful.

## 1. The next screen will show a summary of the payment and provide options for which payment providers are available

- 2. Select the payment provider of choice (currently only FPX is available)
- 3. Once FPX is selected the next screen will show a list of Malaysia bank accounts to choose
- Once the desired bank is selected clicking [Submit] will open a new window where the user can login to the selected bank and make the payment
- 5. Once payment is accepted within the users bank account they will be redirected back to a success screen in the window

### NOTE

Payment flow within the bank will differ depending on the users bank account

## **CHANGE PASSWORD**

| _DHL_                                  |                       |
|----------------------------------------|-----------------------|
|                                        |                       |
|                                        | * Old Password        |
| ACCOUNTS &<br>SETTINGS Manage Accounts | *New Password         |
| Manage Channels<br>Change Password     | * Retype New Password |
| GETTING<br>STARTED                     | SAVE                  |

All users are able to see the "Change Password" menu item under Accounts and Settings.

Should you require to change your password:

- 1. Select the [Change Password] menu under "Accounts & Settings"
- 2. Fill in your Old Password
- 3. Fill in your New Password twice
- 4. Click [SAVE[

### NOTE

Your password must be at least 8 characters and contain at least one upper case, one lower case, one number, and one special character.

If you are unable to access your account, please contact DHL eCommerce for assistance.

Welcome

Manage Accounts

Create Shipment

**Bulk Upload** 

Reports

Contact Us

# CREATE **SHIPMENT**

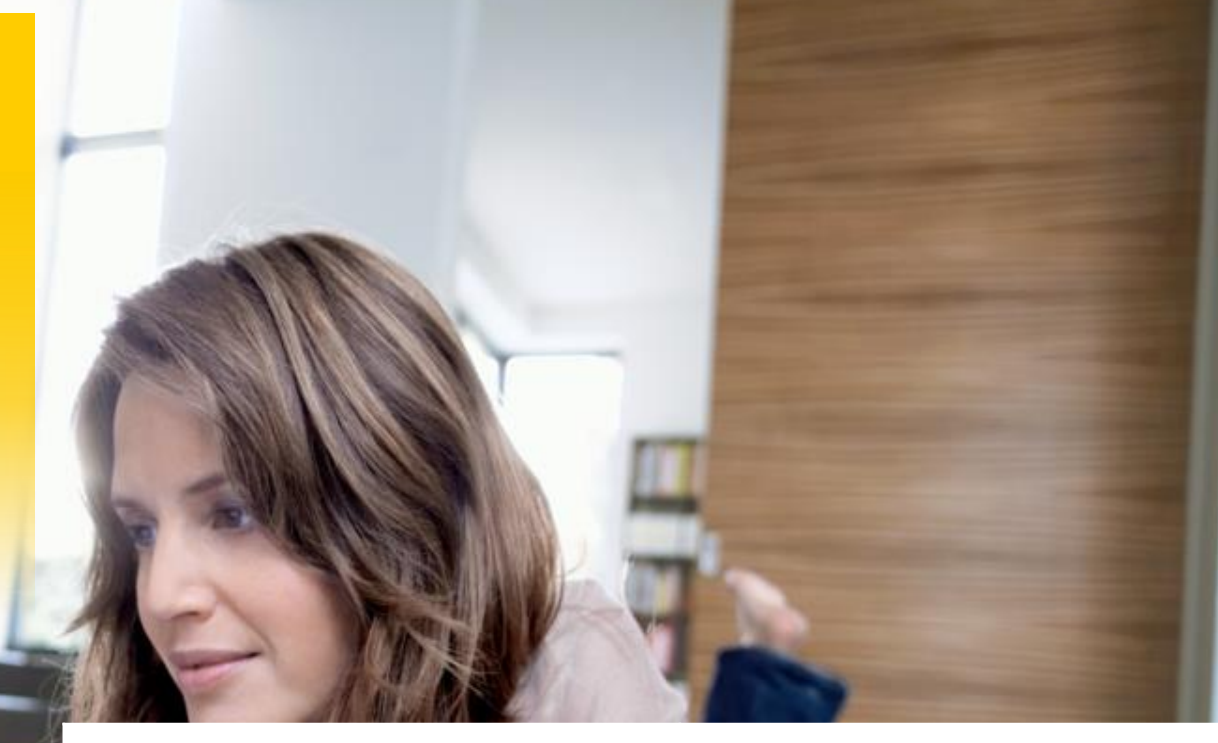

In this section, we will guide you on the following functions:

A. Create Shipment Steps to create a single shipment

B. Printing Labels Steps to print labels for your shipments

С. **Shipment Submission** Steps to submit shipments

## **CREATE SHIPMENT**

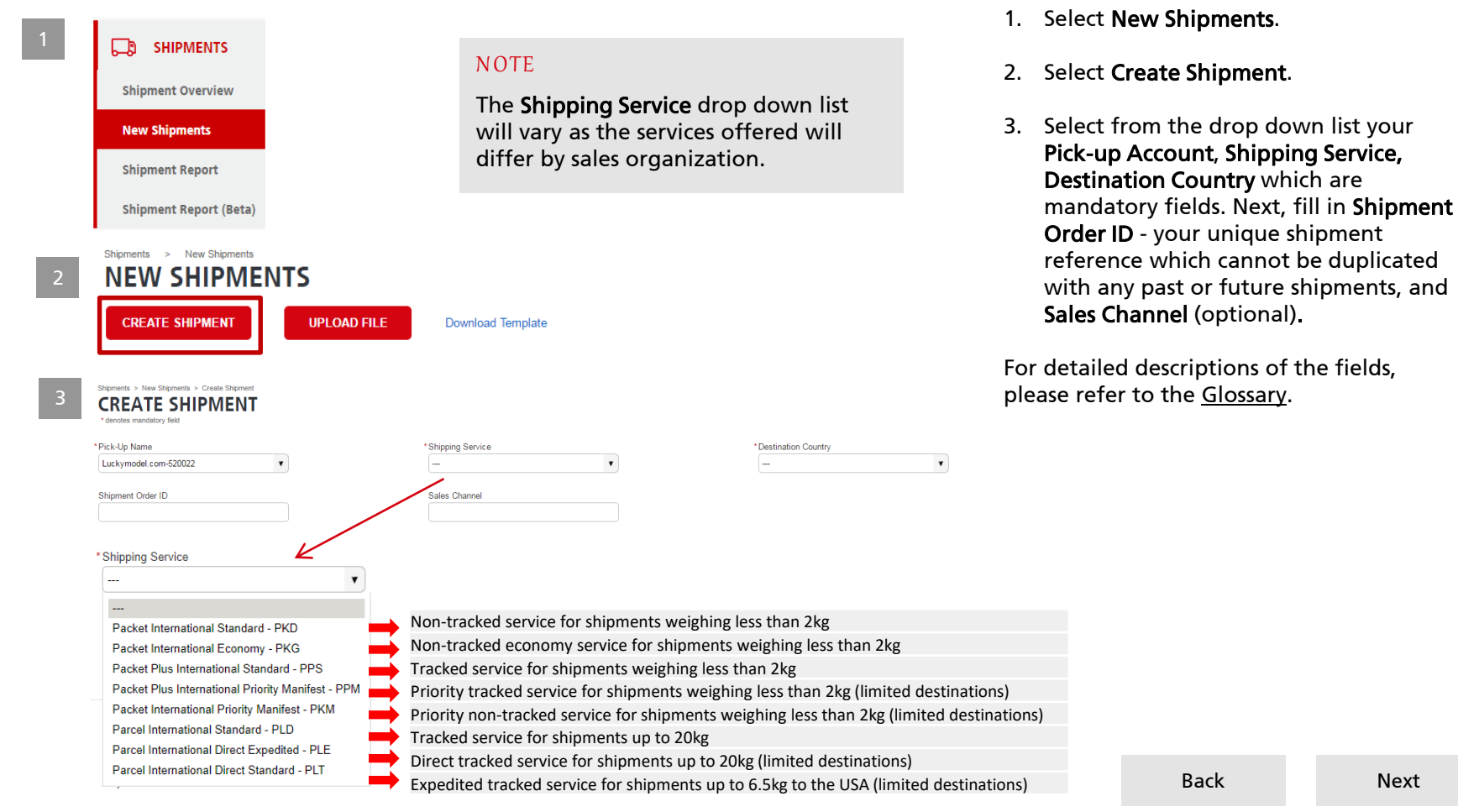

Next

| We | lcome | Manage<br>Accounts | Create<br>Shipment | Bulk Upload | Channel<br>Integration | Pickup              | Tracking                               | Reports             | Contact Us |
|----|-------|--------------------|--------------------|-------------|------------------------|---------------------|----------------------------------------|---------------------|------------|
|    | CRE   | ATE SI             | HIPME              | NT          |                        |                     |                                        |                     |            |
|    | C     | ONSIGNEE DETAILS   |                    |             |                        | In this s<br>shipme | ection, you will fi<br>nt information. | ill in consignee an | d          |

Company

Phone Numbe

Email Address

\*CONTENT INDICATOR

Does not contain

Lithium Batteries - 00

X

ORIGIN

China - CN

Fields marked with an asterisk (\*) are mandatory.

- 4. Enter details for the mandatory fields. Please note that **State code is required for shipments to the USA and AU**. Phone Number and Email when entered will not appear on the label.
- 5. Clicking the **[ADD ITEM]** button will reveal a line of information to be filled out. While fields marked with an asterisk (\*) are mandatory

**Export Description** must be in Chinese character and is mandatory for shipments outbound from China.

For pickup accounts with Dangerous Goods enabled, the **Content Indicator** field will be displayed as a mandatory field. Please contact DHL eCommerce if you require any assistance with this.

NOTE

\*UNIT PRICE

300

\*QUANTITY

1

\*Currency

Consignee

\* Address Line 1

Address Line 2

Address Line 3

\*ITEM CODE

1234567

ADD ITEM

SHIPMENT CONTENTS

India customers may see additional fields under Shipment Contents which are required for Export Invoice generation or Ewaybill generation. Please contact your local onboarding if you are unsure about any information.

•

Postal Code

\* City

State

\*CONTENT DESCRIPTION

Jeans

EXPORT DESCRIPTION

Jeans

300

\* Total Declared Value

Back

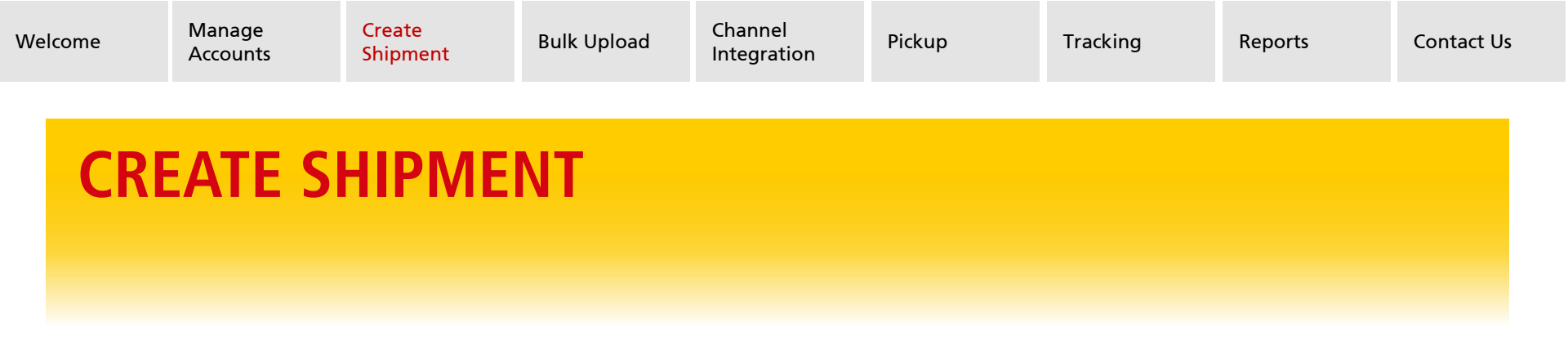

- 6. Enter details for the mandatory fields. Anything entered into the **[Remarks]** field will be printed on the label, and can be used to pick and pack details, or instructions for delivery.
- 7. Incoterm will auto-populate with the correct entry for your shipping service, unless both options are available.

SHIPMENT DETAILS

8. If applicable, [Value Added Services] will be seen.

**[Cash on Delivery]** is available for select accounts and products. If applicable the toggle can be turned on and a value entered. **[Shipment Value Protection]** can be turned on by toggling the button to **[ON]**. You can un-tick "Same as Total Declared Value" to see a text field.

| *Shipment Description       | Remarks                                            |                                                                                                    |
|-----------------------------|----------------------------------------------------|----------------------------------------------------------------------------------------------------|
|                             |                                                    | NOTE                                                                                                    |
| ON SHIPMENT VALUE PROTECTIO | N ON Same As Total Declared Value                  | India customers will see additional<br>fields under Shipment Details which<br>are required for Export Invoice<br>generation.<br>Please contact your local onboarding<br>if you are upsure about any |
|                             | *Shipment Description  N SHIPMENT VALUE PROTECTION | *Shipment Description Remarks Shipment Description ShiPMENT VALUE PROTECTION ShiPMENT VALUE PROTECTION Same As Total Declared Value                                                                 |

| Welcome | Manage<br>Accounts | Create<br>Shipment | Bulk Upload | Channel<br>Integration | Pickup | Tracking | Reports | Contact Us |
|---------|--------------------|--------------------|-------------|------------------------|--------|----------|---------|------------|
| CRE     | ATE SI             | HIPME              | NT          |                        |        |          |         |            |

| Return Name                                                                                                    | *City                                                                                                    | Company                                                                        |
|----------------------------------------------------------------------------------------------------|----------------------------------------------------------------------------------------------------|--------------------------------------------------------------------------------|
| Address Line 1                                                                                                    | * State                                                                                                    | Phone Number                                                                   |
| Address Line 2                                                                                                    | *Postal Code                                                                                               | Email Address                                                                  |
|                                                                                                    | * Return Country                                                                                           |                                                                                |
| Address Line 3                                                                                                    | United States of America - US                                                                              |                                                                                |
| Address Line 3                                                                                                    | United States of America - US                                                                              |                                                                                |
| Address Line 3 SHIPPER DETAILS Use Default Shipper Name                                                                                   | United States of America - US                                                                              | Company                                                                        |
| Address Line 3 SHIPPER DETAILS Use Default Shipper Name Test Lucky HK Account                                                             | United States of America - US                                                                              | Company<br>Test Lucky HK Account                                               |
| Address Line 3 SHIPPER DETAILS Use Default Shipper Name Test Lucky HK Account Address Line 1 23 205 Teal Lucky HK Account                 | United States of America - US                                                                              | Company<br>Test Lucky HK Account<br>Phone Number                               |
| Address Line 3 SHIPPER DETAILS Use Default Shipper Name Test Lucky HK Account Address Line 1 123 2/F Test Lucky HK Account                | United States of America - US  United States of America - US  City KowLoon State KLN                       | Company<br>Test Lucky HK Account<br>Phone Number<br>123456789                  |
| Address Line 3 SHIPPER DETAILS Use Default Shipper Name Test Lucky HK Account Address Line 1 123 2/F Test Lucky HK Account Address Line 2 | United States of America - US United States of America - US City City KOWLOON State KLN Postal Code 123456 | Company<br>Test Lucky HK Account<br>Phone Number<br>123456789<br>Email Address |

For Parcel International Direct and Parcel International Direct Expedited (to the **United States** only) a return address can be added.

Toggle the switch to **[ON]** then fill in all mandatory fields. The return address can only be within the USA.

10. **Confirm Shipper Details:** this section contains the details associated with your account. Details can be edited by switching **Use Default** to **OFF**.

Alternatively, shipper details can also be changed from the <u>Manage Account</u> function.

11. Once you have filled out all of the Consignee and Shipment information, click the [Create Shipment] button.

## **CREATE SHIPMENT** Printing Labels

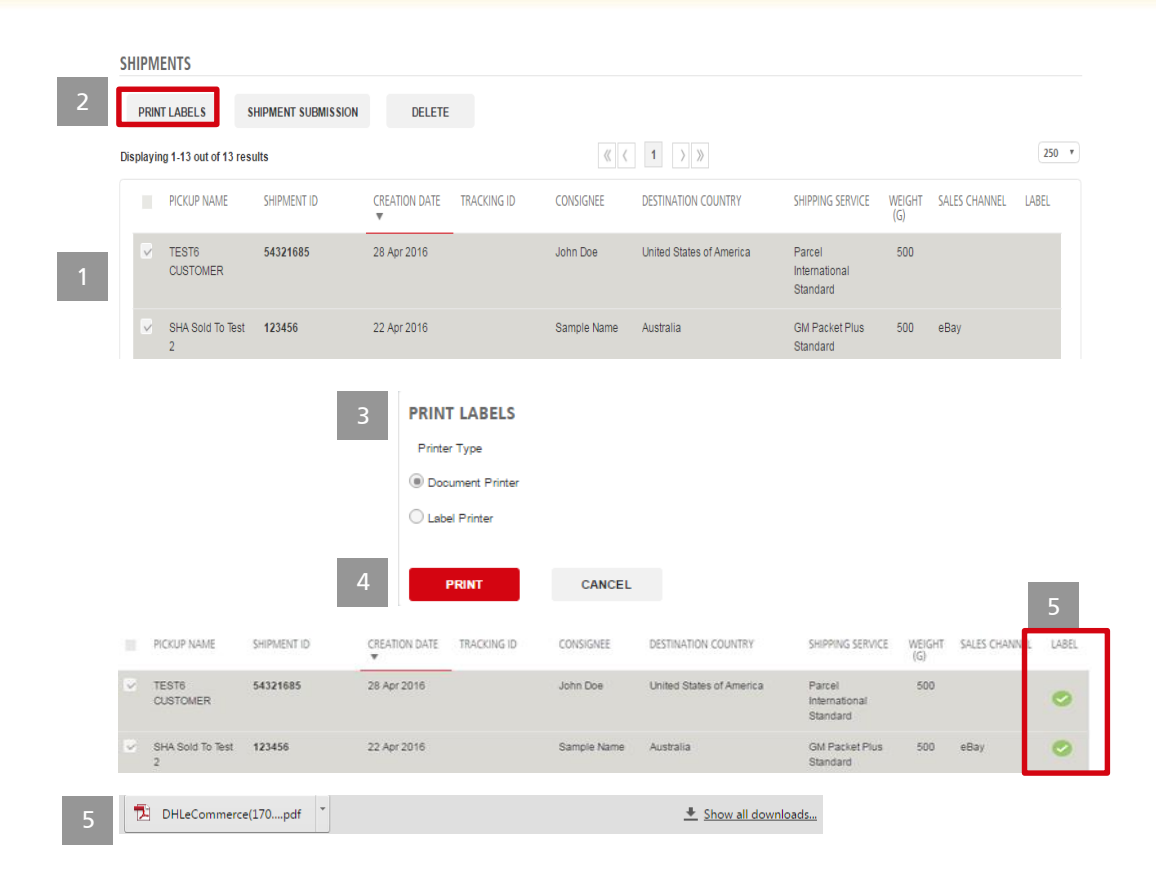

Once you have created your shipments they need to be printed

- 1. Select the shipments that you want to print labels for by ticking on the check **box.**
- 2. Click on the [**PRINT LABELS**] button.
- 3. Select your **Printer Type**: **Document Printer** or **Label Printer**. Click <u>here</u> for more information on choosing your Printer Type.
- 4. Click on the [**PRINT**] button to generate and download labels.
- 5. Label is downloaded for printing and Label field in the table is updated with green tick. If you are an India customer you will also get Shipment Invoice or Export Invoice.

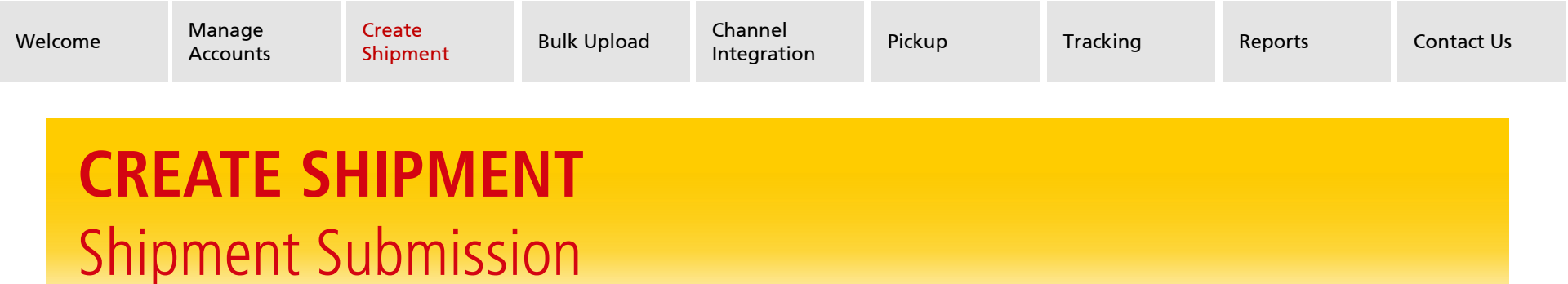

| Displaying                                                                  | g 1-250 out of 10893 re                                                                                                    | isults                                                                     |                                     |                                     | 0                                            | χ ζ 1 2 3 4  | 5 6 7 8                                                          | 9 10 > >>                                                                         |                                       |                                            |                                 |   |
|-----------------------------------------------------------------------------|----------------------------------------------------------------------------------------------------|----------------------------------------------------------------------------|-------------------------------------|-------------------------------------|----------------------------------------------|--------------|------------------------------------------------------------------|-----------------------------------------------------------------------------------|---------------------------------------|--------------------------------------------|---------------------------------|---|
|                                                                             | PICKUP NAME                                                                                                    | SHIPMENT ID                                                                | CREAT<br>V                          | TION DATE TR                        | RACKING ID                                   | CONSIGNEE    | DESTINATION C                                                    | OUNTRY                                                                            | SHIPPING SERVICE                      | WEIGHT<br>(G)                              | SALES CHANNEL                   | ι |
|                                                                             | ATIONAL<br>USTRALIA BANK                                                                                                    | APUATSHIPMENT                                                              | TE 17 Fel                           | eb 2018                             |                                              | ANDY LORELIE | italy                                                            |                                                                                   | Parcel International<br>Standard      | 100                                        | marketplace1                    |   |
|                                                                             | at Earth Logistics<br>ty Ltd                                                                                                    | APUATSHIPMENT                                                              | TE 17 Fel                           | eb 2018                             |                                              | MARY ANNA    | Germany                                                          |                                                                                   | GM Packet<br>Standard                 | 100                                        | marketplace2                    | ( |
| SHIPM                                                                       | e mandatory field<br>ENT SUBMISSIC<br>ing 1-2 of 2 results<br>ENT ID                                                                                                 | ON DETAILS                                                                 | DN DATE                             | CON                                 | NSIGNEE                                      |              | DESTINATION<br>COUNTRY                                           | SHIPPING SERVIC                                                                   | .e                                    | SALES (                                    | HANNEL                          |   |
| SHIPM<br>Displayi                                                           | s mandatory field<br>ENT SUBMISSIO<br>ing 1-2 of 2 results<br>ENT ID<br>TSHIPMENT_TEST_                                                                              | ON DETAILS<br>CREAT                                                        | DN DATE                             | CON                                 | VSIGNEE<br>DY LORELIE                        |              | DESTINATION<br>COUNTRY<br>Italy                                  | SHIPPING SERVIC<br>Parcel Internation                                             | :E<br>nel Standard                    | SALES C<br>marketp                         | HANNEL                          |   |
| * denotes<br>SHIPM<br>Displayi<br>SHIPM<br>APUA*                            | I MARASIENY REID<br>ENT SUBMISSIC<br>ing 1-2 of 2 results<br>ENT ID<br>TSHIPMENT_TEST_<br>TSHIPMENT_TEST_                                                            | CREAT<br>00004 17 Feb<br>00005 17 Feb                                      | DN DATE<br>2010<br>2010             | CON<br>AND<br>MAR                   | NSIGNEE<br>DY LORELIE<br>RY ANNA             |              | DESTINATION<br>COUNTRY<br>Italy<br>Germany                       | SHIPPING SERVIC<br>Parcel Internatio<br>GM Packet Star                            | 15<br>nel Standard<br>vdard           | SALES C<br>marketp<br>marketp              | HANNEL<br>Mace1<br>Mace2        |   |
| * denotes<br>SHIPM<br>Displayi<br>SHIPMI<br>APUA*<br>APUA*                  | INARADATINY Field                                                                                                    | CREAT<br>00004 17 Feb<br>00005 17 Feb                                      | DN DATE<br>2016<br>2016<br>IUMBER O | CON<br>AND<br>MAI<br>DF SHIPMENTS 1 | NSIGNEE<br>DY LORELIE<br>RY ANNA<br>SELECTED | 2            | DESTINATION<br>COUNTRY<br>Italy<br>Germany<br>*HANDOV            | SHIPPING SERVIC<br>Parcel Internation<br>GM Packet Star<br>//ER OPTION            | :E<br>nel Standard<br>ndard<br>DHL    | SALES C<br>marketp<br>marketp<br>EXPRESS A | HANNEL<br>Jace1<br>Jace2<br>WB  |   |
| * denotes<br>SHIPM<br>Displayi<br>SHIPMI<br>APUA<br>APUA                    | Internationary field ENT SUBMISSIO Ing 12 of 2 results ENT ID TSHIPMENT_TEST_J SHIPMENT_TEST_G C-UP ACCOUNT                                                          | ON DETAILS<br>CREAT<br>00004 17 Feb<br>00005 17 Feb                        | 0N DATE<br>2018<br>2018<br>IUMBER O | CON<br>AND<br>MAR<br>DF SHIPMENTS : | VSIGNEE<br>DY LORELIE<br>RY ANNA<br>SELECTED | 2 0          | DESTINATION<br>COUNTRY<br>Italy<br>Germany<br>"HANDOV<br>PICK-UP | SHIPPING SERVIC<br>Parcel Internatio<br>GM Packet Star<br>/ER OPTION<br>DROP-OFF  | :E<br>nal Standard<br>ndard<br>DHL    | SALES C<br>markets<br>markets<br>EXPRESS A | HANNEL<br>Jace1<br>Jace2<br>W/B |   |
| *denotes<br>SHIPM<br>Displayi<br>APUA*<br>PICK<br>Luci<br>123<br>Ce,<br>Hon | I ministroy field<br>ENT SUBMISSIG<br>Ing 12 of 2 results<br>ENT ID<br>TSHEPWENT_TEST_J<br>TSHEPWENT_TEST_J<br>C-UP ACCOUNT<br>kymodel.com-520<br>456 3/F, Mansfield | CREAT<br>CREAT<br>20004 17 Fee<br>100005 17 Fee<br>1<br>1 Industrial<br>2, | DN DATE<br>2010<br>2010<br>IUMBER O | CON<br>AND<br>MAI<br>DF SHIPMENTS 1 | VSIGNEE<br>DY LORELIE<br>RY ANNA<br>SELECTED | 0.100        | DESTINATION<br>COUNTRY<br>Italy<br>Germany<br>*HANDOV<br>PICK-UP | SHIPPING SERVIC<br>Parcel Internatio<br>GM Packet Star<br>//ER OPTION<br>DROP-OFF | 2E<br>nai Standard<br>dard<br>DHL<br> | SALES C<br>marketp<br>marketp<br>EXPRESS A | HANNEL<br>Jace1<br>Jace2<br>W/B |   |

After the shipping labels are printed, you can Submit Shipments when the shipments are ready for handover to DHL.

- 1. Select the shipments that are ready to submit by highlighting the tick box and click on the [Shipment Submission] button.
- 2. Select the **Handover Options** (either Pick-up or Drop-Off) for each Pick-Up Account.
- 3. If required, tick the 'Email notification' box. This is a proactive email notification that will be sent to the consignee's email address (if provided). <u>Click here to view the sample email.</u>
- 4. Then click on the [Submit] button.

If the DHL EXPRESS AWB field is available, please key in the details if they are available to you. This field is only for Express accounts.

### NOTE

Once a shipment is submitted, it cannot be edited or deleted.

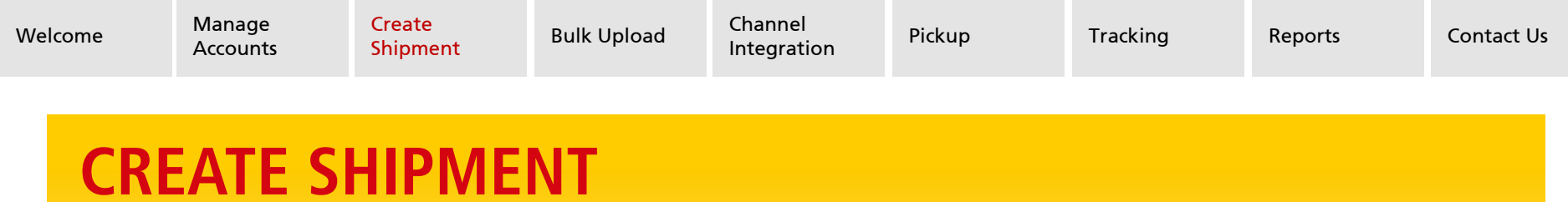

## Shipment Submission

| 1 Pick-up Acc   | ount Details        |                       |                                              |    |
|-----------------|---------------------|-----------------------|----------------------------------------------|----|
| Pick-up Name    | Luckymodel.com      | Ac                    | count No                                     |    |
| 2 Shipping Se   | rvice(s)            |                       |                                              |    |
| Shipping Servic | GM Packet Economy   |                       |                                              |    |
| 3 Details       |                     |                       |                                              |    |
| Total           | No. of Items        | Weight(kg)<br>0.10    | No. of Receptaci                             | 85 |
| Handover Info   | O Drop-Off  Pick-Up | DHL Dis<br>DHL eComme | tribution Centre<br>rce - Hong Kong Terminal |    |
| Remarks/VAS     |                     |                       |                                              |    |
|                 |                     |                       |                                              |    |
| 4 Signature     |                     |                       |                                              |    |

5

### SHIPMENT OVERVIEW

| Searc                   | th .                                                                                 |                           | Submissio                           | n Date                        |                          | Pickup Name                                                                  |                        |                                                       |                                                     |
|-------------------------|--------------------------------------------------------------------------------------|---------------------------|-------------------------------------|-------------------------------|--------------------------|------------------------------------------------------------------------------|------------------------|-------------------------------------------------------|-----------------------------------------------------|
| Ship                    | ment ID / Tracking Id /                                                              | Consignee                 | From Dat                            |                               | To Cute                  | Extent A3 Deserved A3<br>TESTS CUSTOMER<br>+ Details<br>State Ever To Test 2 |                        |                                                       |                                                     |
|                         | SEARCH                                                                               | RESET                     | Advanced Sean                       | ch                            |                          | * Detain                                                                     |                        |                                                       |                                                     |
|                         |                                                                                      |                           |                                     |                               |                          |                                                                              |                        |                                                       |                                                     |
| PRIN                    | IPMENTS<br>IT LABELS                                                                 |                           |                                     |                               |                          |                                                                              |                        |                                                       |                                                     |
| Y SHI<br>PRIN<br>playin | IPMENTS<br>IT LABELS                                                                 | sults                     |                                     |                               |                          | «c 1 >»                                                                      |                        |                                                       | 250                                                 |
| Y SHI<br>PRIN<br>playir | IPMENTS<br>IT LABELS<br>Ing 1-138 out of 138 m<br>PICKUP NAME                        | isults<br>SHPMENT ID      | SUBMISSION<br>DATE ¥                | HANDOVER D                    | DC STATUS                | CC 1 >>><br>STATUS DATE TRACONG D                                            | CONSIGNEE              | DESTINATION<br>COUNTRY                                | 250<br>SHIPPING<br>SERVICE                          |
| / SHi<br>PRIN<br>playin | IPMENTS<br>IT LABELS<br>Ing 1-138 out of 138 m<br>PICKUP NAME<br>SH44 Sold To Test 2 | SHPMENT ID<br>CNY72000010 | SUBMISSION<br>DATE ¥<br>28 Apr 2016 | HANDOVER D<br>D<br>B555555742 | OC STATUS<br>2 SUGMITTED | C 1 > 3<br>STATUS DATE TRACKING ID<br>28 Apr 2016                            | CONSIGNEE<br>MARY ANNA | DESTINATION<br>COUNTRY<br>United States of<br>America | 250<br>SHIPPING<br>SERVICE<br>GM Packet<br>Standard |

- 4. A Handover Note will be downloaded which is used by operations to process your items. You will need to fill in the number of receptacles manually.
- 5. Your shipments will now be listed on the **Shipment Overview** page, under **My Shipments**.

If your account is enabled for pick-up, after submitting the page will auto-direct to book a pick-up for your newly submitted shipments.

Click <u>here</u> to learn about China, Malaysia, and Thailand pickup Click <u>here</u> to learn about India pickup Click <u>here</u> to learn about Australia pickup

### NOTE

If your account is for India sales org and you are not setup for Ewaybill generation, you will not be able to submit shipments worth more than 50,000 INR. During manifest you will receive a download with Shipment Invoices or Export Invoices and a packet list in place of the Handover Note. Click <u>here</u> to learn more.

### Manage Accounts

Create Shipment

**Bulk Upload** 

Reports

Contact Us

# **BULK UPLOAD**

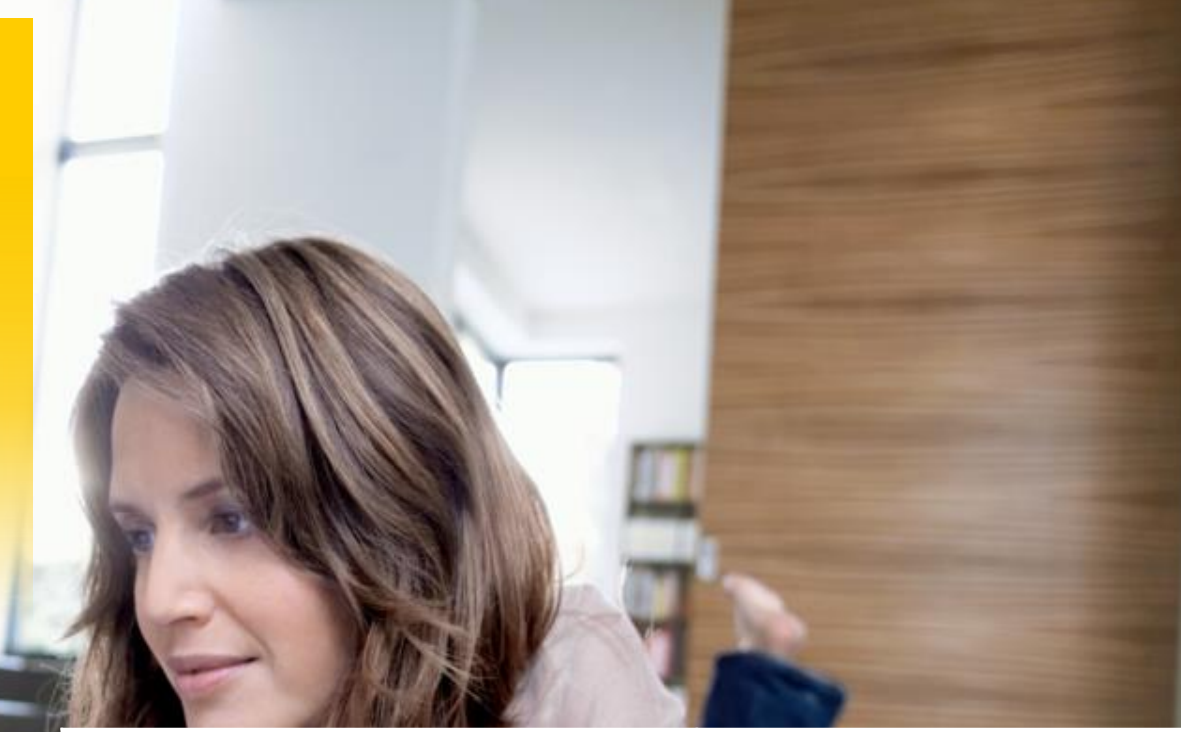

On the Portal you can upload up to 1000 shipments at one time. You can also customize your upload to suit your own file setup.

- A. Customize Bulk Upload How to customize your bulk upload file
- B. Upload File

How to upload and create shipments in bulk

- С. Printing Labels How to print labels in bulk
- D. Submit Shipments Submitting your shipments

## **BULK UPLOAD** Customize

Manage

Accounts

| 5 SHIPMENTS        | Custom te               | replate created successfully  |                 |             |                                                                              |                          |
|--------------------|-------------------------|-------------------------------|-----------------|-------------|------------------------------------------------------------------------------|--------------------------|
| TRACKING           | MANAG                   | GE BULK UPLOAD TEMP           | LATE            |             |                                                                              |                          |
| ACCOUNTS &         | * dendes mandati        | ary field                     |                 |             |                                                                              |                          |
| Manage Accounts    | Tampiana ty<br>Domestic | Apply default partal field no | ne              |             |                                                                              |                          |
| Manage Channels    | _                       |                               |                 |             |                                                                              | 3                        |
| Manage Bulk Upload | 2                       | JRATION                       |                 |             |                                                                              |                          |
| femplate           | 2                       | ITAL FEIDNAVE                 | LEVEL           | ManDaTORY   | DESCRIPTION                                                                  | CUSTOMOTO RELD NAME      |
| Change Password    |                         | Privat Arrest Number          | SUBURN          | Ves         | This account number                                                          | Brisen Armont Nombar     |
| GETTING<br>STARTED | 2                       | Sales Channel                 | D-IPMENT        | No          | Onter sales charrier. E.o. Mattethilace                                      | Sales Channel            |
| CUSTOMER           | -                       | Reinward Onlar ID             | SHPUENT         | Yes         | Linux shimmeri identifor                                                     | Revenue Contact ID       |
| SERVICE            | 4                       | Shipping Service Code         | SHIPHENT        | Yes         | DHLeC Shipping Service                                                       | Shipping Service Code    |
|                    | 5                       | Company                       | SHIPVENT        | No          | Consignes company name                                                       | Company                  |
|                    |                         | Consignee Name                | 0HPMENT         | Yes         | Consignee full name                                                          | Consignee Name           |
|                    | 7                       | Address Line 1                | SHIPWENT        | Yes         | Consignee address line 1                                                     | Address Line 1           |
|                    | 8                       | Address Line 2                | SHIPVENT        | No          | -<br>Consignee address line 2                                                | Address Line 2           |
|                    | 9                       | Address Line 3                | SHIPVENT        | No          | Consignee address line 3                                                     | Address Line 3           |
|                    | 10                      | Oty                           | <b>SHIPWENT</b> | Yes         | Consignee city name                                                          | Oty                      |
|                    | 11                      | State                         | SHIPMENT        | Yes         | Consignee state name or code                                                 | State                    |
|                    | 12                      | Postal Code                   | SHIPVENT        | Yes         | Consignee postal code                                                        | Postal Code              |
|                    | 13                      | Destination Country Code      | SHIPMENT        | Ves         | Consignee destination country code                                           | Destination Country Code |
|                    | 14                      | Phone Number                  | SHIPMENT        | Recommended | Consignee contact number                                                     | Phone Number             |
|                    | 15                      | Email Address                 | SHIPMENT        | No          | Consignee email address                                                      | Email Address            |
|                    | 15                      | Shipment (Weight (g)          | SHIPMENT        | Yes         | Total shipment weight, including packaging                                   | Shipment Weight (g)      |
|                    | 17                      | Langth (cm)                   | SHIPMENT        | No          | Leigh of Shipment                                                            | Length (cm)              |
|                    | 18                      | Widh (cm)                     | SHIPWENT        | No          | Width of Shipment                                                            | Width (cni)              |
|                    | 19                      | Height (cm)                   | SHIPMENT        | No          | Height of Shipment                                                           | Height (cm)              |
|                    | 20                      | Currency Code                 | SHIPMENT        | Yes         | Currency that declared value and unit value are in e.g. USD                  | Ourrency Code            |
|                    | 21                      | Total Declared Value          | SHIPMENT        | No          | Total declared value of the shipment                                         | Total Declared Value     |
|                    | 22                      | is insured                    | SHIPMENT        | Conditional | Indicator on whether package is insured. Required for shipment with<br>gvi9. | is insured               |
|                    | 23                      | Insurance                     | SHIPMENT        | Conditional | Insured Value (up to 2 decimal points). Required with "to insured" field.    | Insurance                |
|                    | 24                      | IS 000                        | SHIPMENT        | Conditional | Indicator on whether cash on delivery is required                            | 16 COD                   |
|                    | 25                      | Cash on Delivery Value        | SHIPMENT        | Conditional | Cash on Delivery amount. Required with "Is COD" field.                       | Cash on Delivery Velue   |
|                    | 26                      | Shipment Description          | SHIPMENT        | Yes         | Generic description of contents in shipment                                  | Shipment Description     |
|                    | 27                      | Remarka                       | SHIPMENT        | No          | Additional remarks to be printed on the shipping label                       | Remarks                  |
|                    | 28                      | Shipper Company               | SHIPMENT        | Conditional | Shipper company name                                                         | Shipper Company          |
|                    | 29                      | Shipper Name                  | SHIPMENT        | Conditional | Shipper full name                                                            | Shipper Name             |
|                    | 30                      | Shipper Address1              | SHIPMENT        | Conditional | Shipper address line 1                                                       | Shipper Address1         |
|                    | 31                      | Shipper Address2              | SHIPMENT        | Conditional | Shipper address line 2                                                       | Shipper Address2         |
|                    | 32                      | Bhipper Address3              | SHIPMENT        | Conditional | Shipper address line 3                                                       | Shipper Address3         |
|                    | 33                      | Shipper City                  | SHIPMENT        | Conditional | Shipper city name                                                            | Shipper City             |
|                    | 34                      | Shipper State                 | SHIPMENT        | Conditional | Shipper state                                                                | Shipper State            |
|                    | 35                      | Shipper Postal Code           | SHIPMENT        | Conditional | Shipper postal code                                                          | Shipper Postal Code      |
|                    | 36                      | Bhipper Country Code          | SHIPMENT        | Conditional | Shipper country code                                                         | Shipper Country Code     |
|                    | 37                      | Bhipper Phone Number          | EHIPMENT        | Conditional | Shipper contact number                                                       | Shipper Phone Number     |
|                    | 38                      | Shipper Email address         | SHIPMENT        | Conditional | Shipper ornail address                                                       | Shipper Email address    |
|                    |                         |                               | FLOTADAT.       |             | Others and instance and a solid flag Vindensee Deservation                   | Percent                  |

- 1. Select the Manage Bulk Upload Template menu option under Accounts & Settings
- 2. Select your Template Type (if applicable)
- 3. Create your **Customized Field Names.** Clicking the **Apply default field name** option will copy the header names from **Portal Field Name** into **Customized Field Name**.

You can customize the field name into any language, as long they do not duplicate

4. Clicking the **[SAVE TEMPLATE]** button will save the changes that you have made.

### NOTE

- Yes = field must be present
- No = field can be left blank
- Recommended = is mandatory, field may be required at upload depending on your Shipping Service or Sales Org
- Conditional = adding one field may have dependency on others

## **BULK UPLOAD** Download File

|                                      | _DHL_                                               |                                                              |                                                 |                                                                                                    |                                                                                            |                                              |                                       | dee_h                                                  | ello_01@yopmai                                 | l.com : Er                                                                     | ıglish                        | ۲      | Logout                   |                 |
|--------------------------------------|-----------------------------------------------------|--------------------------------------------------------------|-------------------------------------------------|----------------------------------------------------------------------------------------------------|--------------------------------------------------------------------------------------------|----------------------------------------------|---------------------------------------|--------------------------------------------------------|------------------------------------------------|--------------------------------------------------------------------------------|-------------------------------|--------|--------------------------|-----------------|
|                                      | Shipment Quentieur                                  | shipm<br>NE                                                  | ents > New Shipmer                              | IENTS                                                                                                    |                                                                                            |                                              | 2                                     |                                                        |                                                |                                                                                |                               |        |                          |                 |
|                                      | New Shipments<br>Shipment Report<br>Advanced Report | Se                                                           | REATE SHIPMENT<br>arch<br>hipment ID / Tracking | UPLOAt                                                                                                    | D FILE Downlow                                                                             | ad Templa                                    | Creation Date                         | To Date                                                | Pickup                                         | Name<br>All <u>Deselect All</u><br>hula Fashion House<br>Details<br>a Mano Yan | 3                             |        |                          |                 |
| (<br>5                               |                                                     | SHIF                                                         | SEARCH                                          | RESET                                                                                                    | Advanced                                                                                   | Search                                       | 2                                     |                                                        | +<br>+<br>+<br>+<br>+<br>+<br>+<br>+<br>+<br>+ | ni Nhánh Công Ty 1<br>Details<br>Details<br>ông ty TNHH ABC I<br>Details       | 'NHH Trung T<br>Bakery        |        |                          |                 |
| (                                    | CUSTOMER<br>SERVICE                                 | P                                                            | RINT LABELS                                     | Image: C:\Us       Name       Image: DHLeC AP F       Image: DHLeC AP F | ers\awrobert\Deskt<br>Portal upload file_1.<br>Portal upload file_1.<br>Tab spaced templat | op\Asia<br>0_en.xls<br>0_ch.xls<br>e-v.1.txt | Portal sampl                          | Name<br>Customized I<br>Customized I                   | rs\awrobert\<br>nternational<br>Domestic Up    | Desktop\Cu<br>Upload File<br>load File.xls                                     | .xlsx<br>x                    | l samj |                          | ÷               |
| A1                                   | - : >                                               | < 🗸 f:                                                       | Pick-up Acc                                     | ount Number                                                                                                    | r                                                                                          |                                              | C.                                    |                                                        |                                                |                                                                                | K                             |        | м                        | N               |
|                                      | A<br>ick-up Account Number                          | 5<br>Sales Channel                                           | Shipment Order ID                               | Tracking Number                                                                                                    | E<br>Shipping Service Code                                                                 | Company                                      | Consignee Name                        | Address Line 1                                         | Address Line 2                                 | Address Line 3                                                                 | City                          | L      | Postal Code              | Destination Cou |
| 1 Pi                                 |                                                     |                                                              | 202249209                                       |                                                                                                    | PKD                                                                                        |                                              | 李小明                                   | 香港东路6号                                                 | 5号楼                                            |                                                                                | Hong Kong                     | нк     | 189720                   | нк              |
| 1 Pi<br>2 51                         | 12345                                               | marketplace1                                                 | 292340290                                       |                                                                                                    |                                                                                            |                                              |                                       |                                                        |                                                |                                                                                |                               |        |                          |                 |
| 1 Pi<br>2 51<br>3 51                 | 12345<br>12345                                      | marketplace1<br>marketplace1                                 | 294258028                                       |                                                                                                    | PPS                                                                                        |                                              | JOHN DOE                              | 111 COLEMAN AVENUE                                     | UNIT 12A                                       |                                                                                | Singapore                     | SG     | 189720                   | SG              |
| 1 Pi<br>2 51<br>3 51<br>4 51         | 12345<br>12345<br>12345                             | marketplace1<br>marketplace1<br>marketplace1                 | 294258028<br>294589275                          |                                                                                                    | PPS<br>PLD                                                                                 |                                              | JOHN DOE<br>ANDY LORELIE              | 111 COLEMAN AVENUE<br>VIALE EUROPA 22                  | UNIT 12A                                       |                                                                                | Singapore<br>Rome             | SG     | 189720<br>12345          | SG<br>IT        |
| 1 Pi<br>2 51<br>3 51<br>4 51<br>5 51 | 12345<br>12345<br>12345<br>12345<br>12345           | marketplace1<br>marketplace1<br>marketplace2<br>marketplace2 | 294258028<br>294589275<br>235802820Q            |                                                                                                    | PPS<br>PLD<br>PLT                                                                          |                                              | JOHN DOE<br>ANDY LORELIE<br>MARY ANNA | 111 COLEMAN AVENUE<br>VIALE EUROPA 22<br>MEMORY LANE 1 | UNIT 12A                                       |                                                                                | Singapore<br>Rome<br>Brooklyn | SG     | 189720<br>12345<br>22345 | SG<br>IT<br>US  |

### 1. Select New Shipments.

- Select Download Template (if you have customized a template, you can choose Download Customized Template). Open the Zip folder that is automatically downloaded, and open the .XLSX template (you will need to have compression software on your computer e.g. WinZip, 7-Zip)
- 3. The .XLSX template that you have downloaded will look like the example on the left. Fields marked in green are mandatory for standard shipment creation

### NOTE

When uploading the file, only the headers marked as being mandatory in the "File Specs" tab have to be included in your upload file, if adding an additional group, all headers must be added. Fields marked as optional can be included as and when required.

| Welcome | Manage<br>Accounts | Create<br>Shipment | Bulk Upload | Channel<br>Integration | Pickup | Tracking | Reports | Contact Us |
|---------|--------------------|--------------------|-------------|------------------------|--------|----------|---------|------------|
|         |                    |                    |             |                        |        |          |         |            |

## **BULK UPLOAD** Upload File

| Organize 🔻 New folder                              | i · · · · · · · · · · · · · · · · · · · |                                         |                |
|----------------------------------------------------|-----------------------------------------|-----------------------------------------|----------------|
| Favorites     Documents library     Test Templates | Arrange by: Folder -                    | CREATE SHIPMENT UPLOAD FILE             | Download Templ |
| Recent Places Name                                 | ^<br>                                   |                                         |                |
| Downloads                                          | x                                       |                                         |                |
| 🔀 Libraries                                        |                                         | Shipments > New Shipments > File Upload |                |
| Documents                                          |                                         | 6 FILE UPLOAD                           |                |
| J Music                                            |                                         |                                         |                |
| Videor                                             |                                         |                                         |                |
|                                                    |                                         | 1. Opload File 2. Review Contents       |                |
| 🛀 Computer                                         |                                         |                                         |                |
| 🗊 Windows (C:)                                     |                                         | BROWSE                                  |                |
| SAMSUNG (E:) +                                     | •                                       |                                         |                |

FILE UPLOAD

| 1.0        | Jpload File                                                         | 2. Review Content                                                              | s                     |                             |                |           |                                                                                                    |
|------------|---------------------------------------------------------------------|--------------------------------------------------------------------------------|-----------------------|-----------------------------|----------------|-----------|----------------------------------------------------------------------------------------------------|
| ♪<br>Displ | Total Uph<br>Total with<br>Total Prin<br>Total Rea<br>aying 1-5 out | oaded (Max: 1000):<br>a Errors:<br>ted:<br>ady for Printing:<br>t of 5 results | 5<br>2<br>0<br>3<br>8 | «                           | < 1 > »        |           | 3                                                                                                    |
|            | PICK-UP N                                                           | IAME SALES<br>CHANNE                                                           | SHIPMENT ORDER ID     | SHIPPING SERVICE            | CONSIGNEE NAME | ERROR 🔻   | ERROR DESCRIPTION                                                                                         |
|            | SHA Sold                                                            | To Test 2 marketp                                                              | a ( 294589275         | PLD                         | ANDY LORELIE   | ⊘         | Export Description required, Your account<br>does not support the service product in the<br>shipment data |
|            | SHA Sold                                                            | To Test 2 marketp                                                              | au 139414108A         | Parcel International Direct | MARY ANNA      | ♪         | Export Description required                                                                               |
|            | SHA Sold                                                            | To Test 2 marketp                                                              | au 292348298          | GM Packet Standard          | 李小明            |           |                                                                                                    |
|            | SHA Sold                                                            | To Test 2 marketp                                                              | au 294258028          | GM Packet Plus Standard     | JOHN DOE       |           |                                                                                                    |
|            | SHA Sold                                                            | To Test 2 marketp                                                              | a. 235802820Q         | Parcel International Direct | MARY ANNA      |           |                                                                                                    |
| U          | IPLOAD MOR                                                          | RE                                                                             |                       |                             |                | PRINT NOW | PRINT ALL LATER CANCEL                                                                                    |

- 4. Once you have filled out the mandatory fields in the file, save the file in a local folder.
- 5. On the Portal, click the **[Upload File]** button.
- 6. In the File Upload screen, click the **[Browse]** button, find your file, select Open and click on the **[Next]** button.
- 7. Review Contents: The uploaded file will be verified by the system and results will be shown on this page. A summary of uploaded file will be shown at top of page.
- 8. Error details will be shown under the Error Description column. If errors do occur, edit the shipment by clicking on the Shipment Order ID which will open a prompt page.

### NOTE

When uploading the columns can be in any order as long as all headers are present and match the downloaded default names or what has been customized.

## **BULK UPLOAD** Upload File

Manage

Accounts

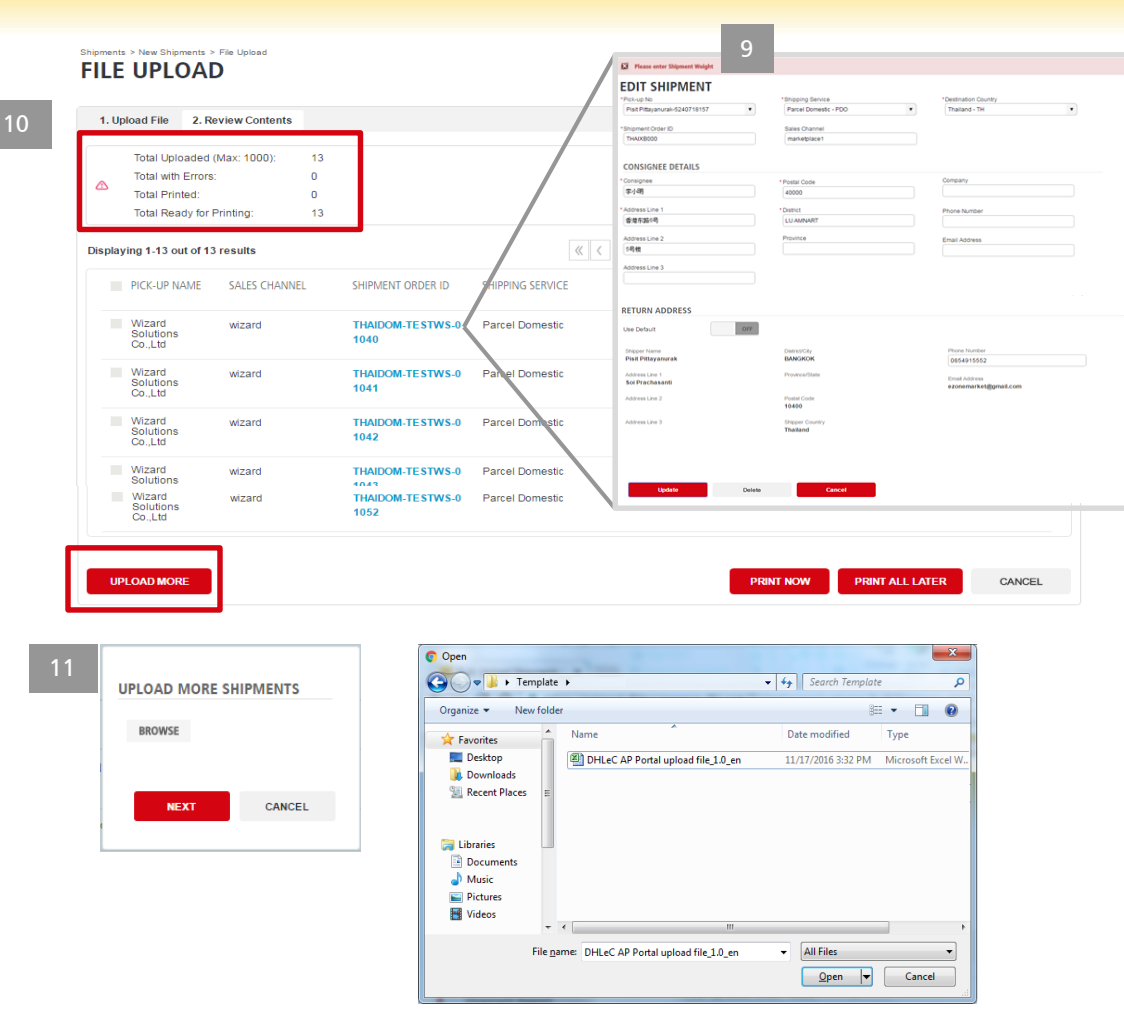

9. A notification at the top of the page will tell you what the error is.

Once the error has been rectified, click on the **Update** button at the bottom of the page to complete the process.

- Review Contents: Once errors are rectified the summary section is updated and if the number of uploaded shipments are less than 1000, the [UPLOAD MORE] button is enabled.
- 11. Clicking on the **[UPLOAD MORE]** button will allow another file to be uploaded. A total of 1000 orders can be uploaded.

### NOTE

Should there be a lot of errors, you can choose to edit the .XLSX file and reupload it from the **Upload File** page

```
Back
```

## **BULK UPLOAD** Print Label

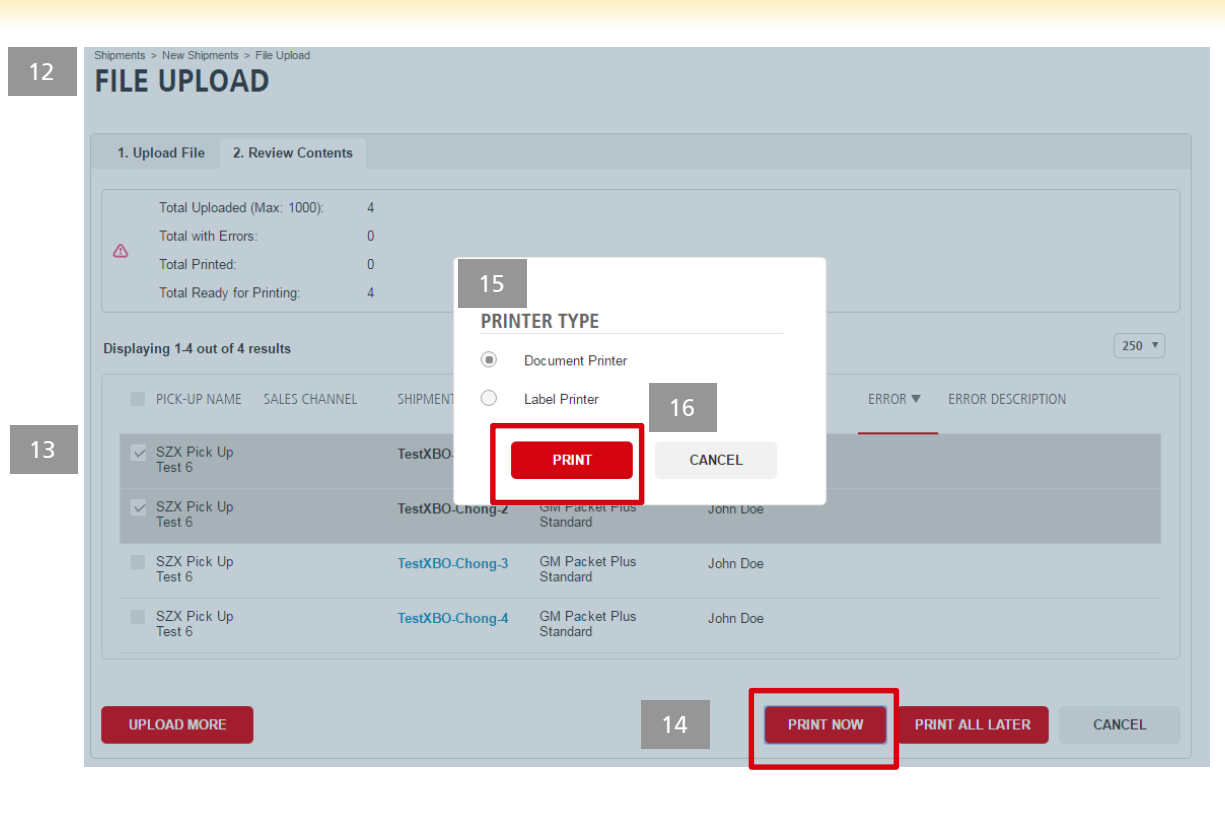

- 12. Review Contents: The **PRINT NOW** button will create the shipments and download labels and move the shipments from review contents page to shipment submission page.
- 13. Select shipment orders.
- 14. Click on [PRINT NOW] button.
- 15. Select the Printer Type
- 16. Click on **[PRINT]** button to download the labels in your system.

## **BULK UPLOAD** Print Label

Manage

Accounts

| 250 • |
|-------|
| 4     |
|       |
|       |
|       |
|       |
|       |

17. Label is downloaded in local system, "Shipment Created Successfully" message is shown at the top of Review contents page and the summary section is updated. The [UPLOAD MORE] button will be disabled and Shipment orders are moved out of Review Contents page to Shipment Submission page.

Reports

You will stay on Review Contents page until all shipment orders are processed.

| Welcome | Manage<br>Accounts | Create<br>Shipment | Bulk Upload | Channel<br>Integration | Pickup | Tracking | Reports | Contact Us |
|---------|--------------------|--------------------|-------------|------------------------|--------|----------|---------|------------|
| RIII    | K IIPI             | ΟΔΟ                |             |                        |        |          |         |            |

Print Label

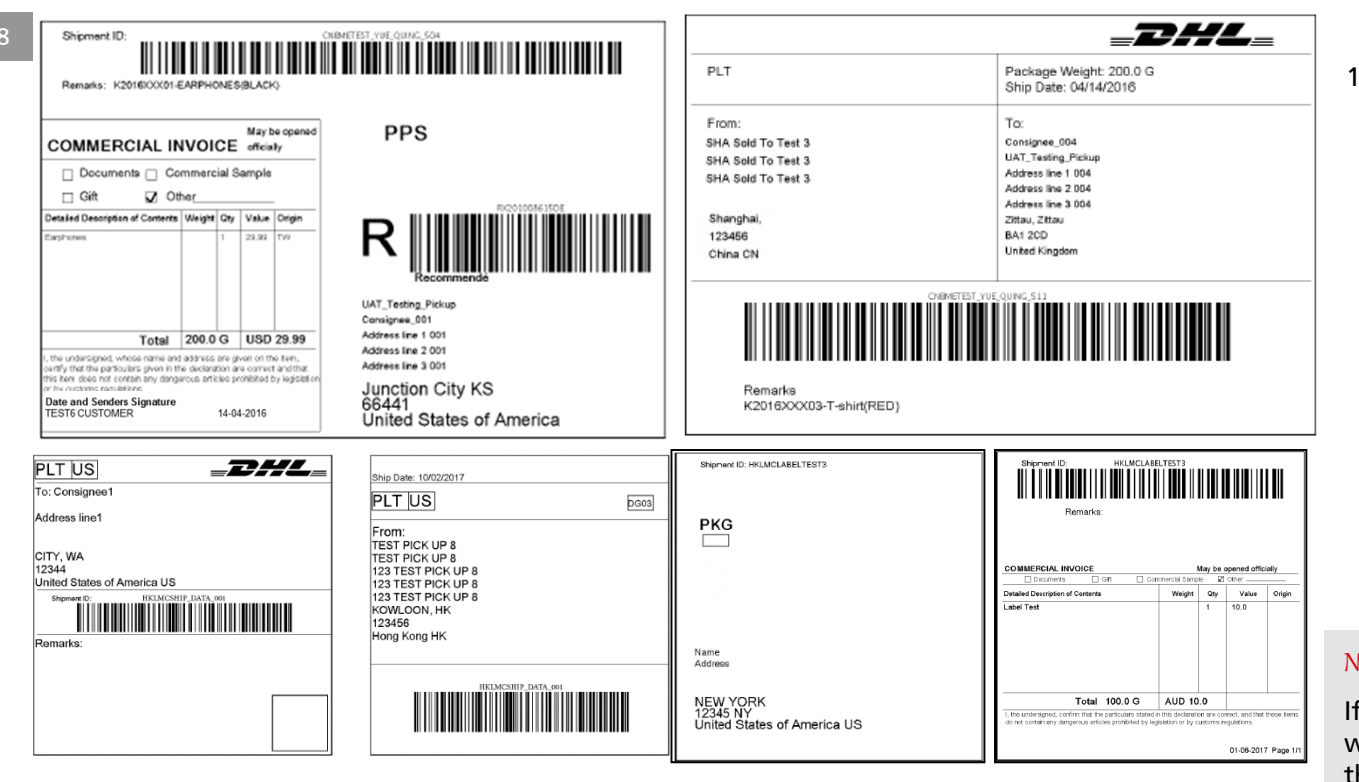

18. Samples of labels that could be downloaded.

### NOTE

If a LIBA code is provided while creating shipments then that code will be shown on Labels

Pickup

## **BULK UPLOAD Print Label**

Manage

New Shipments > File Upload

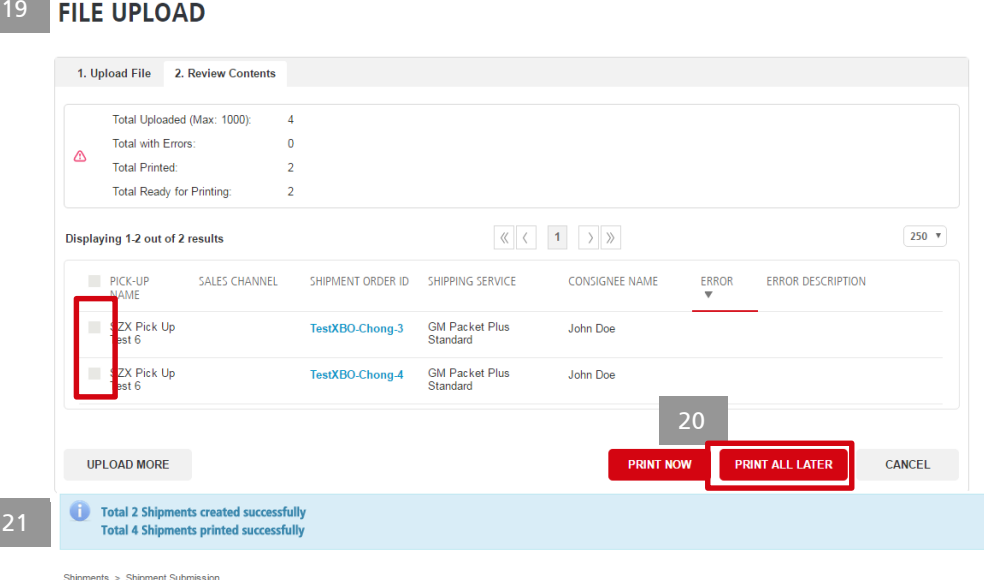

### SHIPMENT SUBMISSION \* denotes mandatory field

SHIPMENT SUBMISSION DETAILS

### Displaying 1-4 of 4 results

| SHIPMENT ID          | CREATION DATE | CONSIGNEE | DESTINATION<br>COUNTRY | SHIPPING SERVICE        | SALES CHANNEL | WEIGHT(G) |
|----------------------|---------------|-----------|------------------------|-------------------------|---------------|-----------|
| dk111TestXBO-Chong-1 | 23 Nov 2016   | John Doe  | Germany                | GM Packet Plus Standard |               | 100       |
| dk111TestXBO-Chong-2 | 23 Nov 2016   | John Doe  | Germany                | GM Packet Plus Standard |               | 100       |
| dk111TestXBO-Chong-3 | 23 Nov 2016   | John Doe  | Germany                | GM Packet Plus Standard |               | 100       |
| dk111TestXBO-Chong-4 | 23 Nov 2016   | John Doe  | Germany                | GM Packet Plus Standard |               | 100       |

- 19. Review Contents: Select the shipment before choosing either of the options **PRINT** NOW or PRINT ALL LATER to process the remaining shipments orders.
- 20. Click on [PRINT ALL LATER] button to print labels at later stage from New Shipments page.
- 21. Once you have printed all of the remaining shipment labels, you will be re-directed to Shipment Submission page where a 'Shipment created successfully' message is shown on top of the page. Only shipments processed via [PRINT NOW] can be found on this page.

## **BULK UPLOAD** Shipment Submission

Shipments > Shipment Submission SHIPMENT SUBMISSION

\* denotes mandatory field

SHIPMENT SUBMISSION DETAILS

#### Displaying 1-4 of 4 results

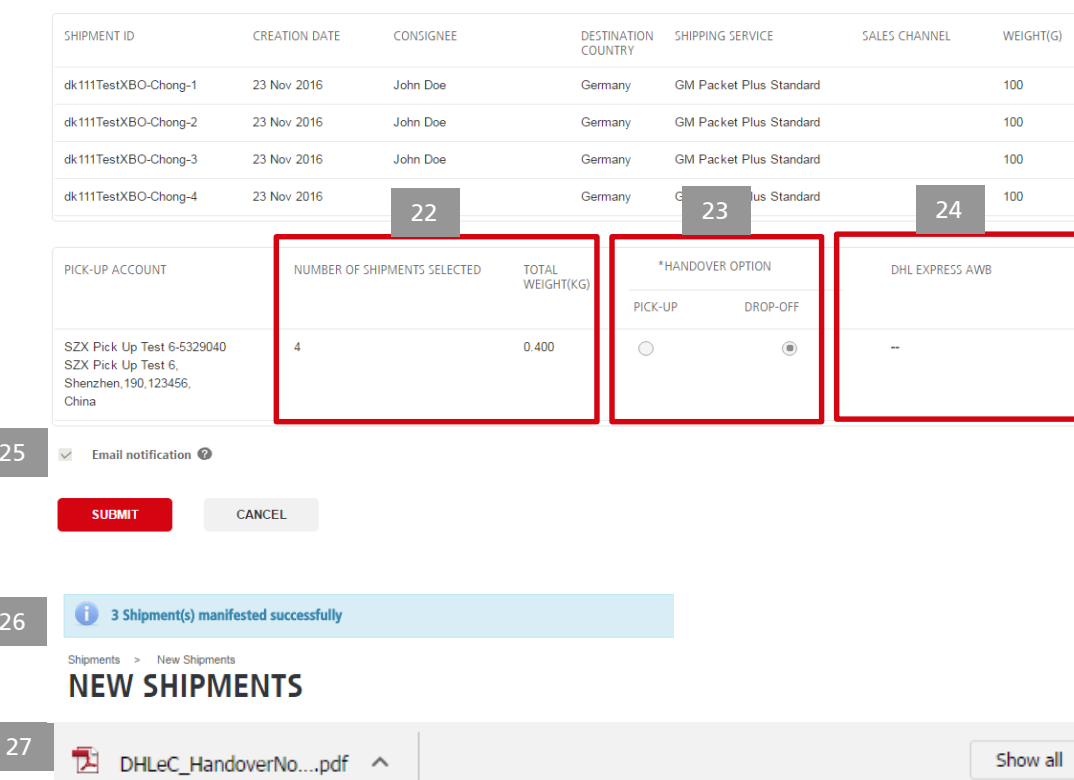

- 22. Shipment Submission: Number of shipments and Total Weight (KG) per pick-up account are displayed.
- 23. Select Handover Options (either Pick-up or Drop Off).
- 24. Provide DHL AWB number for Express accounts, if available. (Note: This field is optional).
- 25. If required, tick the 'Email notification' box. This is a proactive email notification that will be sent to the consignee's email address (if provided). <u>Click here to view the sample</u> <u>email.</u>

Click on **[SUBMIT]** button to confirm shipments data submission to DHL.

- 26. User will be redirected back to the New Shipments page and a message appears for successful shipment submission.
- 27. Handover Note is generated and downloaded for printing (handover note is not valid for Express accounts)

×

Manage

## **BULK UPLOAD** Shipment Submission

| 28 -     |                   | -up Account Details   | 5                    | Handover N           | lote                               | 85555556666              |                                         |                 |                             |
|----------|-------------------|-----------------------|----------------------|----------------------|------------------------------------|--------------------------|-----------------------------------------|-----------------|-----------------------------|
|          | Pick-up           | Name SHA Sold         | To Test 2            |                      | Account N                          | 5240199997<br>0          |                                         |                 |                             |
|          | 2 Ship            | 2 Shipping Service(s) |                      |                      |                                    |                          |                                         |                 |                             |
|          | Shipping          | Service(s) GM         | Packet Standard      |                      |                                    |                          |                                         |                 |                             |
|          | 3 Deta            | ils                   |                      |                      |                                    |                          |                                         |                 |                             |
|          |                   | No.                   | of Items             | Weigh                | it(kg)                             | No. of Recept            | acles                                   |                 |                             |
|          | Total             | 3                     |                      | 0.30                 |                                    |                          |                                         |                 |                             |
|          | Handove           | er Info 🔿 Drop-C      | Off   Pick-Up        | DHL                  | DHL Distribution<br>eCommerce - Sh | Centre<br>anghai Termina | I                                       |                 |                             |
|          | Remarks           | AVAS                  |                      |                      |                                    |                          |                                         |                 |                             |
|          | 4 Signa           | iture                 |                      |                      |                                    |                          |                                         |                 |                             |
|          | I declare         | the contents of the s | hipment under this I | Handover Note does   | not contain any pro                | hibited or hazardo       | ous goods.                              |                 |                             |
|          | The Gene          | ral Terms and Cond    | litions of DHL eCom  | merce shall apply on | the services provides              | ded by DHL eCom          | merce.                                  |                 |                             |
|          | Signatur          | e SHA So              | ld To Test 2         |                      |                                    | Date 22-Apr-20           | 16 11:00:58                             |                 |                             |
| MY SHIPI | MENTS             |                       |                      |                      |                                    |                          |                                         |                 |                             |
| PRINT L  | ABELS             | sults                 |                      | 29                   | «                                  | ( 1 )                    | >>>>>>>>>>>>>>>>>>>>>>>>>>>>>>>>>>>>>>> |                 |                             |
| PI       | CKUP NAME         | SHIPMENT ID           | SUBMISSION<br>DATE 💌 | HANDOVER DOC         | STATUS                             | STATUS DATE              | TRACKING ID                             | CONSIGNEE       | DESTINATION<br>COUNTRY      |
| CL       | IST6<br>JSTOMER   | 294589275             | 22 Apr 2016          | 85555556668          | SUBMITTED                          | 22 Apr 2016              |                                         | ANDY<br>LORELIE | Italy                       |
| Sł       | HA Sold To Test 2 | CNY72000008           | 22 Apr 2016          | 85555556669          | SUBMITTED                          | 22 Apr 2016              |                                         | MARY ANNA       | United States of<br>America |
| 01       |                   |                       |                      |                      |                                    |                          |                                         |                 |                             |
| or       | HA Sold To Test 2 | CNY720000009          | 22 Apr 2016          | 85555556669          | SUBMITTED                          | 22 Apr 2016              |                                         | MARY ANNA       | United States of<br>America |

- 28. Two copies of Handover Note are generated for each DHL eCommerce pick-up accounts - one copy for customer and one for DHL during physical shipment handover.
- 29. Handover Note ID will also be populated in Shipment Overview Page before Shipment ID for all sales orgs other than India.

If your account is enabled for pick-up, after submitting the page will auto-direct to book a pick-up for your newly submitted shipments.

Click here to learn about China, Malaysia, and Thailand pickup Click here to learn about India pickup Click here to learn about Australia pickup

### NOTE

250 \*

SHIPPING

Parcel

Internationa Standard

GM Packet Standard

GM Packet Standard GM Packet Standard

If your account is for India sales org and you are not setup for Ewaybill generation, you will not be able to submit shipments worth more than 50,000 INR. During manifest you will receive a download with Shipment Invoices or Export Invoices and a packet list in place of the Handover Note. Click here to learn more.

Cre Shi

Manage

Accounts

Create Shipment

Bulk Upload

Channel Integration

Pickup

Tracking

Reports

Contact Us

# CHANNEL INTEGRATION

In this section, we will guide you on the following functions:

- A. Manage Channels
  - Steps to register <u>eBay</u> channel account to pull orders and update tracking ID
  - Steps to register <u>Amazon</u> channel account to pull orders and update tracking ID

### B. Manage Products

Steps to maintain details of products SKUs

### C. Pull Orders

Steps to pull orders from marketplaces

D. <u>Push Tracking Details</u> Steps to push tracking ID to marketplaces

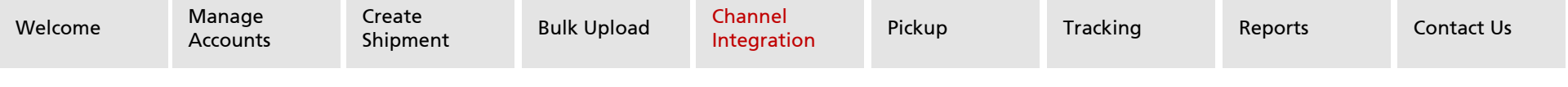

## **CHANNEL INTEGRATION** Manage Channels - eBay

| 1 | Manage                                                                        | COUNTS &<br>TTINGS<br>Accounts<br>Channels  | Accounts & Genergy - Manage Channes<br>MANAGE CHANNELS<br>ADD CHANNEL<br>right now on                                                                                                    | Ma<br>pul<br>an<br>1.                                       | inage Channe<br>Il orders and u<br>eBay account:<br>Select <b>Manag</b>           |
|---|-------------------------------------------------------------------------------|---------------------------------------------|----------------------------------------------------------------------------------------------------|-------------------------------------------------------------|-----------------------------------------------------------------------------------|
| 3 | Adducts & Settings + My Channes +<br>ADD CHANNEL<br>* denotes mandatory field | Add Dramel                                  |                                                                                                    | 3.                                                          | Enter the <b>eB</b> a<br>portal.                                                  |
|   | t. Account Credentials 2.<br>ACCOUNT CREDENTIAL<br>right nov on               | Features 3. Terms & Cond<br>LLS<br>TE       | ans<br>ar ID<br>VSER_UAT_U1                                                                                                    | 4.                                                          | Once the Me<br><b>CREDENTIAL</b><br>authenticatio                                 |
|   |                                                                               | Pleas<br>credit<br>Control<br>For s<br>unab | Auterstaan you asound by clicing the Confirm Celebratia button below. You will be redired at to the ediay portal to confirm your account<br>each<br>Jourg reasons, eday portal requires you to Authenticate your conductais within 5 mins after clicing the Confirm Credentiab button. If you are<br>to conduct a sign in the your time, you will be required to match the Authentication posses.  | 5.                                                          | Enter <b>eBay N</b>                                                               |
|   |                                                                               |                                             | CONTINU CREDENTIALS CANCEL                                                                                                    | 6.                                                          | Read the con<br>application a                                                     |
| 5 | We've got a ne                                                                | aw look!   comments?                        | <sup>6</sup> ebay                                                                                                    |                                                             |                                                                                   |
|   | SIGN IN                                                                       |                                             | Grant application access: DHL eCommerce                                                                                                    |                                                             |                                                                                   |
|   | Sign in with your eBay accor<br>ECommerce<br>testuser_ual_m1                  | unt to link your account to D               | Ready to use DHL eCommerce? Great! We need your consent to share your eBay<br>You can change this any time by editing your account preferences.<br>Please take the time to read DHL eCommerce's terms of service and privacy polic<br>service. Remember, we don't manage policies set by other companies.<br>By clicking on the "I agree" button, you're allowing us to link your eBay account wit | data. Don't worry,<br>γ, because these p<br>th DHL eCommerc | we won't share your eBay password.<br>policies will apply when you use this<br>e. |
|   | Forgot your password?                                                         |                                             | l agree No thanks, take me to the Application's website or eBay homepage                                                                                                    |                                                             |                                                                                   |

Manage Channels enables you to sign up with marketplaces to pull orders and update tracking IDs. See steps below to register an eBay account:

- 1. Select Manage Channels.
- 2. Select EBAY logo.
- Enter the eBay Merchant ID that you wish to register in our 3. portal.
- 4. Once the Merchant ID is provided, click on the [CONFIRM **CREDENTIALS**] button to proceed with eBay Merchant ID authentication.
- 5. Enter eBay Merchant ID and Password.
- Read the content and Click on [I agree] button to grant 6. application access to DHL eCommerce.
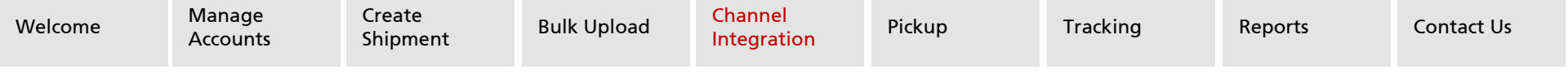

# **CHANNEL INTEGRATION** Manage Channels - eBay

| Th                                                     | ank You                                        |                                                                            |                  |                     |                                           | 1               |
|--------------------------------------------------------|------------------------------------------------|----------------------------------------------------------------------------|------------------|---------------------|-------------------------------------------|-----------------|
| Aut                                                    | horization succ                                | cessfully comp                                                             | leted.           |                     |                                           |                 |
| lt's                                                   | now safe to ci                                 | lose the brows                                                             | er window/tab.   |                     |                                           |                 |
| Accounts I<br>ADD<br>• denotes                         | CHANN<br>mandatory field                       | nneis > Aos Channei<br>NEL                                                 |                  |                     |                                           |                 |
| 1. Ac                                                  | count Credential                               | s 2. Features                                                              | 3. Terms & Cor   | nditions            |                                           |                 |
| ACC                                                    | OUNT CREDE                                     | NTIALS                                                                     |                  |                     |                                           |                 |
|                                                        | <b>FIFTHER FIFTHAL CAP</b>                     |                                                                            |                  |                     |                                           |                 |
| 2                                                      |                                                | ľ                                                                          | Yo               | et u can now pro    | way TESTUSER_UAT_M1 account               | nt authenticate |
| Accounts &                                             |                                                | CANCEL<br>+ Add Channel<br>L                                               | Yo               | et u can now pro    | ay TESTUSER_UAT_M1 accou                  | nt authenticate |
| Accounts &<br>ADDD<br>* denotes r<br>1. Acco           |                                                | CANCEL<br>s - Add Channel<br>2. Festures 3. Te                             | Yer              | et<br>u can now pro | ay TESTUSER_UAT_M1 accou                  | nt authenticate |
| Accounts &<br>ADD<br>* denotes r<br>1. Acco<br>FEATU   |                                                | CANCEL<br>L - Add Channel<br>2. Features 3. Te                             | You              | et<br>u can now pro | oay TESTUSER_UAT_M1 accour                | nt authenticate |
| Accounts & C<br>ADD<br>* denotes r<br>1. Acco<br>FEATU | REXT  ARE S  Pull Orders  This service will en | CANCEL<br>a - Add Channel<br>2. Features<br>3. Tet<br>manage your shipping | rms & Conditions | et u can now pro    | on details to DHLEC AP Portal in the "New | nt authenticate |

- 7. Close the Thank You window in order to return to our portal.
- 8. Click [NEXT] to proceed with eBay Account Registration.
- Select features (Pull Orders from Channel and Push Tracking Details to Channel), click on [NEXT] button to proceed with eBay Account Registration. Select either Pull Orders feature or both Pull Orders and Push Tracking Details features.
- Select "I Agree" check box to agree with DHL eCommerce terms & conditions then proceed with eBay Account Registration and click on [FINISH] button.

| 1. Account Credentials                                                                           | 2. Features 3. Terms & Conditi                                                                                                  | ons                                                                                                    |
|--------------------------------------------------------------------------------------------------|----------------------------------------------------------------------------------------------------|----------------------------------------------------------------------------------------------------|
| ERMS & CONDITIO                                                                                  | NS                                                                                                    |                                                                                                    |
| and the second of the second prices                                                              | a prior to over                                                                                                    |                                                                                                    |
| You agree to be bound by<br>opening. Any revision will<br>agreement to the revised v<br>DHL COM. | the General Terms and Conditions signer<br>be posted at DHL COM and your continu-<br>version. You also agree to abide by the te | I with DHL eCommerce at the time of account<br>cd usage of this site shall constitute your<br>rms of use and privacy policy posted at |
| You agree to be bound by<br>opening. Any revision will a<br>greement be revised v<br>DHL COM:    | the General Terms and Conditions signe<br>be posted at DHL.COM and your continu<br>version. You also agree to abide by the te   | I with DHL eCommerce at the time of acount<br>of usage of this site shall constitute your<br>rms of use and privacy policy posted at  |

Back

Next

# **CHANNEL INTEGRATION** Manage Channels - eBay

#### 11

CHANNEL ADDED

Congratulations! You have successfully activated ebay integration using your ebay account TESTUSER\_UAT\_M1. You should now be able to use DHLeC AP. Portal for processing ebay orders immediately.

You can import your Paid and Awaiting to Ship Orders from – Marketplaces > ebay > New Shipment > Get Order

You can Review Shipping and Tracking Information via - Marketplaces > ebay > Shipment Overview

DHL&C will be performing the activity based on the existing Business Policies imported from your elsay account, in case, you notice that some of your orders have not imported properly or have not imported at all, it will be crucial that you check the ebsty Business Policies. Business policies are used on the elsay Feed Template to configure Parymert, Singuing, and Returns information. If a change is needed to one of the Business Policies, log into your account at elsay, modify the policy, then run the import process to update the policy information in your DHLacG account.

DONE

12

Do you wish to ENABLE Manage Products for ebay ?

This feature will ENABLE you to update the missing information based on SKU ID in Manage Products module under Accounts & Settings

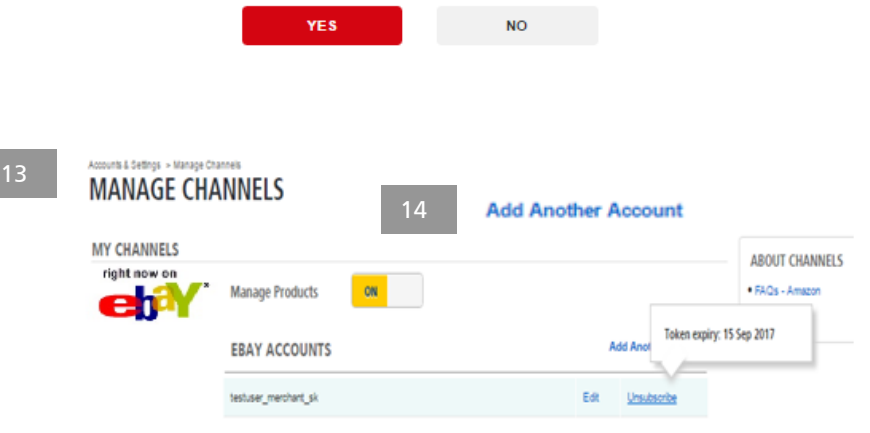

- 11. Click on the **[DONE]** button to complete eBay account registration in DHL eCommerce Portal. Registered eBay accounts can be viewed on the Manage Channels page.
- 12. An overlay will ask if you wish to enable the 'Manage Products' feature for eBay – click Yes or No. This feature will enable the system to auto update any missing product information during the shipment preparation process. However, product SKU information first needs to be maintained through the [MANAGE PRODUCT] module which we will cover in this user guide.

Alternatively, this can be done on the **Manage Channels** page with **ON / OFF** toggle.

- 12. You can change the features selected by clicking on the **'Edit'** link and unsubscribe by clicking on the **'Unsubscribe'** link. Upon token expiry, steps 4-7 will have to be repeated to reregister the channel account.
- To register another channel account, click on the 'Add Another Account' link. [Max 10 accounts can be registered].

Back

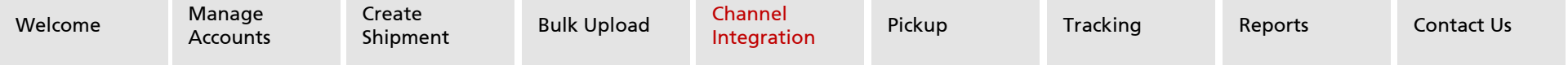

# **CHANNEL INTEGRATION** Manage Channels - Amazon

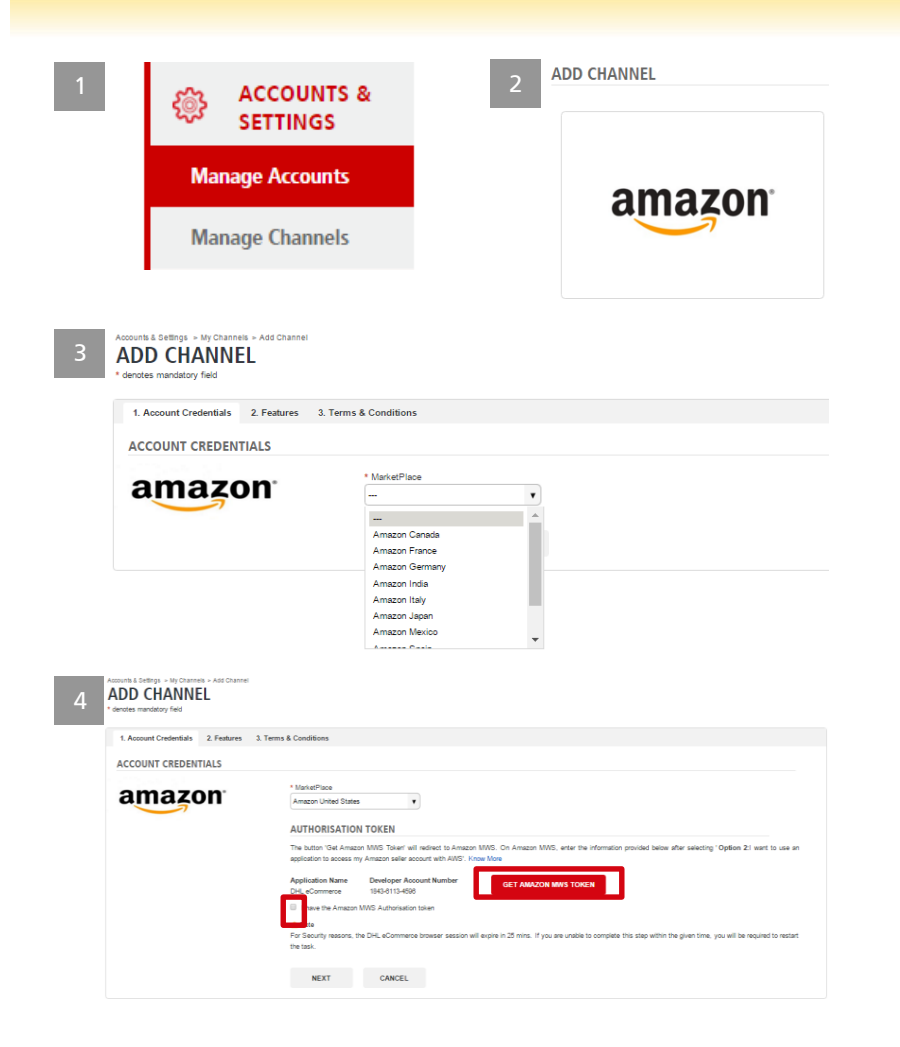

Manage Channels enables you to sign up with marketplaces to pull orders and update tracking IDs. See steps below to register an Amazon account:

- 1. Select Manage Channels.
- 2. Select Amazon logo.
- 3. Select the country of the Amazon marketplace from the drop down list you wish to register a channel account for.
- 4. Click on Get Amazon MWS token and follow the steps as per 'know more' and select check box "I have the Amazon MWS Authorization token"
- 5. Click [Next]

ADD CHANNEL

| enotes mandatory field |                    |                                                 |                                                                                    |                                               |                                                                         |
|------------------------|--------------------|-------------------------------------------------|------------------------------------------------------------------------------------|-----------------------------------------------|-------------------------------------------------------------------------|
| 1. Account Credentials | 2. Features 3. Ten | ms & Conditions                                 |                                                                                    |                                               |                                                                         |
| ACCOUNT CREDEN         | TIALS              |                                                 |                                                                                    |                                               |                                                                         |
| amazo                  | on <sup>.</sup>    | * MarketPlace<br>Amazon United State            | s <b>v</b>                                                                         |                                               |                                                                         |
|                        |                    | AUTHORISATIO                                    | N TOKEN                                                                            |                                               |                                                                         |
|                        |                    | The button 'Get Amaz<br>application to access n | on MWS Token' will redirect to Amazon I<br>ny Amazon seller account with AWS'. Kno | IWS. On Amazon MWS, enter the infor<br>w More | mation provided below after selecting "Option 2:1 want to use an        |
|                        |                    | Application Name<br>DHL eCommerce               | Developer Account Number<br>1843-8113-4598                                         | GET AMAZON MWS TOKEN                          |                                                                         |
|                        |                    | I have the Amazon                               | MWS Authorisation token                                                            |                                               |                                                                         |
|                        |                    | A Note<br>For Security reasons, t<br>the task.  | the DHL eCommerce browser session will                                             | expire in 25 mins. If you are unable to con   | nplete this step within the given time, you will be required to restart |
|                        |                    | NEXT                                            | CANCEL                                                                             |                                               |                                                                         |

Back

Next

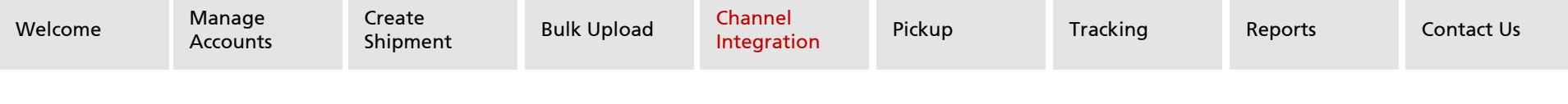

### **CHANNEL INTEGRATION** Manage Channels - Amazon

| denotes mandatory field     1. Account Credentials     2. Features | 3. Terms & Conditions                                                                                 | 6. Provide Sell                                      | ler ID, MWS Authentication Token, Display Name                                                |
|--------------------------------------------------------------------|----------------------------------------------------------------------------------------------------|------------------------------------------------------|-----------------------------------------------------------------------------------------------|
| ACCOUNT CREDENTIALS                                                | MarketPlace<br>Anazari United States                                                                  | (should be<br>to register o                          | unique value). And select check box(es) if you wish<br>other marketplaces for the same group. |
|                                                                    | * Seler ID                                                                                            | 7. Click on <b>[P</b> F                              | ROCEED] when done.                                                                            |
|                                                                    | * MWS Authentication Token                                                                            |                                                      |                                                                                               |
|                                                                    | Display Name                                                                                          | 8. Click <b>[NEXT</b>                                | ] to proceed with <b>Amazon Account Registration</b> .                                        |
|                                                                    | Select other marketplaces to register :<br>Amazon Mexico<br>* Display Name                            |                                                      |                                                                                               |
|                                                                    | Amazon Canada Olispisy Name                                                                           |                                                      |                                                                                               |
|                                                                    |                                                                                                    | _                                                    |                                                                                               |
|                                                                    | PREVIOUS PROCEED CANCEL                                                                               | 8 Accounts & Settings > My Channels ><br>ADD CHANNEL | Add Channel                                                                                   |
| * denotes mandatory field                                          |                                                                                                    | * denotes mandatory field                            |                                                                                               |
| 1. Account Credentials 2. Features                                 | 3. Terms & Conditions                                                                                 | 1. Account Credentials 2.                            | Features 3. Terms & Conditions                                                                |
| ACCOUNT CREDENTIALS                                                |                                                                                                    | ACCOUNT CREDENTIA                                    | LS                                                                                            |
| amazon                                                             | MarketPlace<br>Amazon United States                                                                   |                                                      |                                                                                               |
|                                                                    | * Seler ID<br>A2R558 YBC4D583                                                                         | amazoi                                               | Seller ID A2R5SBYBC4DSB3 account authenticated for marketplace Amazon United States           |
|                                                                    | * MWS Authertication Token<br>AKIAIPWSA2NYHKLB283Q                                                    |                                                      | Seller ID A2R5SBYBC4DSB3 account authenticated for marketplace Amazon Mexico.                 |
|                                                                    | Clapping Name     Test US Account     Test US Account     Salart rither mediatrilense to recipiter -  |                                                      | Seller ID A2R5SBYBC4DSB3 account authenticated for marketplace Amazon Canada.                 |
|                                                                    | Berry done internetistance to register -<br>B Amazon Marcioo<br>* Display Name<br>Test Merico Account |                                                      | You can now proceed with setting up the channel                                               |
|                                                                    | IR Amszon Canada<br>* Display Name<br>Test Canada Account                                             |                                                      |                                                                                               |
|                                                                    | PREVIOUS PROCEED CANCEL                                                                               |                                                      | PREVIOUS NEXT CANCEL                                                                          |
|                                                                    |                                                                                                    |                                                      |                                                                                               |

## **CHANNEL INTEGRATION** Manage Channels - Amazon

|      | Annual Statings - 197 Channels - And Channel<br>ADD CHANNEL                                                   |                                                                                                    |                                                                  |                                                                               |
|------|----------------------------------------------------------------------------------------------------|----------------------------------------------------------------------------------------------------|------------------------------------------------------------------|-------------------------------------------------------------------------------|
| 9    | * denotes mendelony field                                                                                     |                                                                                                    |                                                                  |                                                                               |
|      | 1. Account Credenials 2. Features 3. Terms & Cond                                                             | 9255                                                                                                    |                                                                  |                                                                               |
|      | PEATORES                                                                                                    |                                                                                                    |                                                                  |                                                                               |
|      | This service will enable you to impart 'Unuhipped and P                                                       | ataly Shipped' onde information datals to DHLaC AP Postal in the Thee Shipments-                                                                                   | -Out Order' size where you can then my                           | and a loss sylfoud to come                                                    |
|      | Push Order details<br>The service of evable you to update eloping and in<br>alloping process.                 | oling information against orders managed on DHLaC AP Potal after submission in                                                                                     | te Styret Schristor verstere                                     | ton Jane ancoesty coubjeted for                                               |
|      | PREMOUS MEXT                                                                                                  | CANCEL                                                                                                    |                                                                  |                                                                               |
| 10   | Assessifie & Detlings -> My Channels -> Add Channel<br>ADD CHANNEL<br>* denotes mandatory field               |                                                                                                    |                                                                  |                                                                               |
|      | 1. Account Credentials 2. Features 3. Term                                                                    | s & Conditions                                                                                                    |                                                                  |                                                                               |
|      | TERMS & CONDITIONS                                                                                            |                                                                                                    |                                                                  |                                                                               |
|      | As a part of the Services, DHL eCommerce may pro                                                              | vide links to sites operated by third parties. DHL eCommerce is not respo                                                                                          | naible for information collection, pro                           | cessing, privacy or content of such third party sites. Users                  |
|      | You agree to be bound by the General Terms and Cor<br>agreement to the revised version. You also agree to ab  | such toms your to use.<br>stillons signed with DHL eCommerce at the time of account opening. Any i<br>de by the terms of use and privacy policy posted at DHL COM. | revision will be posted at DHL COM                               | I and your continued usage of this site shall constitute your                 |
|      | R LAgree                                                                                                    |                                                                                                    |                                                                  |                                                                               |
|      | PREVIOUS                                                                                                    | CANCEL                                                                                                    |                                                                  |                                                                               |
| 11   | CHANNEL A                                                                                                    | DDED                                                                                                    |                                                                  |                                                                               |
|      | Congratulations! You have                                                                                     | successfully activated Amazon integ                                                                                                    | gration using your                                               | Amazon account. You                                                           |
|      | should now be able to use                                                                                     | DHLeC AP Portal for processing An                                                                                                    | nazon orders imm                                                 | ediately.                                                                     |
|      | You can import your UnSh                                                                                      | ipped and PartiallyShipped Orders fro                                                                                                    | om – New Shipm                                                   | nent > Get Order                                                              |
|      | You can Review Shipping                                                                                       | and Tracking Information via - Shipr                                                                                                    | ment Overview                                                    |                                                                               |
|      | DHLeC will be performing<br>your orders have not impo<br>Amazon account setttings<br>Amazon account settings. | the activity based onyour Amazon ac<br>rted properly or have not imported at<br>. You may require to run the import p                                              | count setup. In c<br>all, it will be crucia<br>rocess once you r | ase, you notice that some of<br>al that you check the<br>modify or update the |
|      |                                                                                                    | DONE                                                                                                    |                                                                  |                                                                               |
|      |                                                                                                    |                                                                                                    |                                                                  |                                                                               |
| 12   | Do yo                                                                                                    | ou wish to ENABLE Manage P                                                                                                    | roducts for an                                                   | nazon ?                                                                       |
|      | This feat<br>module u                                                                                         | ure will ENABLE you to update the missing informat<br>inder Accounts & Settings                                                                                    | tion based on SKU ID in                                          | Manage Products                                                               |
|      |                                                                                                    |                                                                                                    |                                                                  |                                                                               |
|      |                                                                                                    | YES                                                                                                    | NO                                                               |                                                                               |
| 10   | amazon                                                                                                    | Manage Products ON                                                                                                    |                                                                  |                                                                               |
| - 15 |                                                                                                    |                                                                                                    |                                                                  | Add Another Account                                                           |
|      |                                                                                                    | Amazon Accounts                                                                                                    | Country.                                                         |                                                                               |
|      |                                                                                                    | Lispay name                                                                                                    | Country                                                          |                                                                               |
|      |                                                                                                    | Test Canada Account                                                                                                    | Canada                                                           | Edit Unsubscribe                                                              |
|      |                                                                                                    | Test Mexico Account                                                                                                    | Mexico                                                           | Edit Unsubscribe                                                              |

Test US Accourt

- Select features (Pull Orders from Channel and Push Tracking Details to Channel), click on [NEXT] button to proceed with Amazon Account Registration. Select either Pull Orders feature or both Pull Orders and Push Tracking Details features.
- Select "I Agree" check box to agree with DHL eCommerce terms & conditions then proceed with Amazon Account Registration and click on [FINISH] button.
- 11. Click on **[DONE]** button to complete Amazon account registration in DHL eCommerce Portal. Registered Amazon account can be viewed at Manage Channels page.
- 12. An overlay will ask if you wish to enable the 'Manage Product' feature for Amazon channel – click **Yes** or **No**. This feature will enable the system to auto update any missing product information during shipment preparation process. However, product SKU information first needs to be maintained through [Manage Product] module which we will cover in this user guide.

Alternatively, this can be done on the **Manage Channels** page with **ON / OFF** toggle.

- 13. You can change the features selected by clicking on **'Edit'** link and unsubscribe by clicking on **'Unsubscribe'** link.
- 14. To register another channel account, click on 'Add Another Account' link. [Max 20 accounts can be registered].

Next

# **CHANNEL INTEGRATION** Manage Products

| 1 | □ SHIPMENTS         | Annound & Setting > Manage Products MANACCE PRODUCTS ADD PRODUCT UPLOAD FLE | Download Template |        |         |
|---|---------------------|-----------------------------------------------------------------------------|-------------------|--------|---------|
|   | TRACKING            | Search                                                                      |                   |        |         |
|   | ACCOUNTS & SETTINGS | SKU ID / Product Name                                                       |                   | SEARCH | RESET   |
|   | Manage Accounts     | PRODUCTS                                                                    |                   |        |         |
|   | Manage Channels     | EXPORT EXPORT ALL                                                           | DELETE            |        |         |
|   | Manage Products     | III SKU ID                                                                  | PRODUCT NAME      |        | CHANNEL |
|   | GETTING             | No records found.                                                           |                   |        |         |
|   | STARTED             |                                                                             |                   |        |         |
|   | CUSTOMER<br>SERVICE |                                                                             |                   |        |         |

ADD PRODUCT

CANCEL

Manage

Accounts

| SKUID              |                | Country Of Origin |   | Content Indicator  |  |
|--------------------|----------------|-------------------|---|--------------------|--|
| C1-012345678-9     |                | China (CN)        | • | -                  |  |
| Product Name       |                | "Weght(g)         |   | Unit Selling Price |  |
| Spatula            |                | 100               |   | 10                 |  |
| Export Description |                | HS Code           |   | Selling Currency   |  |
| 割勺                 |                | 54832152385       |   | CNY - China        |  |
| AMA 20N            | Same as SKU ID | A01-98785432-1    | × |                    |  |
|                    |                |                   |   |                    |  |
| EBAY Y             | Same as SKU ID | ebay-13578012345  | X |                    |  |

Manage Products enables you to maintain product SKU information. In the event that any missing product information is encountered during shipment preparations, the system will autoupdate the missing information with the product SKU information maintained in our portal.

- 1. Select Manage Products in Accounts & Settings. Click on [ADD **PRODUCT**] button to add single product at a time.
- 2. Key in as much of your product information as possible so as to avoid any missing information required during shipment preparations. The SKU ID in this section refers to your own product ID; not the one assigned by the marketplaces.
- 3. Proceed to populate product information relevant for your sales channels. The Channel Product ID in this section refers to the product ID assigned to you by the marketplaces. In most cases the product IDs are different. The same SKU entry should be used for associating multiple product ids from different marketplaces

Although we currently only provide integration with Amazon and eBay, you may still proceed to maintain product information for other marketplaces in the drop down list. This will eliminate any duplicate efforts once we are ready to integrate with the other marketplaces.

4. Click on the [SUBMIT] button to complete the process.

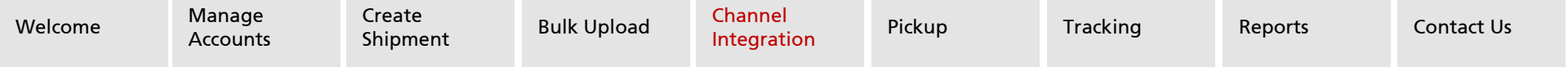

## **CHANNEL INTEGRATION** Manage Products

|                                                                                                    | 6                                                                                                    |                                                                                                    |                                                                                                    |
|----------------------------------------------------------------------------------------------------|----------------------------------------------------------------------------------------------------|----------------------------------------------------------------------------------------------------|----------------------------------------------------------------------------------------------------|
| ADD PRODUCT UPLOAD FILE                                                                                                    | Download Template                                                                                                    |                                                                                                    |                                                                                                    |
| Search                                                                                                    |                                                                                                    |                                                                                                    |                                                                                                    |
| SKU ID / Product Name                                                                                                    |                                                                                                    | SEARCH                                                                                                    | RESET                                                                                                    |
| PRODUCTS                                                                                                    |                                                                                                    |                                                                                                    |                                                                                                    |
| EXPORT EXPORT ALL                                                                                                    | DELETE                                                                                                    |                                                                                                    |                                                                                                    |
| Displaying 1-2 of 2 products                                                                                                    |                                                                                                    | 8                                                                                                    |                                                                                                    |
|                                                                                                    | DRODUCT NAME                                                                                                    |                                                                                                    | CHANNEL                                                                                                    |
| D2-2468012345-6                                                                                                    | Red Headsets                                                                                                    |                                                                                                    | AMAZON, ALIEXPRESS, EBAY                                                                                                    |
| C1-012345678-9                                                                                                    | Spatula                                                                                                    |                                                                                                    | AMAZON, EBAY, LAZADA                                                                                                    |
|                                                                                                    | A A B                                                                                                    | C D                                                                                                    | F F G                                                                                                    |
|                                                                                                    | I         SkU ID         Sales Channel         Sales Channel           2         TESTSKU1000         EBAY         110176852436           3         TESTSKU1001         AMAZON         110176852436                                                                                                    | el Product ID Product Name<br>Earphones1 Th<br>Earphones1 Th                                                                                | Export Description         Origin Country         Weight           is is export Description001         CN         10000           is is export Description001         CN         10000                                                                                                    |
| Manual Letting - Manage Products                                                                                                    | 1 Siko Danie Sie Danie<br>2 ITSSR2000 EAV 1017BISI<br>5 ITSSR2001 AM420N 11017BISI<br>4                                                                                                    | el Product ID Product Name<br>Explores1 Th<br>Explores1 Th                                                                                  | Spart Description         Onlight Sourch (************************************                                                                                                    |
| ADDVIDE 1 STERING + MARAGE PRODUCT<br>MANAGE PRODUCTS<br>ACC PRODUCT (MPLOAD FILE)                                                                                                    | 1 510000 EBAT Stan Danne San Danne<br>2 15150000 EBAT STR 15558<br>3 155500001 AAA20N 11517165546<br>4                                                                                                    | el Product ID <u>Product Name</u><br>Eurybanes1 Th<br>Eurybanes1 Th                                                                         | Topos Description         Origin Contry         Weight<br>Network           Is is reget theracity         CH         10000           Is is reget theracity         CH         10000                                                                                                    |
| Accounts & Collige + Manage Products<br>MANAGE PRODUCTS<br>ACO PRODUCT (PR. AAD FILE) D<br>Accounts & Settings + - Manage Products + - PR<br>FILE UPLOAD                                      | AUU Suc Dane Lan Cane     Testavior Earl Tistration     Testavior Earl Tistration     Testavior     Anacon Tistration                                                                                                    | el Product I De Trodoust I Iano<br>E apphonest Th<br>E apphonest Th<br>Website + NEW AP Point + Manage                                      | Types Developing         Origin Contry         Weight<br>Negative<br>Is is report Neurophysical         Weight<br>Ch           is is expert Second Second<br>Paralact         1 (1)         1000                                                                                                    |
| Aussish & Salling + Manage Products<br>MANAGE PRODUCTS<br>MOPROCOLT<br>UPLOAD FILE<br>FILE UPLOAD                                                                                             | EVEN     EVEN    | el Product IBO<br>Earphonest Th<br>Earphonest Th<br>Earphonest Th<br>Website N KOV AP Portul + Managet<br>Website + NOV AP Portul + Managet | Types Description         Origin Contry         Weaht<br>No           is in segent Second CA         0000         0000           is in segent Second Second Seco |
| Accounts & Setting + Manage Products<br>MANAGE PRODUCTS<br>Acco Pricodor III UPLOAD PILE D<br>Accounts & Settings + Manage Products + Pile<br>FILE UPLOAD<br>1. Upload File 2. Review Content | 1 TSS:0001 EAH TAIL TSS:000     10 TSS:0001 AAACON TSS:0001     AAACON TSS:0001 AAACON TSS:0001     AAACON TSS:0001 AAACON TSS:0001     AAACON TSS:0001 AAACON TSS:0001     AAACON TSS:0001 AAACON TSS:0001     AAACON TSS:0001 AAACON TSS:0001     AAACON TSS:0001 AAACON TSS:0001     AAACON TSS:0001 AAACON TSS:0001     AAACON TSS:0001 AAACON TSS:0001     AAACON TSS:0001 AAACON TSS:0001     AAACON TSS:0001 AAACON TSS:0001     AAACON TSS:0001 AAACON     S:0001 AAACON TSS:0001     AAACON TSS:0001     AAACON     TSS:0001 AAACON     TSS:0001     TSS:0001 AAACON     TSS:0001 AAACON     TSS:0001 AAAACON     TSS:0001 AAAACON     TSS:0001 AAAACON     TSS:0001 AAAACON     TSS:0001 AAAACON     TSS:0001 AAAACON     TSS:0001 AAAACON     TSS:0001 AAAACON     TSS:0001 AAAACON     TSS:00001 AAAACON      TSS:0001 AAAAACON     TSS:0001 AAAACON      TSS | el Product IBD<br>Esrphones T<br>Esrphones T<br>Esrphones T<br>T<br>Numer<br>Manage Product<br>Numer                                        | Type Description         Origin Country         Week           is is experimentation (CA         10000         10000           is is experimentation (CA         10000         10000           Previous         • 1 ±9         Science Manage Analysis         Market           Previous         • 1 ±9         Science Manage Analysis         Market           Previous         • 1 ±9         Science Manage Analysis         Market                                                                                                    |

- 5. A notification message will appear at top of the page whether a SKU ID is added successfully or not. You can also view the product IDs created or maintained in the PRODUCTS section.
- 6. For bulk upload of product information, select **Download Template.** Open the downloaded .XLSX template (see example on left), provide product information accordingly and save it in your local folder once done.
- 7. Click on **[UPLOAD FILE]** button and browse for the file you have just saved. Double click on the selected file which is adding new products, please ensure the 'Upload Settings' is correctly set for 'Add new products'. Click on **[NEXT]** to complete the file upload process.
- 8. The next screen shows you a summary of products uploaded and error message/s (if any). Please click on the product with an error message to correct/update information, otherwise click on [FINISH] button if all is correct. You will be brought to the next screen with a "SKU(s) uploaded successfully" message.

Back

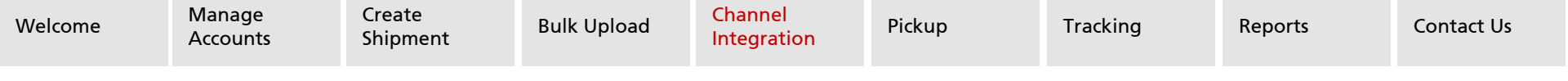

### **CHANNEL INTEGRATION** Manage Products

| Accounts & Dettings > Manage Products MANAGE PRODUCTS                                                                                                    | 10                                                                                                    |                                                                                                    |                                                                                                    |
|----------------------------------------------------------------------------------------------------|----------------------------------------------------------------------------------------------------|----------------------------------------------------------------------------------------------------|----------------------------------------------------------------------------------------------------|
| ADD PRODUCT UPLOAD FILE                                                                                                    | Download Template                                                                                                    |                                                                                                    |                                                                                                    |
| Search<br>SKU ID / Product Name                                                                                                    |                                                                                                    | SEARCH                                                                                                    | RESET                                                                                                    |
| 9 EXPORT EXPORT A                                                                                                    | LL DELETE                                                                                                    |                                                                                                    |                                                                                                    |
| Displaying 1-2 of 2 products                                                                                                    |                                                                                                    |                                                                                                    | 250 •                                                                                                    |
| SKU ID                                                                                                    | PROD<br>Z a v c i v<br>File Home Intert                                                                                                    | UCT NAME<br>Page Lagrout Formelias Orata Review View Developer                                                                                                    | CHANNEL<br>product upload file_10_(0).dis - Microsoft Excel                                                                                                    |
| C1-012345678-9                                                                                                    | Perfer Promat Painter                                                                                                    | an $  1  + \mathbf{A}^* \mathbf{A}^*  = = \mathbf{B}^* \mathbf{A}^*$ $  \mathbf{B}^*  \operatorname{sign} \operatorname{Iet}$ Ge<br>$\mathbb{Z}   1  +   \mathbf{B}^* +   \mathbf{A}^* $ $  \mathbf{B}^*  = \mathbf{B}^*   \mathbf{B}^*  = \mathbf{B}^*   \mathbf{B}^*  = \mathbf{B}^*   \mathbf{B}^* $ $  \mathbf{B}^*  = \mathbf{B}^*   \mathbf{B}^* $ $  \mathbf{B}^* $ $  \mathbf{B}^*  = \mathbf{B}^*   \mathbf{B}^* $ $  \mathbf{B}^* $ $  \mathbf{B}^$ | nend                                                                                                    |
| 10 Accounts & Gettings + Manage Products + 7te Uppad<br>FILE UPLOAD                                                                                                    | A 8     SAU ED Sales Channel 5a     D2-246/ AMAZON A/     D2-246/ ALEXPESS A/     D2-266/ CBAY 07                                                                                                    | C D E F<br>Idea Channell Product ID Product Name Expert Description Origin Country<br>65-222330333 Feel Headborn 分配数字,分配有效。CN<br>2366695254 Feel Headborn 分配数字。CN<br>23666952540 Feel Headborn 分配数字。CN                                                                                                    | 6         H         J         X           Weight H1 Code         Context Indicate<br>Selling Price Selling Price Converse<br>Social Selection<br>Selection<br>Selection<br>Selection<br>Code         Social Selling Price Selling Price Converse<br>Social Selection<br>Selection<br>Selection<br>Selection |
| 1. Upload File 2. Review Contents<br>BROWSE                                                                                                    | • Open                                                                                                    | <ul> <li>ASPAC Website &gt; NEW AP Portal &gt; Manage Product</li> <li>• 49 Second</li> </ul>                                                                                                    | Manage Product P                                                                                                    |
| Upload Settings<br>Add new products  Update existing prov<br>NEXT CANCEL                                                                                                    | ducts Provider<br>Desktop<br>Desktop | New Folder  Documents library  Manage Product  Fare  Disc C AP Portal product upload (its 1.0.star                                                                                                    | E • I • • • • • • • • • • • • • • • • •                                                                                                    |
|                                                                                                    | Donnies                                                                                                    | The and state the second second                                                                                                    |                                                                                                    |
|                                                                                                    |                                                                                                    |                                                                                                    |                                                                                                    |
| 11 Annurita Latinga - Managa Products - Pire Laborat                                                                                                    |                                                                                                    |                                                                                                    |                                                                                                    |
| 11 Annucli 1 Schlege - Manage Productis - File Lipituat<br>FILE UPLOAD<br>1. Upload File 2. Review Contents                                                                                                    |                                                                                                    |                                                                                                    |                                                                                                    |
| 111 America & Stelling + 1. Marcing H Transford + 7 His Lynned FILE UPLOAD  1. Updated Title 2. Review Contents  1. Updated Title 2. Review Contents  1. Updated title 1.  1. Updated and Enviro. 0                                                                                                    |                                                                                                    |                                                                                                    |                                                                                                    |
| 111 America & Storiege + Manager Productile + Principale FILE UPLOAD  Lighted Tail Tail Upload  In Upload  In                                                                                                    |                                                                                                    | ec e pa                                                                                                    | 20.1                                                                                                    |
| 1111<br>1111<br>11111<br>11111<br>11111<br>11111<br>111111 | PRODUCT NAME                                                                                                    | EC X 22<br>BMA+                                                                                                    | INCO ESCURION                                                                                                    |
| 111<br>111<br>111<br>111<br>111<br>111<br>111<br>111                                                                                                    | HODUT NAME<br>Ref Halanda                                                                                                    | et a sa<br>Mar                                                                                                    | (20 × )<br>UNION SECURITION                                                                                                    |

- 9. The **Export** and **Export All** options allow you to make edits to your product ID information individually or in bulk, should there be any updates or discrepancies (e.g.: currencies, colors, country of origin etc.). Update the product information in the downloaded template and save it in your local folder once done.
- 10. Click on **[UPLOAD FILE]** button, ensure that the 'Upload Settings' is set for 'Update Existing Products', then browse for the file with updated information. Double click on the selected file then click on **[NEXT]**.
- 11. The next screen shows you a summary of product/s uploaded and error messages (if any). Please click on the product with an error message to correct/update information, otherwise click on **[FINISH]** button if all is in order. You will be brought to the next screen with a "SKU(s) uploaded successfully" message.

Alternatively, repeat steps 9 and 10 if you have a long list of items to rectify.

### **CHANNEL INTEGRATION** Pull Orders

|   |                   | Shipments > New Shipments                       |                   |             |                | 3          |
|---|-------------------|-------------------------------------------------|-------------------|-------------|----------------|------------|
|   | Shipment Overview | CREATE SHIPMENT UPLOAD FILE                     | Download Template | 2           | Select Channel | Get Orders |
| 1 | New Shipments     |                                                 |                   |             |                | Gerondera  |
|   | Shipment Report   | Search<br>Shipment Id / Tracking Id / Consignee | Creation Date     | Pickup Name | Amazon<br>eBay |            |

### PULL ORDERS

Maximum of 2 accounts can be selected

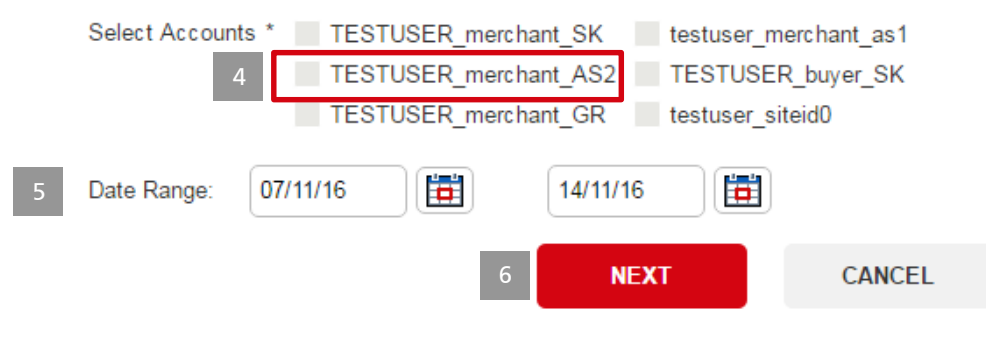

You are able to pull orders directly from registered channels / marketplaces using **PULL ORDERS** functionality. See instructions below to pull orders from registered channels

- 1. Select New Shipments.
- 2. Select Channel from Select Channel dropdown.
- 3. Click on [Get Orders] button.
- 4. Select the registered accounts (one or 2 accounts) [Note: Maximum of 10 accounts for eBay and 20 accounts for Amazon can be registered through Manage Channels]
- 5. Select the date range to pull orders from Channel / Marketplace.
- 6. Click on **[NEXT]** button in order to send the request to Channel / Marketplace to pull orders that are in "PAID AND AWAITING SHIPPING" status.

250 \*

110177111714

110177111714

110177111714

NEXT

CANCEL

### **CHANNEL INTEGRATION** Pull Orders

| 7 | REVIEW 0                                    | RDERS                          |                       |                        |        |          |                   |                          |              |              |                           |
|---|---------------------------------------------|--------------------------------|-----------------------|------------------------|--------|----------|-------------------|--------------------------|--------------|--------------|---------------------------|
|   | Total Orders Pu<br>Total Orders As          | illed : 7<br>isigned : 0       |                       |                        |        |          |                   |                          |              |              |                           |
|   | Chnl Shipping Serv                          | rice                           |                       | Currency               |        |          |                   | Destination Count        | ŋ            |              |                           |
| _ | Total Price Range                           | Between 217 and 2020           | MAX                   | Buyer Id               | ver Id |          | •                 | Shipper Id               | er Id        | •            |                           |
| 8 | Channel Transactio                          | n Id<br>I Transaction Id       |                       | Payment Date           |        |          |                   | To Date                  |              | <b>B</b>     |                           |
|   | SKU ID<br>Enter one SKU n                   | umber                          |                       |                        |        |          |                   |                          |              |              |                           |
|   | SEARCH                                      | RESET                          | Basic Search          | 1                      |        |          |                   |                          |              |              |                           |
| 9 | REVIEW ORDERS<br>Displaying 1-4 out of 4 re | sults                          |                       |                        |        | « <      | 1 > >>            |                          |              |              |                           |
|   | SHIPPER ID                                  | CHNL TRANSACTION ID            | BUYER ID              | DESTINATION<br>COUNTRY | PRICE  | CURRENCY | PAYMENT<br>DATE 🔻 | CHNL SHIPPING<br>SERVICE | SKU ID       | PICK-UP NAME | DHLEC SHIPPING<br>SERVICE |
|   | TESTUSER_me<br>rchant_SK                    | 2 110177111714-<br>27835282001 | testuser_buyer_s<br>k | US                     | 517.0  | USD      | 28 Apr 2016       | Other                    | 110177111714 |              |                           |

517.0 USD

517.0 USD

517.0 USD

•

28 Apr 2016 Other

28 Apr 2016 Other

28 Apr 2016 Other

TESTUSER\_me 110177111714-

27835281001 TESTUSER\_me 110177111714-

27835280001 TESTUSER\_me 110177111714-

27835259001

rchant SK

rchant\_SK

rchant\_SK

Select Pickup Account

SHA Sold To Test 2 + Details

testuser\_buyer\_s US

testuser\_buyer\_s US

testuser\_buyer\_s US

Select Shipping Service Shipping Service

Assign

- Review Orders: Summary of orders pulled is 7. shown on the top of page.
- 8. The search section enables user to search by 'Chnl Shipping Service', 'Currency', 'Destination Country', 'Total Price Range', 'Buyer Id', 'Shipper Id', Channel Transaction Id', 'Payment Date' and 'SKU ID'.
- 9. All pulled orders can be viewed in Review Orders page.

| Velcome | Manage<br>Accounts | Create<br>Shipment | Bulk Upload | Channel<br>Integration | Pickup | Tracking | Reports | Contact Us |
|---------|--------------------|--------------------|-------------|------------------------|--------|----------|---------|------------|
|         |                    |                    |             |                        |        |          |         |            |

### **CHANNEL INTEGRATION** Pull Orders

| Displa | aying 1-4 out of 4 res   | ults                         |                       |                        |            | « <      | 1 > >>            |                          |              |                    |                      |
|--------|--------------------------|------------------------------|-----------------------|------------------------|------------|----------|-------------------|--------------------------|--------------|--------------------|----------------------|
|        | SHIPPER ID               | CHNL TRANSACTION I           | D BUYER ID            | DESTINATION<br>COUNTRY | PRICE      | CURRENCY | PAYMENT<br>DATE 🔻 | CHNL SHIPPING<br>SERVICE | SKU ID       | PICK-UP NAME       | DHLEC SHI<br>SERVICE |
|        | TESTUSER_me<br>rohant_SK | 110177111714-<br>27835282001 | testuser_buyer_s<br>k | US                     | 517.0      | USD      | 28 Apr 2018       | Other                    | 110177111714 | SHA Sold To Test 2 | GM Packe<br>Standard |
|        | TESTUSER_me<br>rchant_SK | 110177111714-<br>27835281001 | testuser_buyer_s<br>k | US                     | 517.0      | USD      | 28 Apr 2018       | Other                    | 110177111714 |                    |                      |
|        | TESTUSER_me<br>rchant_SK | 110177111714-<br>27835280001 | testuser_buyer_s<br>k | US                     | 517.0      | USD      | 28 Apr 2018       | Other                    | 110177111714 |                    |                      |
|        | TESTUSER_me<br>rchant_SK | 110177111714-<br>27835259001 | testuser_buyer_s<br>k | US                     | 517.0      | USD      | 28 Apr 2018       | Other                    | 110177111714 |                    |                      |
| elect  | Pickup Account           |                              | Selec                 | ct Shipping Service    |            |          |                   |                          |              |                    |                      |
| () s   | HA Sold To Test 2        |                              | Sh                    | ipping Service         |            |          |                   |                          |              |                    |                      |
| - *    | etais                    |                              | G                     | M Packet Standard      |            | •        |                   |                          |              |                    |                      |
|        |                          |                              |                       | Accion                 |            |          |                   |                          |              |                    |                      |
|        |                          |                              |                       | Assign                 |            |          |                   |                          |              |                    |                      |
|        |                          |                              |                       |                        |            |          |                   |                          |              |                    |                      |
|        |                          |                              |                       |                        |            |          |                   |                          |              |                    |                      |
|        |                          |                              |                       |                        |            |          |                   | 1.0                      | _            |                    |                      |
|        |                          |                              |                       |                        |            |          |                   | 13                       | NEXT         | CANCEL             |                      |
| _      |                          |                              |                       |                        |            |          |                   |                          | -            |                    |                      |
| Shipn  | ients + New Shipments +  | File Upload                  |                       |                        |            |          |                   |                          |              |                    |                      |
| FII    | LE UPLOAI                | )                            |                       |                        |            |          |                   |                          |              |                    |                      |
|        |                          |                              |                       |                        |            |          |                   |                          |              |                    |                      |
| 1      | . Upload File 2. F       | eview Contents               |                       |                        |            |          |                   |                          |              |                    |                      |
|        | Total Uploaded (I        | Max: 1000): 1                |                       |                        |            |          |                   |                          |              |                    |                      |
| 0      | Total with Errors:       | 0                            |                       |                        |            |          |                   | _                        | _            |                    |                      |
|        | Total Printed:           | 0                            |                       |                        |            |          |                   | _                        | 1/           |                    |                      |
|        | Total Heady for H        | nnting: 1                    |                       |                        |            |          |                   |                          | 1-4          |                    |                      |
| Dis    | playing 1-1 out of 1 n   | isults                       |                       |                        |            | « <      | 1 > >>            | _                        |              |                    | _                    |
|        | PICK-UP NAME             | SALES<br>CHANNEL             | SHIPMENT ORDER ID     | SHIPPING S             | ERVICE     | C        | ONSIGNEE NAME     | ERI                      | ROR V ERR    | OR DESCRIPTION     |                      |
|        |                          |                              |                       |                        |            |          |                   |                          |              |                    |                      |
|        | SHA Sold To Te           | at 2 EBAY                    | 110177111714278352820 | 01 GM Packe            | t Standard | Te       | est User          |                          |              |                    |                      |

- 10. Review Orders: Select 1 or more orders in table.
- 11. Select Pick-up account, Shipping Service from dropdown. Click on [Assign] button.
- 12. Pick-up Account Name and DHL eCommerce Shipping Service is updated for the selected order. Follow the same steps in order to process more orders through DHL eCommerce.
- 13. Once done, click on [NEXT] button.
- 14. Orders assigned with DHL eCommerce Pick-up and Shipping service will move to Review Contents page. If you have enabled and updated your product SKU in **Manage Product**, missing product information will be automatically updated from the product information maintained in our system.
- 15. Click on SHIPMENT ORDER ID to update or rectify any errors.

| PICK-UP NAME       | SALES<br>CHANNEL | SHIPMENT ORDER ID       | SHIPPING SERVICE   | CONSIGNEE NAME |   | ERROR DESCRIPTION                                             |
|--------------------|------------------|-------------------------|--------------------|----------------|---|---------------------------------------------------------------|
| SHA Sold To Test 2 | EBAY             | 11017711171427836281001 | GM Packet Standard | Test User      | ۵ | Plesse enter Shipment Weight, Plesse enter<br>Shipment Weight |
|                    |                  |                         |                    |                |   |                                                               |

Back

Next

| Welcome | Manage<br>Accounts | Create<br>Shipment | Bulk Upload | Channel<br>Integration | Pickup | Tracking | Reports | Contact Us |
|---------|--------------------|--------------------|-------------|------------------------|--------|----------|---------|------------|
|         |                    |                    |             |                        |        |          |         |            |

### **CHANNEL INTEGRATION** Pull Orders

| FDIT SHIP                                                                                                    | MENT                                                                                |                                                                              |                               |
|----------------------------------------------------------------------------------------------------|-------------------------------------------------------------------------------------|------------------------------------------------------------------------------|-------------------------------|
| * Pick-up No                                                                                                    |                                                                                     | * Shipping Service                                                           | * Destination Country         |
| SHA Sold To Test 2-                                                                                                    | -5240199997                                                                         | GM Packet Standard (PKD)                                                     | United States of America (US) |
| Shipment Order ID                                                                                                    |                                                                                     | Sales Channel                                                                |                               |
| 110177111714278352                                                                                                    | 281001                                                                              | EBAY                                                                         |                               |
| SHIPMENT DETAIL                                                                                                    | S                                                                                   |                                                                              |                               |
| * Shipment Weight (g)                                                                                                    |                                                                                     | Shipment Description                                                         | Remarks                       |
| 100                                                                                                    |                                                                                     | Clothing, Shoes & Accessories                                                |                               |
| Length (cm) Width (cm)                                                                                                    | Height (cm)                                                                         | la la la la la la la la la la la la la l                                     |                               |
| SHIPPER DETA                                                                                                    | ILS                                                                                 |                                                                              |                               |
| Use Default                                                                                                    |                                                                                     | OFF                                                                          |                               |
| *Shipper Name                                                                                                    |                                                                                     | * City                                                                       | Company                       |
| SHA Sold To Test                                                                                                    | 2                                                                                   | Shanghai                                                                     | SHA Sold To Test 2            |
|                                                                                                    |                                                                                     | State                                                                        | Phone Number                  |
| *Address Line 1                                                                                                    |                                                                                     |                                                                              |                               |
| *Address Line 1<br>SHA Sold To Test                                                                                                    | 2                                                                                   |                                                                              |                               |
| *Address Line 1<br>SHA Sold To Test<br>Address Line 2                                                                                             | 2                                                                                   | Postal Code                                                                  | Email Address                 |
| *Address Line 1<br>SHA Sold To Test<br>Address Line 2<br>SHA Sold To Test                                                                         | 2                                                                                   | Postal Code                                                                  | Email Address                 |
| * Address Line 1<br>SHA Sold To Test<br>Address Line 2<br>SHA Sold To Test                                                                        | 2                                                                                   | Postal Code<br>123496                                                        | Email Address                 |
| *Address Line 1<br>SHA Sold To Test<br>Address Line 2<br>SHA Sold To Test<br>Address Line 3<br>SHA Sold To Test                                   | 2                                                                                   | Postal Code<br>123498<br>*Shipper Country<br>Ohna (CN)                       | Email Address                 |
| *Address Line 1<br>SHA Sold To Test<br>Address Line 2<br>SHA Sold To Test<br>Address Line 3<br>SHA Sold To Test                                   | 2 2 2                                                                               | Postal Code<br>123456<br>* Shipper Country<br>China (CN)                     | Email Address                 |
| *Address Line 1<br>SHA Sold To Test<br>Address Line 2<br>SHA Sold To Test<br>Address Line 3<br>SHA Sold To Test<br>18<br>SAVE                     | 2<br>2<br>2<br>CANCEL                                                               | Postal Code<br>123480<br>* Shipper Country<br>China (CN)                     | Email Address                 |
| 1 Address Line 1<br>SHA Sold To Test<br>Address Line 2<br>SHA Sold To Test<br>Address Line 3<br>SHA Sold To Test<br>SHA Sold To Test              | 2<br>2<br>CANCEL                                                                    | Postal Code<br>123480<br>* Shipper Country<br>China (CN)                     | Email Address                 |
| 1 Address Line 1<br>SHA Sold To Test<br>Address Line 2<br>SHA Sold To Test<br>Address Line 3<br>SHA Sold To Test<br>SHA Sold To Test<br>SAVE      | 2<br>2<br>CANCEL                                                                    | Postal Code<br>123480<br>* Shipper Country<br>China (CN)                     | Email Address                 |
| 14 ddress Line 1<br>SHA Sold To Test<br>Address Line 2<br>SHA Sold To Test<br>Address Line 3<br>SHA Sold To Test<br>18<br>SAVE                    | 2<br>2<br>CANCEL<br>File 2. Review Co                                               | Postal Code<br>122400<br>*Shipper Country<br>China (CN)                      | Email Address                 |
| 14 ddress Line 1<br>SHA Sold To Test<br>Address Line 2<br>SHA Sold To Test<br>Address Line 3<br>SHA Sold To Test<br>18<br>SAVE<br>19<br>1. Upload | 2<br>2<br>CANCEL<br>File 2. Review Co                                               | Postal Code 123400 *Shipper Country China (CN) ontents                       | Email Address                 |
| 18 SAVE                                                                                                    | 2 2 2 CANCEL File 2. Review Co                                                      | Postal Code<br>123450<br>*Shipper Country<br>Onina (CN)<br>Ontents<br>D): 1  | Email Address                 |
| 18 SAVE                                                                                                    | 2 2 2 2 CANCEL File 2. Review Co al Uploaded (Max: 1000 al with Errors:             | Postal Code<br>123450<br>*Shipper Country<br>Chrina (CN)<br>ontents<br>D): 1 | Email Address                 |
| 18 SAVE                                                                                                    | 2 2 2 2 CANCEL File 2. Review Co al Uploaded (Max: 1000 al with Errors: al Printed: | Postal Code<br>123456<br>*Shipper Country<br>Chrina (CN)<br>Ditents          | Email Address                 |

- 16. Error message is shown at the top of edit screen.
- 17. Rectify all errors before printing labels.
- 18. Click on [UPDATE] button.
- 19. "Total with Error" count is updated.

### **CHANNEL INTEGRATION Print Labels**

|   | 1. Upload File 2. Revie                                                                 | ew Contents                  |                   |                    |                                            |         |                        |  |
|---|-----------------------------------------------------------------------------------------|------------------------------|-------------------|--------------------|--------------------------------------------|---------|------------------------|--|
|   | Total Uploaded (Max:<br>Total with Errors:<br>Total Printed:<br>Total Ready for Printil | 1000): 1<br>0<br>0<br>ing: 1 |                   |                    |                                            |         |                        |  |
|   | Displaying 1-1 out of 1 result                                                          | ts                           |                   |                    | $\langle\!\langle$ ( 1 $\rangle$ $\rangle$ |         |                        |  |
| D | PICK-UP NAME                                                                            | SALES<br>CHANNEL             | SHIPMENT ORDER ID | SHIPPING SERVICE   | CONSIGNEE NAME                             | ERROR V | ERROR DESCRIPTION      |  |
|   | SHA Sold To Test 2                                                                      | AMAZON                       | 20393828669057943 | GM Packet Standard | DHL Express                                |         |                        |  |
|   |                                                                                         |                              |                   |                    | 2                                          |         | IT NOW PRINT ALL LATER |  |
| , | PRINTER TYPE                                                                            |                              |                   |                    |                                            |         |                        |  |
|   | Document Printer                                                                        |                              |                   |                    |                                            |         |                        |  |
|   | Label Printer                                                                           |                              |                   |                    |                                            |         |                        |  |
|   | PRINT                                                                                   | CAN                          | CEL               |                    |                                            |         |                        |  |
| _ |                                                                                         |                              |                   |                    |                                            |         |                        |  |

- 20. Select the shipment order.
- 21. Click on [PRINT NOW] button. ([PRINT ALL LATER] can be chosen then all shipments will be created and moved to the [NEW SHIPMENT] screen).
- 22. Select Printer Type and click on [PRINT] button.
- 23. Label is downloaded in .pdf format for printing.

| Shipment                                                                                          |                                                                                                  |                                                                                                    |                                 |                                                                         | I                                                   |
|---------------------------------------------------------------------------------------------------|--------------------------------------------------------------------------------------------------|----------------------------------------------------------------------------------------------------|---------------------------------|-------------------------------------------------------------------------|-----------------------------------------------------|
| CUSTOM:<br>Postal Administ                                                                        | S DECLARAT<br>tration (May be oper                                                               | ION CN22<br>red officially) Important I                                                                      | PKD                             | PRIORI<br>En cas de non ramisa<br>prière de rathoumer à<br>Postfach 101 | Deutsche Post<br>Port Poyé<br>(2544 Frankfurt       |
| Gift Gift Printed Ma                                                                              | atter 🗹 Other                                                                                    | le<br>s (Tick as appropriate)                                                                                |                                 | 36243 Niadaraula<br>ALLEMAGNE                                           | Allemagne<br>Briaf / Jatea<br>Luftoart / Priartaire |
| Detailed descri<br>Clothing, Shoes                                                                | ption of contents<br>& Accessories:Meri                                                          | Value<br>s ClossiegicSeeue                                                                                   |                                 |                                                                         |                                                     |
| Origin Country<br>US                                                                              | Total Weight (G)<br>100.0                                                                        | Total Value<br>USD 517.0                                                                                     |                                 |                                                                         |                                                     |
| I, hearby unders<br>the item certify ti<br>correct and that<br>or articles prohit<br>regulations. | igned whose name a<br>hat the particulars giv<br>this item does not co<br>ited by legislation or | nd address are given on<br>en in the declaration are<br>rtain any dangerous articles<br>by postal or customs | Test User<br>address            |                                                                         |                                                     |
| Date and Send<br>SHA Sold To T                                                                    | lers Signature<br>'est 2                                                                         | 28-04-2016                                                                                                   | city WA<br>98102<br>United Stat | es of America                                                           |                                                     |

# **CHANNEL INTEGRATION** Submit Shipment

#### SHIPMENT SUBMISSION

\* denotes mandatory field

SHIPMENT SUBMISSION DETAILS

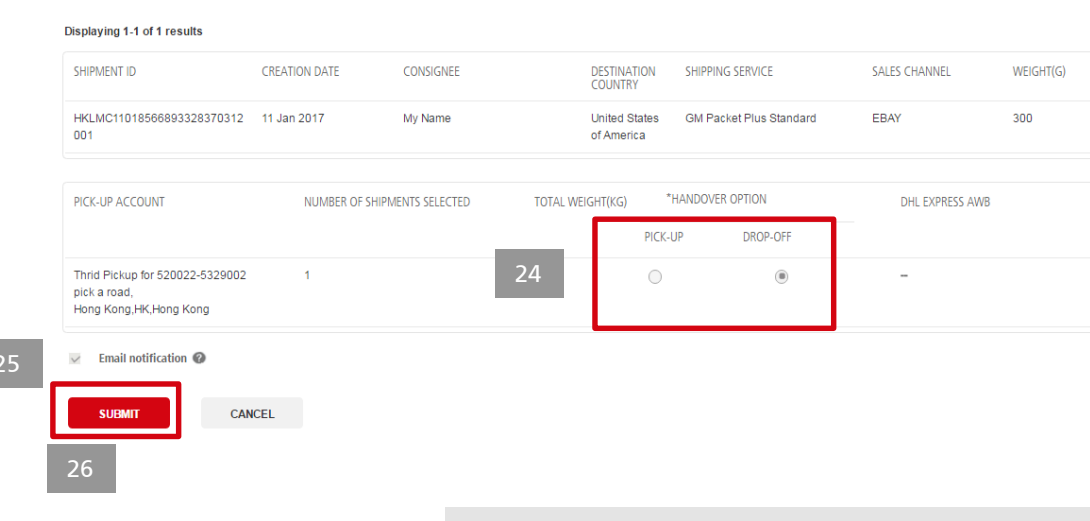

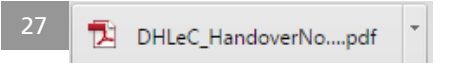

#### NOTE

If your account is for India sales org you will not be able to submit shipments worth more than 50,000 INR.

During manifest you will receive a download with Shipment Invoices or Export Invoices and a packet list in place of the Handover Note. Click <u>here</u> to learn more.

- 24. Select the Handover option (either Pick-up or Drop Off).
- 25. If required, tick the 'Email notification' box. This is a proactive email notification that will be sent to the consignee's email address (if provided). <u>Click here to view</u> <u>the sample email.</u>

Click on **[SUBMIT]** button to confirm shipments data submission to DHL.

- 26. Click on [SUBMIT] button.
- 27. You will be taken to the **[New Shipments]** screen and a success message will show how many items you have submitted.

If your account is enabled for pick-up, after submitting the page will auto-direct to book a pick-up for your newly submitted shipments. Click <u>here</u> to learn about China, Malaysia, and Thailand pickup Click <u>here</u> to learn about India pickup

Click <u>here</u> to learn about Australia pickup

# **CHANNEL INTEGRATION** Push Tracking Details

#### eBay Screen

| ı A | SureshitemTestupdateS2 (110177111714)                                                 | \$500.00<br>Buy It Now<br>or Best Offer | 04/26/16 | ✓ \$ | â | ×Į | Leave feedback<br>More actions <del>v</del> |
|-----|---------------------------------------------------------------------------------------|-----------------------------------------|----------|------|---|----|---------------------------------------------|
|     | Test User<br>(Contact Member)<br>Buyer Zip: 98102<br>Tracking number<br>Match Count 0 | + \$17.00<br>shipping                   |          |      |   |    |                                             |

Upon submission, the Shipment ID is pushed back to marketplace (Amazon, eBay) as Tracking ID. The same can be viewed at marketplace by logging into your merchant account for corresponding order ID.

In case of eBay, tracking events are also updated to marketplace however in case of Amazon this is not applicable.

#### **Amazon Screen**

| Package 1     | Package 1 - Shipped 28 April 2016 DHL eCommerce Print package pack |                        |                                |                   |                        |  |  |
|---------------|--------------------------------------------------------------------|------------------------|--------------------------------|-------------------|------------------------|--|--|
|               |                                                                    | Product Details        |                                |                   | Item Quantity Included |  |  |
| BX-OZ8A-FD    | 35                                                                 |                        |                                |                   | 1                      |  |  |
| Quantity:     | 1                                                                  |                        |                                |                   |                        |  |  |
| SKU:          | LV-7HMS-FWM7                                                       |                        |                                |                   |                        |  |  |
| ASIN:         | B01DWJ6AN6                                                         |                        |                                |                   |                        |  |  |
| Listing ID:   | 0406QTI1PQQ                                                        |                        |                                |                   |                        |  |  |
| Order Item II | D: 20370511432715                                                  |                        |                                |                   |                        |  |  |
| Condition:    | New                                                                |                        |                                |                   |                        |  |  |
| Comments:     | This is a new product                                              |                        |                                |                   |                        |  |  |
| Shipping De   | tails                                                              |                        |                                |                   |                        |  |  |
| Dispatch Da   | te: 28 Apr 2016                                                    | Carrier: DHL eCommerce | Delivery Service: None entered | Tracking ID: HKSU | M20393828669057943     |  |  |

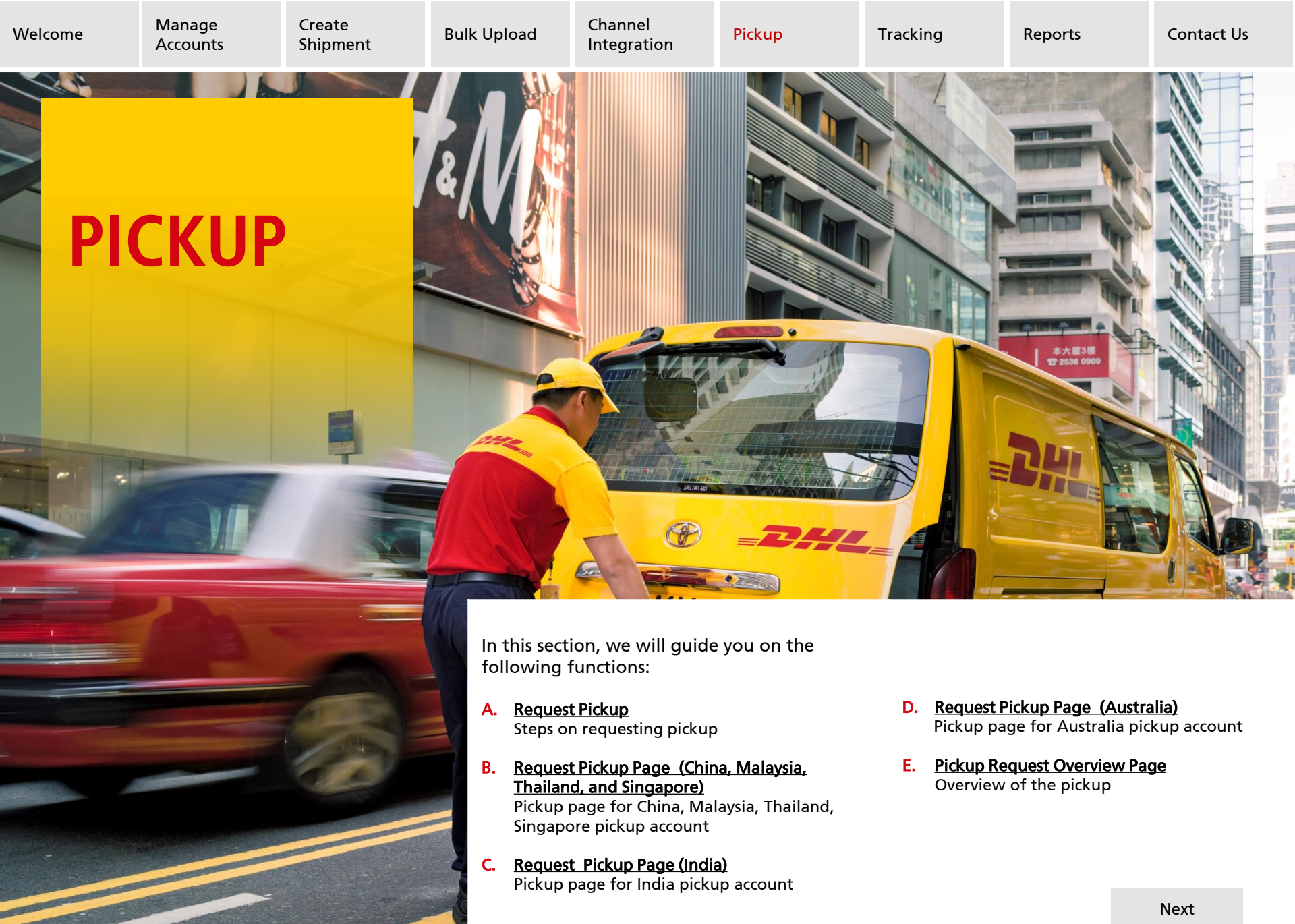

Next

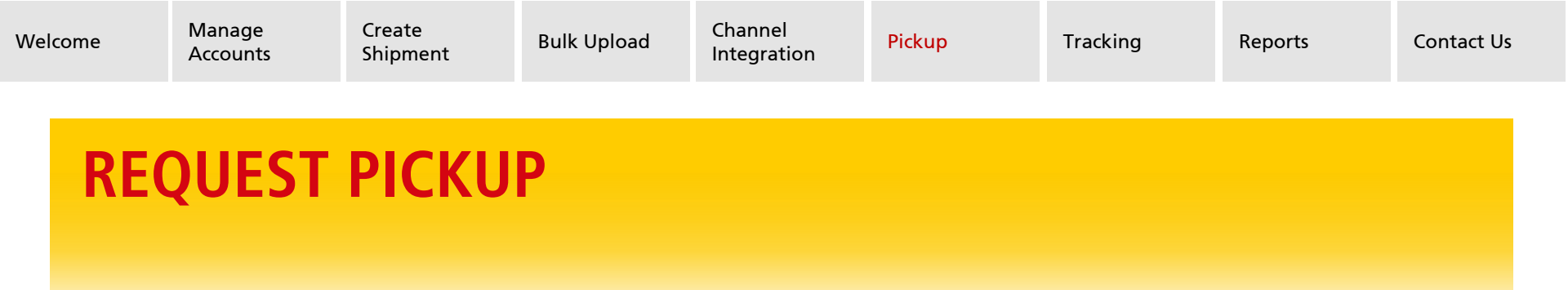

|   |            | SHIPMENTS              | Pickup > Pickup Overview PICKUP OVERVIEW |             |
|---|------------|------------------------|------------------------------------------|-------------|
| 1 | 90         | PICKUP                 | 2 REQUEST PICKUP                         |             |
|   | Pid        | kup Overview           | Search                                   | Request Sta |
|   | $\bigcirc$ | TRACKING               | Handover Doc ID                          |             |
|   | ŝ          | ACCOUNTS &<br>SETTINGS | SEARCH RESET                             | r           |
|   | P          | GETTING<br>STARTED     |                                          |             |

You are able to place online pickup requests if 'Pickup' has been enabled for your account.

Currently pickup service is only applicable for China, Malaysia, India, Australia, and Thailand at this moment.

1. Select [Pickup]

2. Click on [Request Pickup]

#### NOTE

If you are from India Sales Organization then ad-hoc pickup is only applicable for you if you use a Handover ID that has shipments associated with it

| Accounts Shipment Bulk Upload Integration Pickup Tracking Reports Cont. | me Manage Create Bulk Upload Channel Integration Pickup Tracking Reports | Contact U |
|-------------------------------------------------------------------------|--------------------------------------------------------------------------|-----------|
|-------------------------------------------------------------------------|--------------------------------------------------------------------------|-----------|

# **REQUEST PICKUP** China, Malaysia, Thailand, Singapore

V

| 3a | Pickup > Pickup Overview > Reque<br>REQUEST PICK<br>* denotes mandatory field | ast Pickup<br><b>UP</b> |                    |                    |              |                            |          |
|----|-------------------------------------------------------------------------------|-------------------------|--------------------|--------------------|--------------|----------------------------|----------|
|    | *PICKUP NAME                                                                  | HANDOVER ID             | *NUMBER OF<br>BAGS | *TOTAL WEIGHT (KG) | EMAIL        | REQUEST DATE FOR<br>PICKUP |          |
|    | SHA Pick Up Test 1                                                            |                         | 1                  | 10.00              | test@dhl.com | 11 Jul 2017                | $\times$ |
|    | ADD PICKUP REQUEST                                                            |                         |                    |                    |              |                            |          |
|    | PICKUP REQUEST                                                                | CANCEL                  |                    |                    |              |                            |          |

3a. After selecting the pickup account from the dropdown list, the email ID associated with that account in Shipper Details will be populated, if this is incorrect you can type a new email address in.

Key in a Handover ID which has not been used previously, or leave blank to generate one.

Fill in all of the following:

- Number of Bags
- Total Weight (KG)
- Email

Then click on [Pickup Request].

For China, Malaysia, Thailand, and Singapore pickup accounts, a maximum of 50 bags are allowed for each pickup request.

# India

| 3b | Pickup > Pickup Overvie<br><b>REQUEST</b><br>* denotes mandatory field | W > Request Pickup |                    |                       |                             |                 |              |                            |          |
|----|------------------------------------------------------------------------|--------------------|--------------------|-----------------------|-----------------------------|-----------------|--------------|----------------------------|----------|
|    | *PICKUP NAME                                                           | HANDOVER ID        | *NUMBER<br>OF BAGS | *TOTAL WEIGHT<br>(KG) | *TOTAL<br>DECLARED<br>VALUE | *CURRENCY       | EMAIL        | REQUEST DATE<br>FOR PICKUP |          |
|    | Test Account                                                           |                    | 1                  | 10.00                 | 5.00                        | Australia - AUD | test@dhl.com | 11 Jul 2017                | $\times$ |
|    | ADD PICKUP RE                                                          | EQUEST             |                    |                       |                             |                 |              |                            |          |
|    |                                                                        | ST CANC            | EL                 |                       |                             |                 |              |                            |          |

3b. After selecting the pickup account from the dropdown list, the email ID associated with that account in Shipper Details will be populated, if this is incorrect you can type a new email address in.

Key in a Handover ID that has shipments associated with it.

Fill in all of the following:

- Total Weight (KG)
- Total Declared Value
- Currency
- Email •

Then click on [Pickup Request].

#### NOTE

If you request for the system to generate a Handover ID for your pickup request, it will fail.

### **REQUEST PICKUP** Australia

| 3с | Pickup > Pickup Overview REQUEST P * denotes mandatory field | Request Pickup |                    |                       |              |                             |           |          |
|----|--------------------------------------------------------------|----------------|--------------------|-----------------------|--------------|-----------------------------|-----------|----------|
|    | *PICKUP NAME                                                 | HANDOVER ID    | *NUMBER OF<br>BAGS | *TOTAL WEIGHT<br>(KG) | EMAIL        | *REQUEST DATE FOR<br>PICKUP | *PERIOD 🕜 |          |
|    | FOCDGM                                                       |                | 5                  | 10.00                 | test@dhl.com | 13 Jul 2017                 | AM        | $\times$ |
|    | ADD PICKUP REG                                               | QUEST          |                    |                       |              |                             |           |          |
|    | PICKUP REQUEST                                               | CANCEL         |                    |                       |              |                             |           |          |

3c. After selecting the pickup account from the dropdown list, the email ID associated with that account in Shipper Details will be populated, if this is incorrect you can type a new email address in.

For eCommerce customers, key in a Handover ID which has not been used previously, or leave blank to generate one. For Express customers this will not show.

Fill in all of the following:

- Number of Bags
- Total Weight (KG)
- Email
- Request Date for Pickup (up to 5 days in the future)
- Period: AM (before noon) or PM (after noon)

Then click on [Pickup Request].

A maximum of 50 bags are allowed for each pickup request.

### **PICKUP OVERVIEW PAGE**

| Robert & Robert Constant                                                                                 | _                                              |                                      |                               |                                       |                                 |                             |                    |   |
|----------------------------------------------------------------------------------------------------|------------------------------------------------|--------------------------------------|-------------------------------|---------------------------------------|---------------------------------|-----------------------------|--------------------|---|
| PICKUP OVERVI                                                                                            | EW                                             |                                      |                               |                                       |                                 |                             |                    |   |
| REQUEST PICKUP                                                                                           |                                                |                                      |                               |                                       |                                 |                             |                    |   |
| Search                                                                                                   | Request Status                                 | Pickup Date                          |                               | ſ                                     | Pickup Name                     |                             |                    |   |
| Handover Doc ID                                                                                          | - •                                            | From Date                            | To Date                       |                                       | Select All Deselect All         |                             |                    |   |
| SEARCH                                                                                                   | RESET                                          |                                      |                               |                                       | SHA Sold To Test 2<br>+ Details |                             |                    |   |
|                                                                                                    |                                                |                                      |                               |                                       |                                 |                             |                    |   |
|                                                                                                    |                                                |                                      |                               |                                       |                                 |                             |                    |   |
| MY PICKUP                                                                                                |                                                |                                      |                               |                                       |                                 |                             |                    |   |
| MY PICKUP<br>PRINT LABELS RESU                                                                           | IBMIT PICKUP REF                               | RE SH STATUS                         |                               |                                       |                                 |                             |                    |   |
| MY PICKUP<br>PRINT LABELS RESU<br>Displaying 1-28 out of 28 results                                      | IBMIT PICKUP REF                               | RE SH STATUS                         |                               | « <                                   | 1 )>                            |                             |                    | 2 |
| MY PICKUP<br>PRINT LABELS RESU<br>Displaying 1-28 out of 28 results<br>PICKUP NAME                       | IBMIT PICKUP REF                               | RESH STATUS<br>NUMBER OF<br>BAG      | TOTAL WEIGHT (K<br>G)         | « <<br>REQUESTED D                    | 1 >><br>MATE PICKUP DATE        | REQUEST STATUS              | STATUS DESCRIPTION | 2 |
| MY PICKUP<br>PRINT LABELS RESU<br>Displaying 1.28 out of 28 results<br>PICKUP NAME<br>SHA Bold To Test 2 | IBMIT PICKUP REFI<br>HANDOVER ID<br>8555556666 | RESH STATUS<br>NUMBER OF<br>BAG<br>2 | TOTAL WEIGHT (K<br>G)<br>0.60 | C C C C C C C C C C C C C C C C C C C | 1 >>><br>DATE PICKUP DATE       | REQUEST STATUS<br>SUBMITTED | STATUS DESCRIPTION | 2 |

- 4. A 'Pickup created successfully' notification message will appear at top of the next screen. 'Request Status' and 'Status Description' can also be viewed on this page.
  - 'Submitted' In the midst of processing
  - 'Confirmed' Request is confirmed
  - 'Failed' Read email notification or status description for next step
  - 'Rejected' Read email notification or status description for next step

Whenever the status updates from 'Submitted' to 'Confirmed', 'Failed', or 'Rejected' - an email notification will be sent to the email ID provided while placing pick up request.

#### Please note:

- Singapore pickup status will never advance from SUBMITTED and no emails will be triggered.
- Malaysia and Thailand pickup requests will stay in SUBMITTED status unless they are FAILED.

| Welcome | Manage<br>Accounts | Create<br>Shipment | Bulk Upload | Channel<br>Integration | Pickup | Tracking | Reports | Contact Us |
|---------|--------------------|--------------------|-------------|------------------------|--------|----------|---------|------------|
|         |                    |                    |             |                        |        |          |         |            |

### **PICKUP OVERVIEW PAGE** Print Labels

| REQUEST PICKUP                    | EW<br>Request Status | Pickup Date      |                       | Pickup Name                                                                                                    |                |                                                               |
|-----------------------------------|----------------------|------------------|-----------------------|----------------------------------------------------------------------------------------------------|----------------|---------------------------------------------------------------|
| Handover Doc ID SEARCH            | RE SET               | From Date        | To Date               | Select AI Developt AI     Tester Custover     * Develop     * Developt     * Developt     * Developt     * Developt |                |                                                               |
| MY PICKUP<br>PRINT LABELS RESUB   | MIT PICKUP REFF      | RE SH STATUS     |                       |                                                                                                    |                |                                                               |
| Displaying 1-28 out of 28 results |                      |                  |                       | $\ll$ $\langle$ 1 $\rangle$ $\gg$                                                                                   |                | 25                                                            |
| PICKUP NAME                       | HANDOVER ID          | NUMBER OF<br>BAG | TOTAL WEIGHT (K<br>G) | REQUESTED DATE PICKUP DATE                                                                                          | REQUEST STATUS | STATUS DESCRIPTION                                            |
| SHA Sold To Test 2                | 8555556666           | 2                | 0.60                  | 22 Apr 2016                                                                                                    | SUBMITTED      |                                                               |
| SHA Solid To Test 2               | 8555556245           | 20               | 2000.00               | 19 Apr 2016 19 Apr 2016                                                                                             | CONFIRMED      | Labels ready for Printing 930000055439,<br>030000055448[more] |
|                                   | -                    |                  |                       |                                                                                                    |                | Packet List # 459                                             |
|                                   | -                    |                  | -                     | coupt                                                                                                    |                | PACKET L                                                      |
|                                   |                      |                  | Test Acc              | Joann                                                                                                    |                |                                                               |
|                                   | <mark></mark>        | Cut here an      | Test Acc              | ing label on the bag                                                                                                |                | SHIPPING LA                                                   |

- 5. To print your pickup labels, highlight the appropriate CONFIRMED pickup and select the **[PRINT LABEL]** button.
- 6. A zip file will be downloaded which contains the appropriate bag labels depending on your sales organization.

### NOTE

If you are from India Sales Organization, after your pickup has been confirmed you can redownload the packet list and this will show the BlueDart bag ID on the Shipping Label at the bottom of the document.

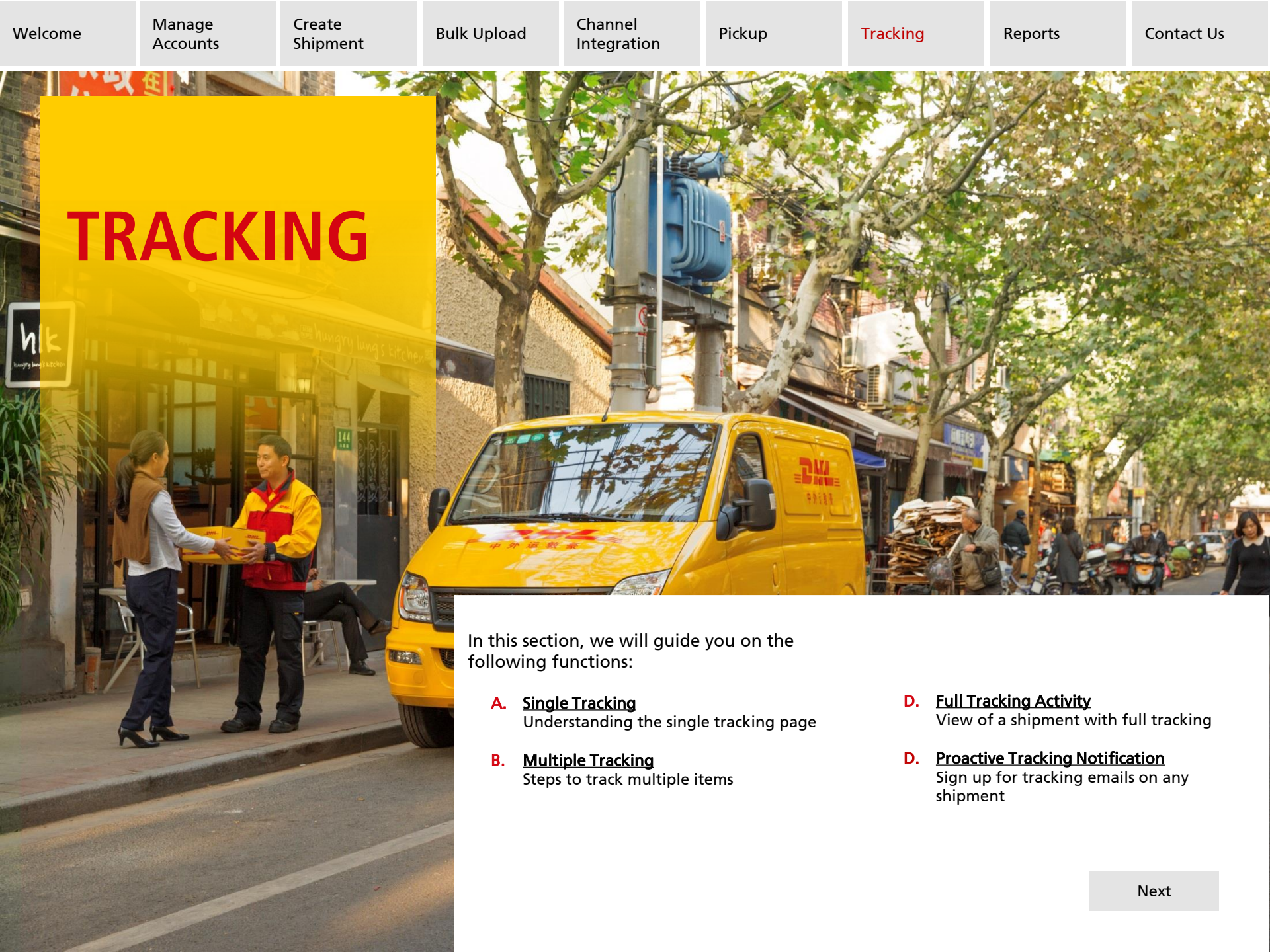

Pickup

Reports

### TRACKING

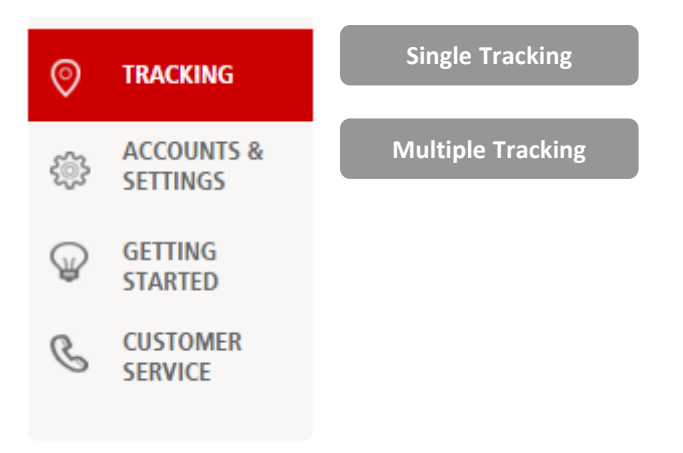

Our tracking service allows you and the consignee(s) to view the shipment delivery status. Both of the internal and public tracking pages will allow User to track up to 50 shipments at a time.

### **Internal Tracking**

- Clicking on the Shipment ID under Shipments Overview will bring you to the internal tracking page for that shipment.
- Alternatively you can select the **Tracking** option on the left hand side menu.

### **Public Tracking**

 The recipient can track their shipment by entering the Shipment ID in the public tracking page

### https://ecommerceportal.dhl.com/track/

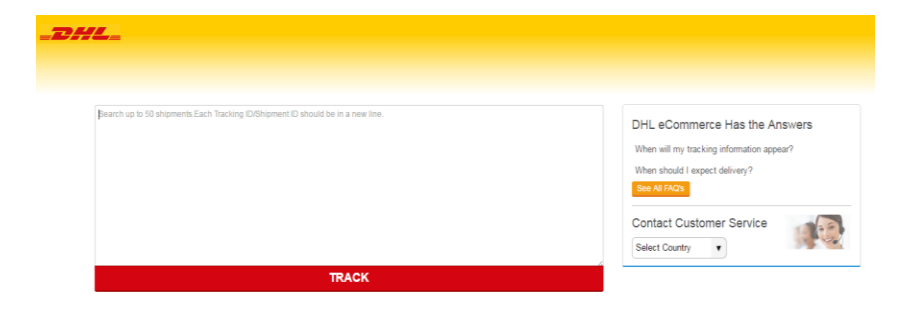

### **SINGLE TRACKING**

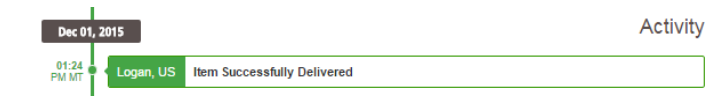

### Click here to enlarge and see full tracking activity

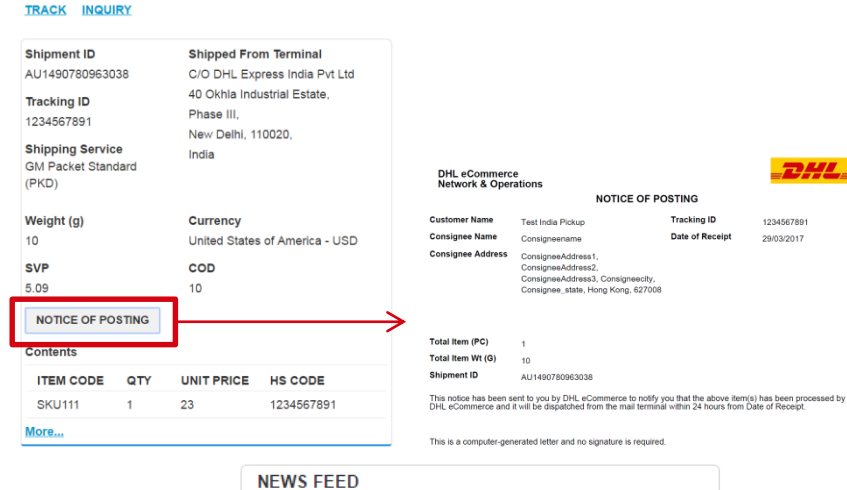

| NEWS FEE    | ED                 |                |                     |
|-------------|--------------------|----------------|---------------------|
| Americas    | Asia-Pacific       | Europe         | National Holidays   |
| 01 Jun 2017 | Airport in Tucumá  | an to Close fo | or Maintenance Work |
| 30 May 2017 | Weather-Related    | Flight Disrup  | tions in Toronto    |
| 30 May 2017 | Flight Disruptions | in the Northe  | east of the US      |
| 25 May 2017 | Weather-Related    | Flight Cance   | llations in the US  |
|             | < <                | 12>            | >>                  |
| Retrieve Ar | chived Data        |                |                     |
| Last Update | ed On:31 May 20    | 17             |                     |

#### Understanding Single Tracking

#### Activity

 The journey of the shipment will be shown under the 'Activity' section, in which you can view the current shipment delivery status.

#### **Consignee Address & Shipment Details**

- The **Inquiry** link will allow you to send an item inquiry to our customer service team via an online form
- A **Tracking ID** will be provided via Portal for traceable shipping services at the time of label generation.
- Clicking More will show all content information
- The News Feed on the single tracking page will update with recent weather and strike information, as well as show National Holidays around the world.

#### NOTE

Click on the **Notice of Posting** button on the tracking page to download a PDF format of Notice of Posting for each shipment that has been processed by DHL eCommerce.

```
Back
```

| 1 | CNU<br>CNU<br>CNU<br>CNU<br>CNU<br>CNU<br>CNU | 20000008<br>20000008<br>20000008<br>20000009<br>20000009<br>20000010<br>20000010             |                                 |                                                                                                    |
|---|-----------------------------------------------|----------------------------------------------------------------------------------------------|---------------------------------|----------------------------------------------------------------------------------------------------|
| 2 |                                               |                                                                                              | TRACK                           | 4                                                                                                    |
|   | _                                             |                                                                                              |                                 |                                                                                                    |
| 3 | We've                                         | found 6 mail items                                                                           |                                 |                                                                                                    |
|   | <b>⊘</b>                                      | CNY720000008<br>SUBMITTED<br>Pr. April 22, 2014 613 12 AM GWT<br>Brangelia CN                |                                 | Or / 200028     Or / 200028     Or / 200 |
|   | From                                          | 5% 50/0 10 1631 2,5% 50/0 10 1651 2, 5% 0/6% 12%                                             | Te: NUMILO STALES OF AMERICA    | DHL eCommerce Has the Answers                                                                                                    |
|   | <b>~</b>                                      | CNY72000009<br>SUBMITTED<br>Pr. (Aniz 2. 2014 et 231-2 Aurout<br>Bregner, CN                 |                                 | Wen will ny taong internation appear?<br>Wen should i exeed delexy?<br>Emerging<br>Contact Customer Service<br>Beet County                                                                                                    |
|   | From                                          | DHA SOLD TO TEST 2, SHA SOLD TO TEST 2, SHANGHAR-SZHIR,<br>ON                                | Tel:<br>NUMPED STATES OF ANDROA |                                                                                                    |
|   | <b>~</b>                                      | CNY42000003<br>Electronic Notification Received<br>Tec. Adm 5, 2016 & COLIS AMUT<br>ON       |                                 | 4                                                                                                    |
|   | Prom                                          | SHA SOLD TO TEST 2, SHA SOLD TO TEST 2, SHANGHAR-12008,<br>ON                                | THE INCURING STATUS OF ANDROA   |                                                                                                    |
|   | <b>~</b>                                      | CNY720000005<br>SUBMITTED<br>#K. April 22, 2014 at 23 00 AMIGUIT<br>Diregation, ON           |                                 |                                                                                                    |
|   | From                                          | 5% 50/0 10 11:51 2,5% 50/0 10 11:51 2,5% 6/6% -1268,<br>ON                                   | Te:<br>MUNTED STATES OF ANDROA  |                                                                                                    |
|   | <b>⊘</b>                                      | CNYS20000009<br>Departed Origin Facility<br>own. Ami 24. 2014 Brd 200 AMI/27<br>Onsering. KN |                                 |                                                                                                    |
|   | From                                          | BHA SOLD TO TEST 2, BHA SOLD TO TEST 2, BHANGHAR-SDARE,<br>ON                                | Tel<br>NUMED STATES OF ANDROA   |                                                                                                    |
|   | 0                                             | CNY520000010<br>Departed Origin Facility<br>but, wri 51,254 wri 6100 MI2"<br>emages: CN      |                                 |                                                                                                    |

The user can track up to 50 Shipment IDs at a time.

- 1. Enter **Shipment ID** (each entry must be on a new line)
- 2. Click on **TRACK** and the most recent tracking status for each item will be shown in a list
- 3. Clicking on a single shipment will take you to the **Single Tracking** page for that shipment
- 4. Customer Service contact details for selected countries and FAQs are available on the right hand side of the page

### **FULL TRACKING ACTIVITY**

#### **TESTSHIPMENT001**

|     | Delivered                                                                 |                                                                                      |
|-----|---------------------------------------------------------------------------|--------------------------------------------------------------------------------------|
|     | Mon, November 20 at 08:05 AM GMT                                          |                                                                                      |
|     | Rochedale South, AU                                                       |                                                                                      |
| om: | SHIPPER NAME<br>123 MAIN STREET<br>SYDNEY<br>NSW<br>Dec 01, 2015 Activity | To: CONSIGNEE<br>123 MAIN STREET<br>LOGAN<br>UT<br>UNITED STATES OF AMERICA<br>84331 |
|     | PM MT Logan, US Item Successfully Delivered                               | (001) 55 555 55555                                                                   |
|     | 08:02<br>AM MT Logan, US Out for Delivery                                 |                                                                                      |
|     | 07:52 Logan, US Processing at Facility                                    |                                                                                      |
|     | 04:53 U Logan, US Arrival at Destination                                  |                                                                                      |
|     | 03:38 Logan, US Arrival at Destination Country                            |                                                                                      |
|     | Nov 25, 2015                                                              |                                                                                      |
|     | 09:04 Hebron, US Departed from Facility                                   |                                                                                      |
|     | 01:59 Hebron, US Processing at Facility                                   |                                                                                      |
|     | 12:46 Hebron, US Arrival at Facility                                      |                                                                                      |
|     | Nov 24, 2015                                                              |                                                                                      |
|     | 04:27 Hebron, US Customs Release                                          |                                                                                      |
|     | Nov 20, 2015                                                              |                                                                                      |
|     | 05:28 Hong Kong, HK Departed Origin Facility                              |                                                                                      |
|     | 03:21<br>PM LT Hong Kong, HK Processing at Facility                       |                                                                                      |
|     | Nov 19, 2015                                                              |                                                                                      |
|     | 03:18 Hong Kong, HK Arrival at Facility                                   |                                                                                      |
|     | Nov 15, 2015                                                              |                                                                                      |
|     | 05:01<br>PM MYT Hangzhou, CN SUBMITTED                                    |                                                                                      |

### **EMAIL NOTIFICATIONS**

| н                                                             | KLMC                                                              | PROACTIVE                                   | E_EMAIL_001                                                                  |
|---------------------------------------------------------------|-------------------------------------------------------------------|---------------------------------------------|------------------------------------------------------------------------------|
| 1                                                             |                                                                   |                                             | EMAIL NOTIFICATION                                                           |
|                                                               |                                                                   | SUBMITTE                                    | D                                                                            |
|                                                               |                                                                   | Fri, August 25 at 09:                       | : 19 AM GMT                                                                  |
|                                                               |                                                                   | Hongkong, Hong Ko                           | ong                                                                          |
|                                                               | From:                                                             | YUEN LONG1                                  | To: CITY                                                                     |
|                                                               |                                                                   | HONG KONG                                   | Activity                                                                     |
|                                                               | Aug 25, 20                                                        | 17                                          |                                                                              |
| AM                                                            | 09:19<br>/ GMT                                                    | Hongkong, Hong Ko                           | SUBMITTED                                                                    |
|                                                               | ð                                                                 |                                             |                                                                              |
|                                                               |                                                                   |                                             |                                                                              |
|                                                               |                                                                   | _                                           |                                                                              |
|                                                               | CLOSE                                                             |                                             |                                                                              |
|                                                               | CLOSE                                                             |                                             |                                                                              |
|                                                               | CLOSE                                                             |                                             |                                                                              |
| Emai                                                          | close<br>il No                                                    | tification                                  | ı for                                                                        |
| Emai                                                          | close<br>il No                                                    | tification                                  |                                                                              |
| Emai<br>HKLI                                                  | close<br>iI No<br>MCP                                             | tification<br>ROACT                         | i for<br>IVE_EMAIL_001                                                       |
| Emai<br>HKLN<br>* Please n                                    | close<br>il No<br>MCP<br>iote, no ei                              | tification<br>ROACT                         | 1 for<br>IVE_EMAIL_001<br>will be triggered after the shipment is Delivered) |
| Emai<br>HKLN<br>* Please n<br>From Nar                        | CLOSE<br>II NO<br>MCP<br>INTE, NO EI<br>INTE, NO EI               | tification<br>ROACT                         | 1 for<br>IVE_EMAIL_001<br>will be triggered after the shipment is Delivered) |
| Emai<br>HKLN<br>* Please n<br>From Nar                        | CLOSE<br>II NO<br>MCP<br>NOCP<br>me                               | tification<br>ROACT                         | 1 for<br>IVE_EMAIL_001<br>will be triggered after the shipment is Delivered) |
| Emai<br>HKLN<br>* Please n<br>From Nar                        | CLOSE<br>II NO<br>MCP<br>Inte, no en<br>me                        | tification<br>'ROACT<br>mail notification v | I fOr<br>IVE_EMAIL_001<br>will be triggered after the shipment is Delivered) |
| Emai<br>HKLN<br>* Please n<br>From Nar                        | CLOSE<br>II NO<br>VICP<br>note, no ei<br>me<br>Address            | tification<br>ROACT<br>mail notification v  | I for<br>IVE_EMAIL_001<br>will be triggered after the shipment is Delivered) |
| Emai<br>HKLN<br>* Please n<br>From Nar                        | CLOSE<br>II NO<br>MCP<br>note, no en<br>me<br>Address             | tification<br>ROACT<br>mail notification v  | I for<br>IVE_EMAIL_001<br>will be triggered after the shipment is Delivered) |
| Emai<br>HKLN<br>* Please n<br>From Nar                        | CLOSE<br>II NO<br>MCP<br>note, no en<br>me<br>Address<br>n 5 emai | tification<br>'ROACT<br>mail notification v | I for<br>IVE_EMAIL_001<br>will be triggered after the shipment is Delivered) |
| Emai<br>HKLN<br>* Please n<br>From Nar<br>Fo Email<br>Maximun | CLOSE<br>II NO<br>MCP<br>note, no en<br>me<br>Address             | tification<br>'ROACT<br>mail notification v | I for<br>IVE_EMAIL_001<br>will be triggered after the shipment is Delivered) |
| Emai<br>HKLN<br>* Please n<br>from Nar                        | I NO<br>NCP<br>Note, no et<br>me<br>Address<br>n 5 emai           | tification<br>'ROACT<br>mail notification v | I for<br>IVE_EMAIL_001<br>will be triggered after the shipment is Delivered) |

You can subscribe for manifested shipment from public tracking page

- 1. Click on Email Notification option, an overlay will open to fill information
- 2. Provide From Name and Email Address in overlay
- 3. Click on Sign Up option for activating subscription
- 4. A success message is shown on top after successful sign up for track events

#### NOTE

Each email sent will contain a link to unsubscribe

You have successfully subscribed to receive email upda after the shipment is Delivered)

Create Shipment

Bulk Upload

Channel Integration

Pickup

Tracking

Reports

Contact Us

# **REPORTS**

In this section, we will guide you on the following functions:

- A. <u>Reports</u> Steps to generate a standard report
- B. Advanced Reports Steps to generate a customized report
- C. Advanced Reports- One Time Report Steps to generate a One Time Report
- D. Advanced Reports-Scheduled Report Steps to generate a Scheduled Report

### **SHIPMENT REPORTS**

|        | SHIPMENTS                                                                                                    |                                                                                                    |                                                                                                    |                                                                     |                                                                                                    |                                                                                                    |                                                                                                    |                                                                                                    |             |                                                                                                    |
|--------|----------------------------------------------------------------------------------------------------|----------------------------------------------------------------------------------------------------|----------------------------------------------------------------------------------------------------|---------------------------------------------------------------------|----------------------------------------------------------------------------------------------------|----------------------------------------------------------------------------------------------------|----------------------------------------------------------------------------------------------------|----------------------------------------------------------------------------------------------------|-------------|----------------------------------------------------------------------------------------------------|
|        | Shipment Overview                                                                                                    |                                                                                                    |                                                                                                    |                                                                     |                                                                                                    |                                                                                                    |                                                                                                    |                                                                                                    |             |                                                                                                    |
|        | New Chieneete                                                                                                    |                                                                                                    |                                                                                                    |                                                                     |                                                                                                    |                                                                                                    |                                                                                                    |                                                                                                    |             |                                                                                                    |
|        | New Snipments                                                                                                    |                                                                                                    |                                                                                                    |                                                                     |                                                                                                    |                                                                                                    |                                                                                                    |                                                                                                    |             |                                                                                                    |
|        | Shipment Report                                                                                                    |                                                                                                    |                                                                                                    |                                                                     |                                                                                                    |                                                                                                    |                                                                                                    |                                                                                                    |             |                                                                                                    |
|        |                                                                                                    |                                                                                                    |                                                                                                    |                                                                     |                                                                                                    |                                                                                                    |                                                                                                    |                                                                                                    |             |                                                                                                    |
| 8      | Shipments > Shipment Report                                                                                                    | )RT                                                                                                    |                                                                                                    |                                                                     |                                                                                                    |                                                                                                    |                                                                                                    |                                                                                                    |             |                                                                                                    |
|        |                                                                                                    |                                                                                                    |                                                                                                    |                                                                     |                                                                                                    |                                                                                                    |                                                                                                    |                                                                                                    |             |                                                                                                    |
|        | AD-HOC REPORT                                                                                                    |                                                                                                    |                                                                                                    |                                                                     |                                                                                                    |                                                                                                    |                                                                                                    |                                                                                                    |             |                                                                                                    |
|        | Report Name                                                                                                    |                                                                                                    |                                                                                                    | Pid                                                                 | k-up Location                                                                                                    |                                                                                                    |                                                                                                    |                                                                                                    | Shipment    | Status                                                                                                    |
| 2      |                                                                                                    |                                                                                                    |                                                                                                    | AI                                                                  |                                                                                                    |                                                                                                    | ¥                                                                                                    | 4                                                                                                    |             |                                                                                                    |
|        | Handover Doc ID                                                                                                    | Date Range                                                                                                    |                                                                                                    | Shi                                                                 | pping Service                                                                                                    |                                                                                                    |                                                                                                    |                                                                                                    |             |                                                                                                    |
| 3      |                                                                                                    |                                                                                                    |                                                                                                    |                                                                     |                                                                                                    |                                                                                                    | ¥                                                                                                    |                                                                                                    | Ele         | ectronic Notificat                                                                                                    |
|        | Report Format                                                                                                    |                                                                                                    |                                                                                                    | ~                                                                   | untry.                                                                                                    |                                                                                                    |                                                                                                    |                                                                                                    | Arr         | ival at DHLeC F                                                                                                    |
|        |                                                                                                    |                                                                                                    |                                                                                                    | _                                                                   |                                                                                                    |                                                                                                    |                                                                                                    |                                                                                                    | Hel         | ld for Customs (<br>ival at Destination                                                                                                   |
|        | CSV                                                                                                    | •                                                                                                    |                                                                                                    |                                                                     |                                                                                                    |                                                                                                    | •                                                                                                    |                                                                                                    |             |                                                                                                    |
|        | CSV                                                                                                    | •                                                                                                    |                                                                                                    |                                                                     |                                                                                                    |                                                                                                    |                                                                                                    |                                                                                                    | Iter        | m Successfully                                                                                                    |
|        | CSV                                                                                                    |                                                                                                    |                                                                                                    |                                                                     |                                                                                                    |                                                                                                    |                                                                                                    |                                                                                                    | Iter        | m Successfully                                                                                                    |
| F      | CSV                                                                                                    |                                                                                                    |                                                                                                    |                                                                     |                                                                                                    |                                                                                                    |                                                                                                    |                                                                                                    | Iter        | m Successfully                                                                                                    |
| 5      | CSV<br>GENERATE REPORT                                                                                                    |                                                                                                    |                                                                                                    |                                                                     |                                                                                                    |                                                                                                    |                                                                                                    | l                                                                                                    | Iter        | m Successfully                                                                                                    |
| 5      | CSV                                                                                                    |                                                                                                    |                                                                                                    |                                                                     |                                                                                                    |                                                                                                    |                                                                                                    |                                                                                                    | Iter        | m Successfully                                                                                                    |
| 5      | CSV<br>GENERATE REPORT                                                                                                    | yout Formulas Dat                                                                                                    | a Review View                                                                                                    | Developer                                                           | Test Report.csv                                                                                                    | - Microsoft Excel                                                                                                    |                                                                                                    |                                                                                                    | Iter        | m Successfully                                                                                                    |
| 5      | CSV<br>GENERATE REPORT                                                                                                    | yout Formulas Dat                                                                                                    | a Review View                                                                                                    | Developer<br>Wrap Text                                              | Test Report.csv<br>General                                                                                                    | - Microsoft Excel                                                                                                    |                                                                                                    |                                                                                                    | Σ AutoSum   | m Successfully                                                                                                    |
| 5<br>6 | CSV<br>GENERATE REPORT<br>For Mone Inset Page La<br>Calibri<br>Second Calibri<br>Pate of Format Painter<br>Pate of Format Painter                                                                                                    | yout Fermulas Dat<br>→ 11 → A* Å*<br>→ ⊕ + Å +                                                                                                    | a Review View<br>플 프 <mark>문</mark> 왕· 플'<br>토 중 정 (부 (부 전)                                                                                                    | Developer<br>Wrap Text<br>Merge & Center *                          | Test Report.cov<br>General<br>\$ ~ % ,                                                                                                    | - Microsoft Excel                                                                                                    | I Format Cell<br>as Table + Styles                                                                                                    | livet Delete Format                                                                                                    | ∑ AutoSum * | m Successfully                                                                                                    |
| 6      | CSV<br>GENERATE REPORT<br>File Home Inset Page La<br>File Copy California<br>California<br>California<br>File Jones Painter<br>Coppond Series<br>California<br>California<br>Californi                                                                                                    | yout Formulas Dat<br>+II → K K<br>+ ⊕ + ⊕ + ⊕<br>Font ⊕                                                                                                    | a Review View<br>章 章 章 章 章 章 章 章 章 章 章 章 章 章 章 章 章 章 章                                                                                                     | Developer<br>Wrap Text<br>Merge & Center *<br>ra                    | Test Report.csv<br>General<br>\$ - % ,<br>Number                                                                                                    | - Microsoft Excel                                                                                                    | I Format Cell<br>as Table * Styles                                                                                                    | Paret Detter Format<br>Cels                                                                                                   | ∑ AutoSum * | m Successfully<br>Sot & Find &<br>Fitter * Select *<br>titing                                                                             |
| 6      | CSV<br>GENERATE REPORT<br>File Home Inset Page La<br>Calibri<br>Calibri<br>Calibri<br>B I U<br>Calibri<br>B I U<br>W43 • • • •                                                                                                    | yout Formulas Dat<br>$\cdot  1  \cdot  \mathbf{A}^* \mathbf{A}^*$<br>$\cdot  2  \cdot  \mathbf{\Delta} \cdot \mathbf{A}^*$<br>Font<br>$\mathbf{A}$                                       | a Review View<br>章 章 章 章 章 章 章 章 章 章 章 章 章 章 章 章 章 章 章                                                                                                     | Developer<br>Wrap Text<br>Merge & Center *<br>rs                    | Test Report.csv<br>General<br>S • % ,  <br>Number                                                                                                    | - Microsoft Excel                                                                                                    | I Format Cell<br>as Table - Styles<br>Styles                                                                                                    | Jucet Delete Format<br>Cels                                                                                                   | Σ AutoSum * | m Successfully<br>Sort & Find &<br>Hitter - Select +<br>iting                                                                             |
| 6      | CSV<br>GENERATE REPORT<br>For the Inset Page La<br>Color Calibrit<br>Calibrit<br>Calibrit<br>W43 • • • •                                                                                                    | yout Fermulas Dat<br>+ 11 + X X<br>+ 12 + Q + A<br>Font<br>C D                                                                                                    | a Review View<br>章 章 章 章 章 章 章 章 章 章 章 章 章 章 章 章 章 章 章                                                                                                     | Developer<br>Wap Text<br>Merge & Center +<br>rs                     | Test Report.cov<br>General<br>\$ * % ,<br>Number                                                                                                    | Microsoft Excel                                                                                                    | I Format Cell<br>as Table * Styles<br>Styles                                                                                                    | Paret Dedet Format<br>Cels                                                                                                    | ∑ AutoSum * | m Successfully<br>Sort & Find &<br>Filter > Select ><br>titing                                                                            |
| 6      | CSV<br>GENERATE REPORT<br>Fel Home Inset Page La<br>California<br>California<br>W43 California<br>California<br>Cali                                                                                                    | yout Formulas Dat<br>• 11 • A* A*<br>• ⊞ • ▲ • ▲ •<br>Font •<br>6<br>6<br>6<br>10 To Test = 52400990<br>10 To Test = 52400990                                                            | a Review View<br>一 一 一 一 一 一 一 一 一 一 一 一 一 一 一 一 一 一 一                                                                                                     | Developer<br>Wrap Text<br>Merge & Center +<br>rs<br>000<br>00       | Test Report.csv           General           \$\$\$\$\$\$\$\$\$\$\$\$\$\$\$\$\$\$\$\$\$\$\$\$\$\$\$\$\$\$\$\$\$\$\$\$                                                                                                    | Microsoft Excel     Add      Conditional     Conditional     Conditin     Conditional     Conditional                                                                                                    | I Format Cell<br>stable * Styles                                                                                                    | Verter Montania Benerication                                                                                                  | ∑ AutoSum   | m Successfully<br>Sort & Find &<br>Filter Select +<br>titing<br>Y<br>24553<br>24553                                                       |
| 6      | CSV<br>GENERATE REPORT<br>GENERATE REPORT<br>For a particular<br>Calibrit<br>Copposed<br>V43 - 0<br>V43 - 0<br>V45 - 0<br>V45 - 0 | yout Formulas Dat<br>→ 11 → A <sup>*</sup> A <sup>*</sup><br>+ 11 → A <sup>*</sup> A <sup>*</sup><br>Fent<br>C D<br>old To Test 52015995<br>old To Test 52015995<br>old To Test 52015995 | a Review View<br>= • • • • • • • • • • • • • • • • • • •                                                                                                    | Developer<br>Wrap Text<br>Merge & Center *<br>12<br>00<br>00<br>00  | Test Report.csv<br>General<br>\$ • % ,<br>Number<br>100 0 0 Ap<br>100 0 0 Ap                                                                                                    | Microsoft Excel                                                                                                    | R Format Cell<br>as Table * Styles                                                                                                    | W<br>Tranch Kostification Receive<br>Tranch Kostification Receive<br>Tranch Kostification Receive                             | ∑ AutoSum   | m Successfully                                                                                                    |
| 6      | CSV GENERATE REPORT GENERATE REPORT  Color  Color                                                                                                    | yout Fermulas Dat<br>* Ⅲ * Å* Å<br>* Ⅲ * Å* Å<br>Font<br>C<br>C<br>C<br>C<br>C<br>C<br>C<br>C<br>C<br>C<br>C<br>C<br>C                                                                   | B         Review         View           Image: Image: | Developer<br>Wap Ted<br>Merge & Center *<br>12<br>000<br>000<br>000 | O         P           00         0         Ap           100         0         Ap           100         0         Ap           100         0         Ap           100         0         Ap           100         0         Ap           100         0         Ap           100         0         Ap           100         0         Ap | Conditional<br>Conditional<br>Condit | I Format Cell<br>as Table * Styles<br>R ANNA Electrony<br>Y ANNA Electrony<br>Y ANNA Electrony<br>Y ANNA Electrony<br>Y ANNA Electrony<br>Y ANNA Electrony<br>Y ANNA Electrony<br>Y ANNA Electrony<br>Y ANNA Electrony | W<br>Nucle Delete Format<br>Cels<br>V<br>V<br>V<br>V<br>Cels<br>V<br>V<br>V<br>V<br>V<br>V<br>V<br>V<br>V<br>V<br>V<br>V<br>V | ∑ AutoSum * | m Successfully<br>Sort & Find &<br>Filter - Select -<br>titing<br>Y<br>2-4553<br>2-4553<br>2-4553<br>2-4553<br>2-4553<br>2-4553<br>2-4553 |

100 0 0 Apparel

Electronic Notification Receive

The Shipment Report feature allows the user to generate a comprehensive report of all shipments lodged on a particular Handover Doc or within a certain date range. Shipment reports can be generated in .CSV, .XLS, or .XLSX formats.

- 1. Click on [Shipment Report] on the left hand side menu.
- 2. Provide a name for your report.
- 3. Enter a Handover ID or choose a Date Range to generate your report. Select any other parameters if required.
- Select specific Shipment Status from 4. the drop down if needed.
- 5. Click on [GENERATE REPORT] to download report in the selected format.
- 6. See sample report on left.

- a 🕜 🗆 6

AA. China China China

China

China

China

### **ADVANCED REPORT**

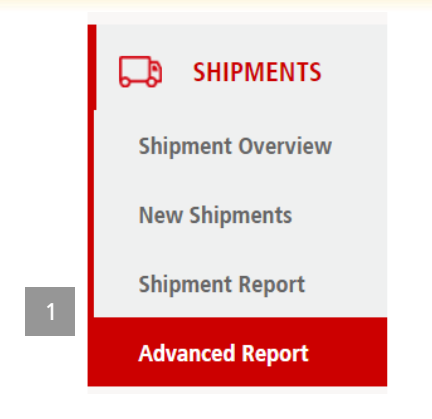

| GENERATE REPORT            | REFRESH STATUS                     |         |                      |          |         |  |
|----------------------------|------------------------------------|---------|----------------------|----------|---------|--|
| ORTS                       |                                    |         |                      |          |         |  |
| Report Overview Man        |                                    |         |                      |          |         |  |
| Report Overview Main       | age Scheduled Report               |         |                      |          |         |  |
| Nepor Overview Man         | age Scheduled Report               |         |                      |          |         |  |
| Report Name                | age Scheduled Report Creation Date | Sc      | cheduled Type Status |          |         |  |
| Report Name<br>Report Name | Creation Date                      | ĩo Date | cheduled Type Status | • SEARCI | H RESET |  |

The **Advanced Report** feature allows you to generate more detailed reports then the **Shipment Report**. Besides allowing the user to generate a comprehensive report, additional features include:

- Save favorite report elements
- Schedule Daily Reports
- Schedule weekly reports
- Schedule monthly reports

### STEPS TO CREATE A REPORT

- 1. Click on [Advanced Report]
- 2. Click on the [Generate Report] button

| Welcome | Manage<br>Accounts | Create<br>Shipment | Bulk Upload | Channel<br>Integration | Pickup | Tracking | Reports | Contact Us |
|---------|--------------------|--------------------|-------------|------------------------|--------|----------|---------|------------|
|         |                    |                    |             |                        |        |          |         |            |

## **ADVANCED REPORT** One Time Reports

|   | Shipments > Advanced R                                                | eport > Generate Report           |                 |       |   |                                                                                                    |   |
|---|-----------------------------------------------------------------------|-----------------------------------|-----------------|-------|---|----------------------------------------------------------------------------------------------------|---|
|   | GENERATE<br>• denotes mandatory field                                 | REPORT                            |                 |       |   |                                                                                                    |   |
| 2 | * Report Name (Please do                                              | not use special characters: * : ; | " ' < > ? / ")  |       |   | * Report Generation Type                                                                                               |   |
| 3 | Test report                                                           |                                   |                 |       | 5 | One Time Report                                                                                                    | • |
| 4 | * To Email Address(es)<br>Maximum 10 email addresses<br>test@test.com | and separate multiple address     | es with a comma |       | 6 | <ul> <li>Report Period</li> <li>From Date</li> <li>Report Timezone </li> <li>CN / HK / MY / SG (GMT +08:00)</li> </ul> | T |
| 0 | REPORT FILTER(S)                                                      |                                   |                 |       |   |                                                                                                    |   |
| 0 | FIELD                                                                 |                                   |                 | VALUE |   |                                                                                                    |   |
|   | No additional filter.                                                 |                                   |                 |       |   |                                                                                                    |   |
|   | ADD FILTER V                                                          |                                   |                 |       |   |                                                                                                    |   |
|   | Handover ID<br>Pickup Location                                        |                                   |                 |       |   |                                                                                                    |   |
|   | Country<br>Shipping Service<br>Shipment Status                        |                                   |                 |       |   |                                                                                                    |   |

- 3. Provide a name for your report.
- Provide email addresses of the recipients to receive the generated report
   A maximum of 10 email addresses can be added, with each one separated by a coma.
- 5. Select the report generation type. For adhoc reports, select [One Time Report].
- 6. Select the **date range** for the report period. The maximum report period range is 1 month.
- 7. Select a **time zone** for your report. This will determine what shipment data appears in your report

e.g. If time zone "AU NSW (GMT +10:00)" is selected with date of 22<sup>nd</sup> of March, then data in the report will be shipments created from 12.00am to 11.59pm on the 22<sup>nd</sup> of March in GMT +10:00

8. User can also add filter logics into the report. The available filters are Pickup Location, Country, Shipping Service and Shipment Status. Handover ID is not applicable for Domestic. Manage

Pickup

# **ADVANCED REPORT** One Time Reports

#### **REPORT SETTINGS**

| 0  | * Report Format                                                                                                    |                                                                                                    |                                                                                                    |  |  |  |  |  |
|----|----------------------------------------------------------------------------------------------------|----------------------------------------------------------------------------------------------------|----------------------------------------------------------------------------------------------------|--|--|--|--|--|
| 9  | CSV                                                                                                    | 11                                                                                                    |                                                                                                    |  |  |  |  |  |
| 10 | * Report Type                                                                                                    | * My Report Elements                                                                                                    | Available Report Elements                                                                                                    |  |  |  |  |  |
|    | <ul> <li>All Item Details </li> <li>Shipment Not Tendered Report </li> <li>Shipment Weight Discrepancy Report </li> <li>Returned Shipments Report </li> <li>Cash On Delivery Collection Report </li> </ul> | <ul> <li>Soldto Account#</li> <li>Pickup Name</li> <li>Pickup Account#</li> <li>Submission Date</li> <li>Manifested Date</li> <li>Shipping Service</li> <li>Consignee Country</li> <li>Handover ID</li> </ul> | Billing Reference 1     Billing Reference 2     COD Amount     COD Currency     Consignee Address     Consignee City     Consignee Company     Consignee Email |  |  |  |  |  |
|    | <ul> <li>Falled Delivery Report </li> <li>Attempted Delivery Report </li> </ul>                                                                                                    | Tracking ID Tracking ID DHL eCommerce# Provided Weight (g) Actual Weight (g) Total Declared Value Consignee Name Last Status Description                                                                      | Consignee Phone Consignee Phone Consignee Postal Code Consignee State Customer Name Delivery Option Delivery Reference (DHLGM internal ID) GST Invoice date    |  |  |  |  |  |

CREATE REPORT

SAVE AS FAVORITE

CANCEL

- 9. Select the report format you would like to generate. Currently the system supports .CSV, .XLS, and .XLSX file type generation.
- 10. **Report Type** will allow you to generate a certain kind of report with one click. Hover over the tool tip to learn what the function of each report is.
- 11. The values in My Report Elements section will change according to the report type that you have selected. You can also rearrange the order of the elements as desired.
- 12. Click on [CREATE REPORT]

#### NOTE

Favorite All Item Detail report type will show once you have saved your favorite. Fill in your recipients and choose you filters and elements then click [SAVE AS FAVORITE] to set up a favorite for your account

Manage

Accounts

# **ADVANCED REPORT** Scheduled Reports

Scheduled reports allows the user to schedule a report to be sent daily, weekly, or monthly with their required details.

- 1. Provide a name for your report.
- 2. Provide whichever **email addresses** are to receive this report.

A maximum of 10 email addresses can be added, with each one separated by a comma.

- 3. Select the report generation type. For scheduled reports, select [Scheduled Report].
- 4. Select the schedule type. **Daily**, **weekly**, or **monthly** scheduled reports can be generated.
- 5. Select a **time zone** for your report. This will determine what shipment data appears in your report

e.g. If time zone "AU NSW (GMT +10:00)" is selected and it is a Daily report, then at 12.00am at GMT+10:00 every day a report will be sent, and that report will contain data created from 12.00am to 11.59pm in GMT +10:00 the day before For **Daily** reports (limited availability), the report is sent daily, starting the day after it has been set up based on shipments **created** the previous day.

For **Weekly** reports, the first weekly report will be generated on the Monday of the following week with current data on shipments **created** the week before.

For **Monthly** reports, the first report will be sent on the first day of the following month with current data on shipments **created** the previous month.

| Impments > Advanced Report > Generate Report<br>GENERATE REPORT<br>* denotes mandatory field |                                  |   |
|----------------------------------------------------------------------------------------------|----------------------------------|---|
| Report Name (Please do not use special characters: * : ; " ' < > ? / ")                      | * Report Generation Type         |   |
| Test report                                                                                  | 3 Scheduled Report               | • |
| ' To Email Address(es)                                                                       | * Scheduled Type                 |   |
| Maximum 10 email addresses and separate multiple addresses with a comma                      | 4 Daily                          | • |
| test@test.com                                                                                | * Report Timezone 🕜              |   |
|                                                                                              | 5 CN / HK / MY / SG (GMT +08:00) | • |

Back

| Welcome | Manage<br>Accounts | Create<br>Shipment | Bulk Upload | Channel<br>Integration | Pickup | Tracking | Reports | Contact Us |
|---------|--------------------|--------------------|-------------|------------------------|--------|----------|---------|------------|
|         |                    |                    |             |                        |        |          |         |            |

### **ADVANCED REPORT** Scheduled Reports

#### REPORT FILTER(S)

| FIELD                       | VALUE |
|-----------------------------|-------|
| Handover ID                 |       |
| ADD FILTER LOGIC V          |       |
| Pickup Location             |       |
| Country<br>Shipping Service |       |
| Shipment Status             |       |

7

REPORT SETTINGS

| SV T                                           | 9                       | 10                                     |
|------------------------------------------------|-------------------------|----------------------------------------|
| Report Type                                    | * My Report E           | Available Repo                         |
| All Item Details                               | E Soldto Account#       | COD Amount                             |
|                                                | E Pickup Name           | COD Currency                           |
| Shipment Not Tendered Report @                 | Pickup Account#         | Consignee Address                      |
| Shinment Weight Discrenancy Report @           | Submission Date         | Consignee City                         |
| entren in sign benefans) report o              | Manifested Date         | Consignee Company                      |
| Returned Shipments Report @                    | Shipping Service        | Consignee Email                        |
| Cash On Balivany Collection Report @           | Consignee Country       | Consignee Mobile                       |
| Cash on Derivery Collection Report             | Handover ID             | Consignee Phone                        |
| Failed Delivery Report @                       | Shipment ID             | Consignee Postal Code                  |
| Attended Delivery Deced                        | Tracking ID             | Consignee State                        |
| <ul> <li>Altempted betwery Report @</li> </ul> | DHL eCommerce#          | Customer Name                          |
| Favorite All Item Details @                    | Provided Weight (g)     | Delivery Reference (DHLGM internal ID) |
|                                                | Actual Weight (g)       | E Last Status City                     |
|                                                | Total Declared Value    | Sales Channel                          |
|                                                | Consignee Name          | Shipment Description                   |
|                                                | East Status Description | Shipper Address                        |

CREATE REPORT SAVE AS FAVORITE

CANCEL

- 6. Select the filter logics to be included into the report. Currently the available filters are **Pickup Location, Country, Shipping Service**, and **Shipment Status**.
- 7. Select the **report format** you would like to generate.
- 8. Select the **report typ**e.
- 9. The values in **My Report Elements** section will change according to the report type that you have selected. You can also rearrange the order of the elements.
- 10. The **Available Report Elements** allows you to add additional report elements into your current report type, by drag and drop the selected elements into My Report Elements section.
- 11. Click on **[Create Report]** to generate your report.

# **ADVANCED REPORT** Report Overview

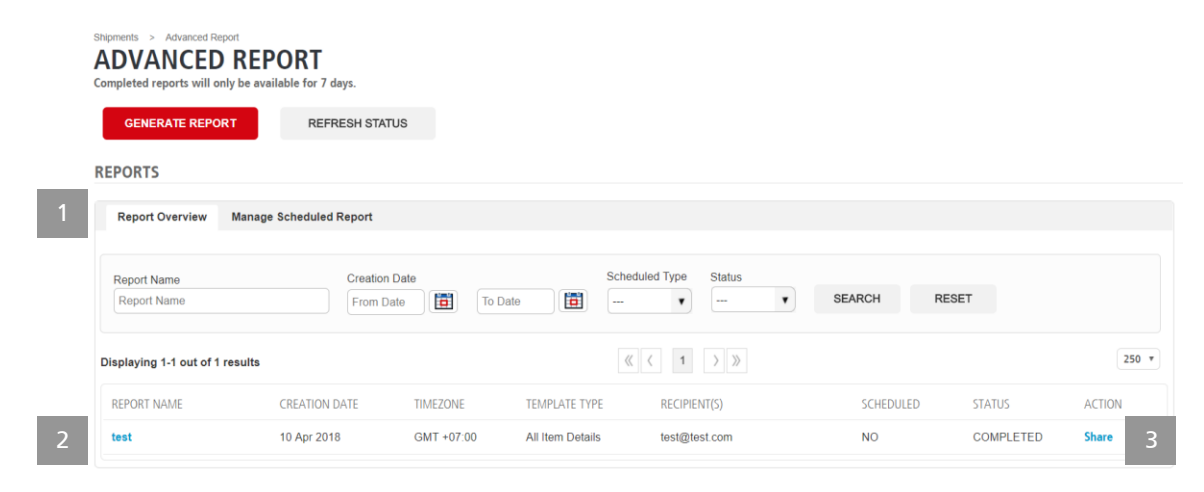

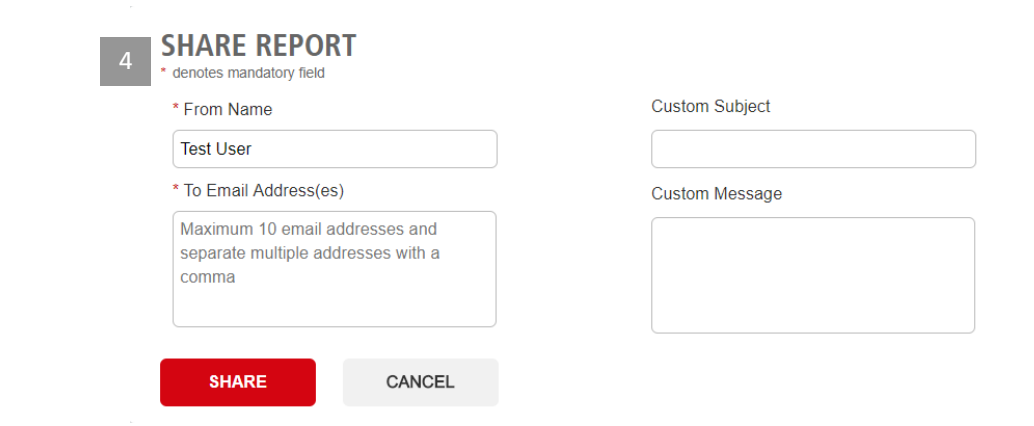

- All the generated reports will be display at the **Report Overview** tab. The [REFRESH STATUS] button will refresh the page.
- 2. You can **download** the generated report again by clicking on the report name link. These will only be available for 7 days.
- **3.** Generated reports can be shared as well by clicking on the [Share] link.
- Enter the Custom Subject, recipient email address (up to 10 email address) and custom message to describe the contents of the e-mail report that you will be sharing. After clicking the [Share] button, the recipient will receive the email with the share link for them to download.
| Welcome | Manage<br>Accounts | Create<br>Shipment | Bulk Upload | Channel<br>Integration | Pickup | Tracking | Reports | Contact Us |
|---------|--------------------|--------------------|-------------|------------------------|--------|----------|---------|------------|
|         |                    |                    |             |                        |        |          |         |            |

# **ADVANCED REPORT** Manage Scheduled Report

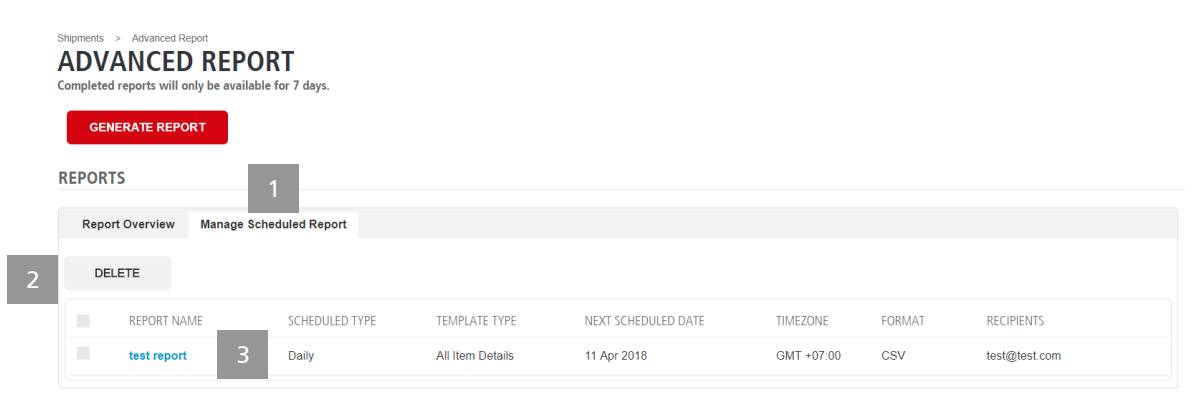

| 4 | EDIT SCHEDUL                                                                         | ED REPORT                |           |
|---|--------------------------------------------------------------------------------------|--------------------------|-----------|
|   | * Report Name                                                                        |                          |           |
|   | test report                                                                          |                          |           |
|   | * To Email Address(es)<br>Maximum 10 email addresse<br>with a comma<br>test@test.com | is and separate multiple | addresses |
|   | UPDATE                                                                               | CANCEL                   |           |

- At the Manage Scheduled Report tab, you can see all of the scheduled reports.
- 2. You can delete the scheduled report by selecting the respective tick boxes and clicking the **[Delete]** button.
- 3. You can also **edit** the scheduled report setting by clicking on the report name.
- You can edit the report name and the recipient email address. Click on [Update] to update the report with your changes.

#### NOTE

If there is no data available when the scheduled report is to be sent, the creator will receive an email advising of this fact Manage Accounts

Create Shipment

**Bulk Upload** 

Channel Integration

Reports

CONTACT US

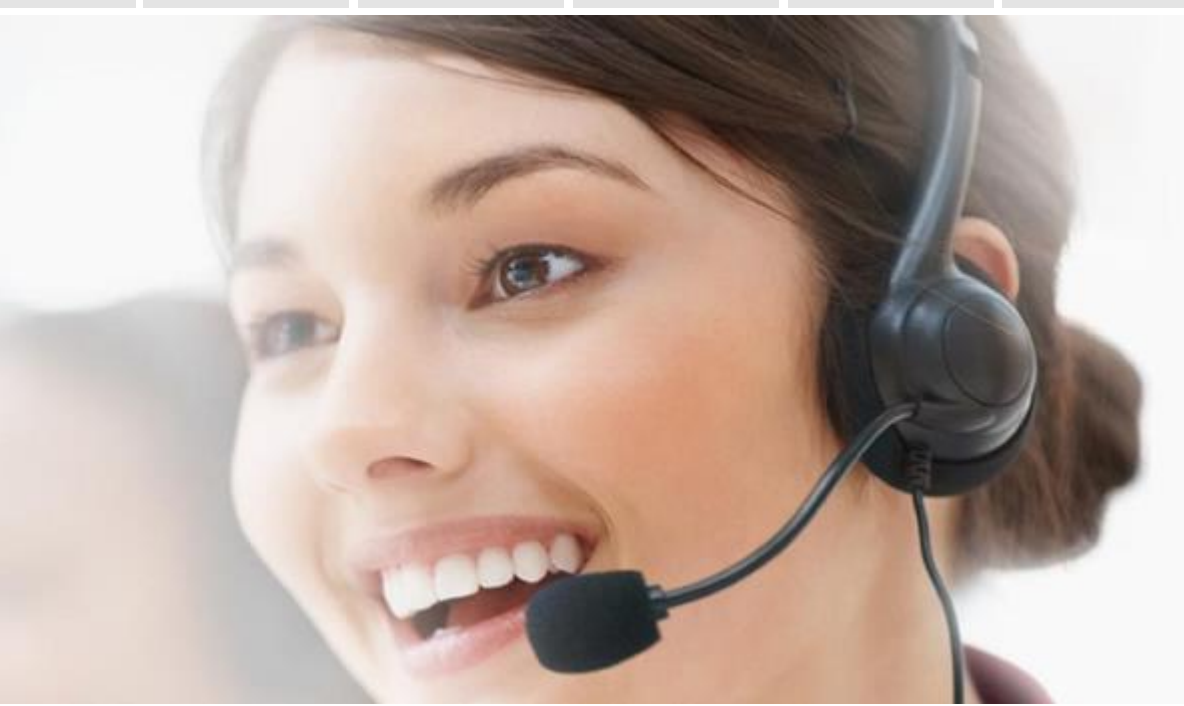

Should you require any assistance, please contact our Customer Service at:

#### Australia

Phone number: 1800 688 280 Email: cs-ecom.au@dhl.com Working hours: 9am - 5pm Monday to Friday (Sydney time)

### China (North & East)

Phone number: 400 888 3500 Email: cs-ecom.cn@dhl.com Working hours: 9am - 6pm Monday to Friday (Shanghai time)

#### Hong Kong & South China

Phone number: +852 2342 0702 Email: cs-ecom.hk@dhl.com Working hours: 9am - 6pm Monday to Saturday (Hong Kong time)

### India

Phone number: +91 22 6198 5101 Email: cs-ecom.in@dhl.com Working hours: 9:30am - 7pm Monday to Friday (Mumbai time) 9:30m - 1:30pm Saturday (Mumbai time)

### Japan

Phone number: +81 5479 2429 Email: cs-ecom.jp@dhl.com Working hours: 9am - 6pm Monday to Friday (Tokyo time)

#### Malaysia (Cross Border)

Phone number: +603 8065 8092 Email: cs-ecom.my@dhl.com Working hours: 9am - 6pm Monday to Friday (Kuala Lumpur time)

### Singapore

Phone number: +65 6883 0771 Email: cs-ecom.sg@dhl.com Working hours: 9am - 6pm Monday to Friday (Singapore time)

### **Thailand (Cross Border)**

Phone number: +66 2 345 5454 Email: cs-ecom.th@dhl.com Working hours: 9am – 6pm Monday to Friday (Bangkok time)

## **GLOSSARY**

Consignee: The recipient of the shipment that you are sending

Customer SoldTo Account Number: Your DHL eCommerce billing account #

Customer Name: Your company name

Customer Pick-Up Account #: Your DHL eCommerce account #

Handover Document: DHL eCommerce document to send with your shipments

Last Status: The most recent known location of your shipment

Manifested Date: The date you submitted the shipment(s)

Packet List: A list of all shipments being sent in one Handover, this is applicable for India customers only

Shipment: The total quantity of shipments sent

Shipment Content/Product: The contents in the shipment

Shipment ID: Shipment tracking number to be used on the DHL eCommerce portal

Shipping Service: Service that you have chosen to send your shipment with:

- Packet Plus International Standard: Tracked service for shipments weighing less than 2kg
- Packet Plus International Priority Manifest: Tracked service for shipments weighing less than 2kg
- Packet International Standard: Non-tracked service for shipments weighing less than 2kg
- Packet International Priority Manifest: Non-tracked service for shipments weighing less than 2kg
- Packet International Economy: Non-tracked service for shipments weighing less than 2kg
- Parcel International Standard: Semi-tracked (dependent on the destination country) service for shipments up to 20kg
- Parcel International Direct Standard: Tracked (dependent on the destination country) service for shipments up to 20kg
- Parcel International Direct Expedited: Tracked service for shipments up to 6.5kg to the United States

Tracking ID: Shipment tracking number to be used on other national postal service websites of destination country

# **PRINTING LABELS** PRINTER TYPES

### **Document Printer**

- Label Format: Adhesive A4 size paper (4 labels in one A4)
- Label Size: 114mm (Length) x 76mm (Height)

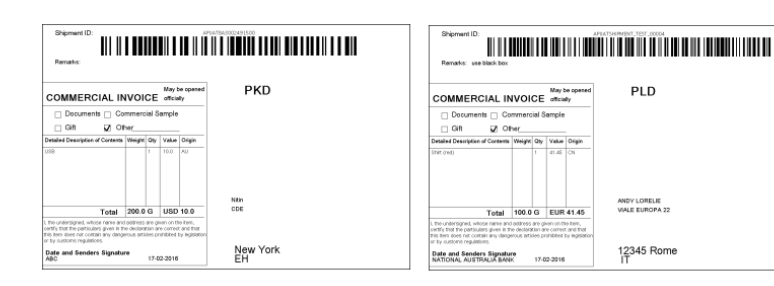

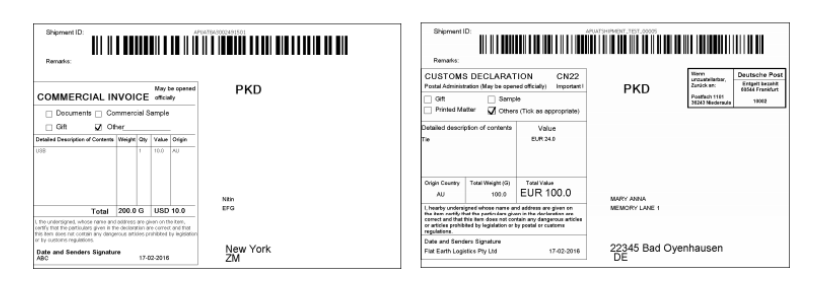

## Zebra Label Printer (LP2844 or TLP2844)

- Label Format: Adhesive direct thermal label (1 label). Suitable for LP2844/ TLP2844
- Label Size: 150mm (Length) x 100mm (Height) or 6" x 4"

|                                  |            | May be opened | PLD          |
|----------------------------------|------------|---------------|--------------|
| COMMERCIAL I                     | VOICE      | officially    | 1 20         |
| Documents Co                     | mmercial S | ample         |              |
| 🗌 Gift 🔽 Of                      | her        |               |              |
| Detailed Description of Contents | Weight Qty | Value Origin  |              |
| Shirt (red)                      | 1          | 41.45 CN      |              |
|                                  |            |               | ANDY LORELIE |
|                                  |            |               |              |

# **DIFFERENT USER ACCESS**

There are four different types of users:

- eShipping Super User
- eShipping Supervisor
- eShipping User
- eShipping Tracking & Reporting
- eShipping Finance User

Different users will see different sets of Navigation Menu on the **Shipment Overview** page. Only the eShipping Super User and eShipping Finance user will have access to the **Billing Details** tab on Manage Accounts.

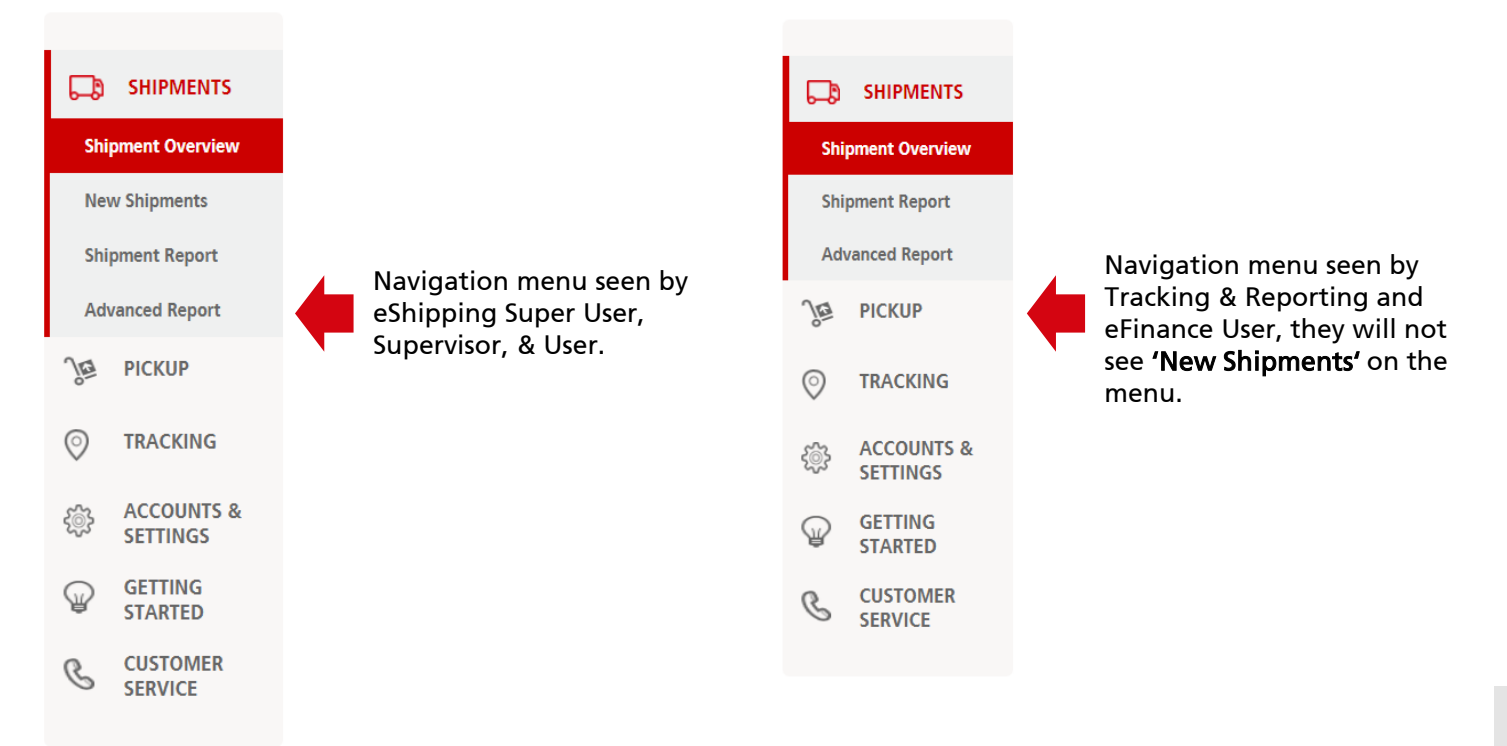

# Sample Pro-active Email Received By Consignee During Shipment Submission

| DHL eCommerce - Your Shipment has been shipped! - Message (HTML)                                                                                                    |                                                                                                    |                                                                                            |  |                                         |                                     |              |  |  |
|----------------------------------------------------------------------------------------------------|----------------------------------------------------------------------------------------------------|--------------------------------------------------------------------------------------------|--|-----------------------------------------|-------------------------------------|--------------|--|--|
| F H<br>G Ignore H<br>Junk + Delete<br>Delete                                                                                                    | Reply Reply Forward More Reply Reply Reply Reply Forward More Reply Forward Reply Reply Re | g RTC a To Manager<br>a Team E-mail √ Done<br>A Reply & Delete ⅔ Create New<br>Quick Steps |  | Mark Categorize Follow<br>Unread * Up * | a A Find<br>Pranslated →<br>Editing | Zoom<br>Zoom |  |  |
| From: noreply@dhl.com To:  Cc Subject: DHL eCommerce - Your Shipment has been shipped!                                                                                                    |                                                                                                    |                                                                                            |  |                                         |                                     |              |  |  |
| Dear Customer,       Image: Customer, Customer, Customerce, Customerce, triggered by DHL eCommerce S Pte Ltd. We are pleased to advise that your Shipment Id ABSIN12331231 (placed on 11/01/2017) is submitted for shipping with us.         To view the most recent shipment status, please visit: <a href="https://preprod.dhlecommerce.dhl.com/Portal/Track">https://preprod.dhlecommerce.dhl.com/Portal/Track</a> .         If you would like to receive further email notifications on your shipment's status, please subscribe by clicking on this link: Subscribe now! |                                                                                                    |                                                                                            |  |                                         |                                     |              |  |  |
| Kindly be advised that tracking events may differ from shipping service subscribed and destination shipped. Therefore, not all shipping services and destinations will have<br>end-to-end tracking events.<br>With regards,<br>DHL eCommerce.Asia Portal Administrator                                                                                                    |                                                                                                    |                                                                                            |  |                                         |                                     |              |  |  |
| Note: Please do not reply as this email address is not monitored. If you wish to contact us, please navigate to our tracking page via the link above.                                                                                                    |                                                                                                    |                                                                                            |  |                                         |                                     |              |  |  |
| <ol> <li>See more a</li> </ol>                                                                                                    | about: noreply@dhl.com.                                                                                                    |                                                                                            |  |                                         |                                     | 22 .         |  |  |